04. Februar 2015

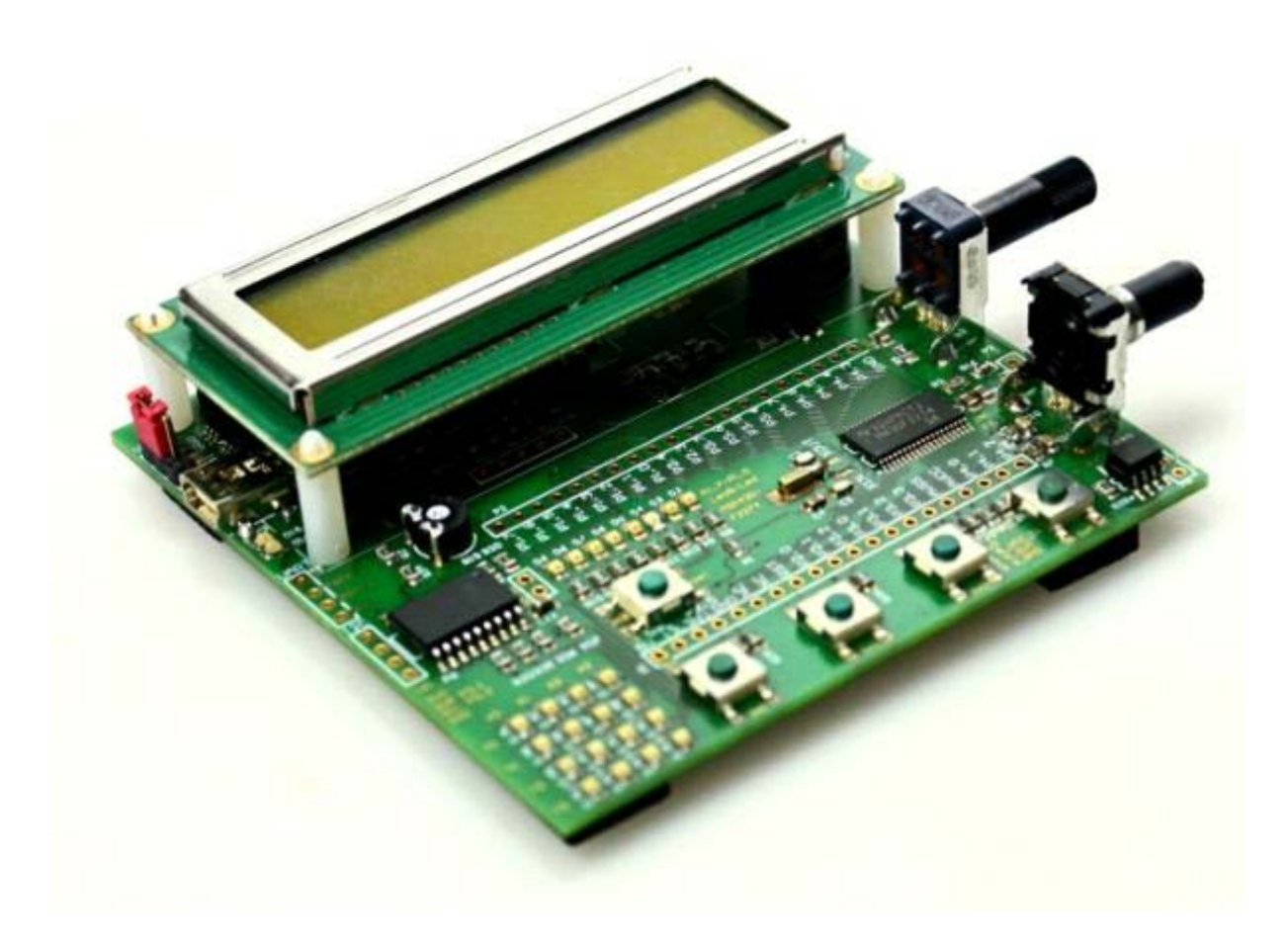

# MSP430 Education System v3.3

# Benutzerhandbuch

Forschungs- uns Transferzentrum Leipzig e.V. an der HTWK Leipzig Wächterstraße 13 D-04107 Leipzig Tel.: +49 (0)341-3076 1136 Fax: +49 (0)341-3076 1220 E-Mail: info@ftz-leipzig.de Internet: http://www.msp430-buch.de

Dokument-Version 1.1

# I. Inhaltsverzeichnis

| II.                        | •                         | Copyright |                                                      |    |  |  |  |
|----------------------------|---------------------------|-----------|------------------------------------------------------|----|--|--|--|
| II                         | 5                         |           |                                                      |    |  |  |  |
| IV                         | IV. Abbildungsverzeichnis |           |                                                      |    |  |  |  |
| V. Tabellenverzeichnis     |                           |           |                                                      |    |  |  |  |
| VI                         | •                         | В         | eschreibung verwendeter Symbole                      |    |  |  |  |
| 1                          |                           | Eint      | führung                                              | 9  |  |  |  |
| 2                          |                           | Unt       | terschiede zwischen den Versionen 3.3 und 2.0        |    |  |  |  |
| 3                          |                           | Fea       | tures des MSP430 Education Systems 3.3               |    |  |  |  |
| 4                          |                           | Har       | rdwarebeschreibung                                   |    |  |  |  |
|                            | 4.                        | 1         | Der Mikrocontroller MSP430F2274                      | 14 |  |  |  |
|                            | 4.                        | 2         | Spannungsversorgung                                  | 19 |  |  |  |
|                            | 4.                        | 3         | Programmier-Schnittstelle                            |    |  |  |  |
|                            |                           | 4.3       | .1 4-Draht-JTAG-Interface                            |    |  |  |  |
|                            |                           | 4.3       | .2 2-Draht-Interface (Spy-by-Wire)                   |    |  |  |  |
|                            | 4.4                       | 4         | Serielle Schnittstelle RS-232                        |    |  |  |  |
|                            | 4.                        | 5         | Leuchtdioden                                         |    |  |  |  |
|                            | 4.                        | 6         | Taster                                               |    |  |  |  |
|                            | 4.                        | 7         | Dreh-Encoder                                         |    |  |  |  |
|                            | 4.8                       | 8         | LED-Matrix / Portextender (MCP23008)                 |    |  |  |  |
|                            | 4.9                       | 9         | LC-Display                                           |    |  |  |  |
|                            | 4.                        | 10        | Lautsprecher                                         |    |  |  |  |
|                            | 4.                        | 11        | Servo-Ansteuerung                                    |    |  |  |  |
|                            | 4.                        | 12        | Potentiometer                                        |    |  |  |  |
|                            | 4.                        | 13        | Reset-Beschaltung des MSP430                         |    |  |  |  |
| 5                          |                           | Sof       | twarebeschreibung                                    |    |  |  |  |
|                            | 5.                        | 1         | Hauptbestandteile der IAR Embedded Workbench         | 41 |  |  |  |
|                            | 5.3                       | 2         | Erste Schritte                                       |    |  |  |  |
|                            | 5.                        | 3         | Laden eines Beispielprojektes                        |    |  |  |  |
|                            | 5.4                       | 4         | Erstes eigenes Programm (basierend auf IAR EW V4.11) |    |  |  |  |
| A. Befehle des MSP430F2274 |                           |           |                                                      |    |  |  |  |
| Β.                         |                           | Ben       | naßung                                               | 60 |  |  |  |
| C.                         |                           | Sch       | naltpläne                                            |    |  |  |  |
| Α.                         |                           | Lite      | eratur- und Quellenverzeichnis                       | 67 |  |  |  |

# II. Copyright

Im Buch verwendete Bezeichnungen für Erzeugnisse, die zugleich ein eingetragenes Warenzeichen darstellen, wurden nicht besonders gekennzeichnet. Alle Marken- und Warennamen (Zeichen) wurden ohne Gewährleistung der freien Verfügbarkeit genutzt. Das Fehlen der © Markierung ist demzufolge nicht gleichbedeutend mit der Tatsache, dass die Bezeichnung als freier Warenname gilt. Ebenso wenig kann anhand der verwendeten Bezeichnung auf eventuell vorliegende Patente oder einen Gebrauchsmusterschutz geschlossen werden.

Die Informationen in diesem Handbuch wurden sorgfältig übergeprüft und können als zutreffend angenommen werden. Dennoch sei ausdrücklich darauf hingewiesen, dass der Autor weder eine Garantie noch die juristische Verantwortung oder irgendeine Haftung für Folgeschäden übernimmt, die auf den Gebrauch oder den Inhalt dieser Ausarbeitung zurückzuführen sind. Die in diesem Handbuch enthaltenen Angaben können ohne vorherige Ankündigung geändert werden. Der Autor geht damit keinerlei Verpflichtungen ein.

© Copyright 2008 FTZ Leipzig e.V. an der HTWK Leipzig.

Alle Rechte vorbehalten. Kein Teil dieses Buches darf in irgendeiner Form ohne schriftliche Genehmigung des FTZ Leipzig unter Einsatz entsprechender Systeme reproduziert, verarbeitet, vervielfältigt oder verbreitet werden.

### Kontaktadressen:

FTZ Leipzig e.V. an der HTWK Leipzig Michael Eiserbeck / Daniel Käßler Wächterstraße 13 D-04107 Leipzig Tel.: +49 (0)341-3076 1136 Fax: +49 (0)341-3076 1220 E-Mail: <u>msp430edu@ftz-leipzig.de</u> Internet: <u>http://www.ftz-leipzig.de</u>/

# **III.** History

- 21.03.2014 Initialversion
- 11.12.2014 Handbuch an die Hardware V3.3 angepasst
- 04.02.2015 Bemaßungen für das Board erstellt und hinzugefügt. Bilder aktualisiert.

# IV. Abbildungsverzeichnis

| Bild 1: MSP430 Education System Version 2.0                                            | 10 |
|----------------------------------------------------------------------------------------|----|
| Bild 2: MSP430 Education System Version 3.3                                            | 10 |
| Bild 3: Hauptelemente des MSP430 Education Systems                                     | 12 |
| Bild 4: Belegung der Stiftleisten P1 und P2 mit Signalnamen                            | 14 |
| Bild 5: Pinbelegung des MSP430F2274 (Quelle: Datasheet SLAS504G Texas Instruments)     | 16 |
| Bild 6: Blockdiagramm des MSP430F2274 (Quelle: Datasheet SLAS504G Texas Instruments)   | 17 |
| Bild 7: Jumpereinstellung MSP430 Education System                                      | 19 |
| Bild 8: Möglichkeit zum Spannungsabgriff 3,3V und 5V (gestrichelt)                     | 20 |
| Bild 9: Trennen der USB-Seriell-Verbindung durch entfernen der Widerstände R49 und R51 | 22 |
| Bild 10: Installierte Leuchtdioden (Beispielbild)                                      | 23 |
| Bild 11: Beschaltung und Position der Leuchtdioden                                     | 23 |
| Bild 12: Beschaltung der Taster                                                        | 25 |
| Bild 13: Dreh-Encoder                                                                  | 26 |
| Bild 14: LED Matrix 4x4 / Portextender MSP23008                                        | 27 |
| Bild 15: I2C Start- und Stoppbedingung (Quelle: Datasheet MCP23008)                    | 28 |
| Bild 16: Aufbau Slave-Adresse (Quelle: Datasheet MCP23008)                             | 29 |
| Bild 17: Auszug Beispielprogramm Portextender Register                                 | 29 |
| Bild 18: Installiertes Dotmatrix Display (Beispielbild)                                | 30 |
| Bild 19: Beschaltung des LC-Displays                                                   | 30 |
| Bild 20: Standardzeichensatz des Displays                                              | 36 |
| Bild 21: Beschaltung des Lautsprechers                                                 | 37 |
| Bild 22: Beschaltung der Servo-Ansteuerung                                             | 37 |
| Bild 23: Beschaltung Potentiometer und AD-Eingangsfilter                               | 39 |
| Bild 24: Entwicklungsumgebung IAR Embedded Workbench                                   | 40 |
| Bild 25: Schaltplan MSP430F2274                                                        | 62 |
| Bild 26: Schaltplan LCD Display                                                        | 63 |
| Bild 27: Schaltplan LED Matrix                                                         | 64 |
| Bild 28: Schaltplan Optokoppler / Servo                                                | 65 |
| Bild 29: Schaltplan Spannungsversorgung                                                | 66 |

# V. Tabellenverzeichnis

| Tabelle 1: Belegungsplan des Mikrocontrollers                                                        | .13 |
|----------------------------------------------------------------------------------------------------|-----|
| Tabelle 2: Die wichtigsten Features des MSP430F2274 (Auszug aus dem Userguide von Texas              |     |
| Imstrument)                                                                                          | .14 |
| . (Tabelle 3 Übersicht aller Interrupt Vektor Adressen (Quelle: Datasheet SLAS504G Texas Instruments | .18 |
| Tabelle 4: Anschlussbelegung der Leuchtdioden                                                        | .24 |
| Tabelle 5: Anschlussbelegung der Taster                                                              | .25 |
| Tabelle 6: Anschlussbelegung des Drehencoders                                                        | .26 |
| Tabelle 7: Anschlussbelegung des LED Matrix Portextender                                             | .27 |
| Tabelle 7: Anschlussbelegung des LC-Displays                                                         | .31 |
| Tabelle 8: Signal- und Belegungsplan des Displays                                                    | .31 |
| Tabelle 9: Befehlssatz des Displaycontrollers HD44780                                                | .34 |
| Tabelle 10: Cursor- und Displayeinstellungen für die Bits S/C und R/L                                | .35 |
| Tabelle 11: Anschlussbelegung des Lautsprechers                                                      | .37 |
| Tabelle 12: Anschlussbelegung des Servomotors                                                        | .38 |
| Tabelle 12: Anschlussbelegung der Potentiometer                                                      | .39 |

# VI. Beschreibung verwendeter Symbole

Alle verwendete Symbole in einer Übersicht, die zur Verwendung dieses Handbuches wichtig sind.

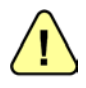

Mit diesem Symbol werden Textpassagen gekennzeichnet, die besondere Beachtung beim Anwender finden sollen. Es werden wichtige Einstellungen und Einschränkungen beschrieben, die bei Verwendung des Gesamtsystems wichtig sind.

## 1 Einführung

Dieses Mikrocontroller Experimentiersystem ist zu Studien-, Lehr-, Aus- und Weiterbildungszwecken entworfen worden. Es ist speziell an Personen gerichtet, die einen einfachen Einstieg in die Mikrocontrollerprogrammierung suchen.

Der verwendete 16-Bit RISC-Controller der Firma Texas Instruments gehört zu der weit verbreiteten MSP430-Familie. Die Nutzergemeinde um diesen Controller wird immer größer, da er ein sehr leistungsfähiger, stromsparender und vor allem günstiger Mikrocontroller ist. Mit dem Einsatz dieses Experimentiersystems sind Sie ein Teil dieser Gemeinde und werden die Vorzüge dieser Lösung schnell zu schätzen wissen.

Zur Programmierung können Sie die frei zur Verfügung stehende Kickstart Version des IAR C- und Assembler-Compilers "IAR Embedded Workbench" [0] verwenden. Diese Version ist auf 4 kByte C-Code begrenzt, der Assemblerteil kann jedoch uneingeschränkt verwendet werden. Dies wird durch die gut bedienbare Entwicklungsumgebung, ein integriertes Programmierinterface, ein zusätzliches Terminalprogramm sowie einem umfangreichen Debugger wieder mehr als ausgeglichen. Durch die Codebegrenzung können jedoch nur kleinere Projekte realisiert werden. Die Software IAR Embedded Workbench kann von der Firma Texas Instruments [0] oder direkt bei IAR Systems [0] bezogen werden.

Als Alternative steht ihnen auch der frei verfügbare und kostenlose GNU C-Compiler (GCC) [0] zur Verfügung, sowie weitere sehr gute Compiler der Firmen Rowley [0] und Imagecraft [0]. Über den Einsatz des entsprechenden Compilers kann jeder individuell entscheiden. Alle Compiler sind prinzipiell einsetzbar und lauffähig.

Dieses Handbuch beschreibt den Aufbau der Hardware und unterstützt sie bei ersten Schritten der Programmierung mit Hilfe der IAR Kickstart Programmierumgebung. Zum besseren Verständnis wird an einer Beispielapplikation der komplette Ablauf beschrieben und erklärt.

Alle Schritte werden in Kombination mit der IAR Embedded Workbench beschrieben und erklärt. Softwarebeschreibungen beziehen sich, in diesem Handbuch, immer auf den IAR Compiler.

# 2 Unterschiede zwischen den Versionen 3.3 und 2.0

Es hat sich einiges getan, es ist aber auch vieles geblieben.

Die Überarbeitung des MSP430 Education Systems hat einige Änderungen mit sich gebracht. Das Bild 1: *MSP430 Education System Version 2.0*zeigt die ältere Version 2.0, die auch im Buch "Mikrocontrollertechnik" von Prof. Matthias Sturm in der ersten Auflage beschrieben ist. Mit der zweiten Auflage wird im Buch auf das neue MSP430 Education Systems Version 3.3 (Bild 2) eingegangen.

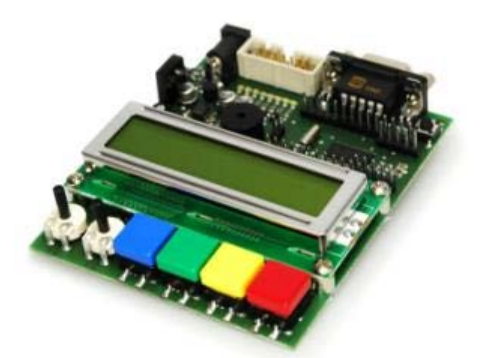

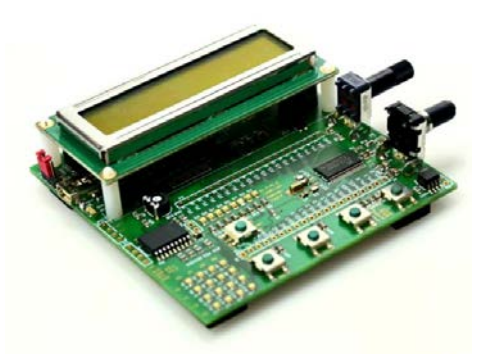

Bild 1: MSP430 Education System Version 2.0

Bild 2: MSP430 Education System Version 3.3

Die wichtigsten Unterschiede gegenüber der älteren Version im Überblick:

- Programmieren direkt über USB-Anschluss möglich!
- Virtuelle RS232-Schnittstelle direkt im Rechner (Windows)
- Neuer Mikrocontroller MSP430F2274
- Stromversorgung über USB oder optional über 4x AA Batterien, welche mit Haltern einfach von unten an das Board gelötet werden können
- Versorgung des LCDs mit +5V über ein Spannungsregler.
- Kompaktere Bauweise
- Dreh-Encoder (24 Pulse /360 Grad)
- ADC-Eingang (Tiefpassfilter über Pfostenstecker erreichbar)
- 4x4 LED Matrix mit Portextender-IC (I2C)
- Anschlussmöglichkeit für einen Servomotor (galvanisch entkoppelt, keine Stromversorgung über das Board vorgesehen!)
- Wegfall der RS232-Buchse (Rx/Tx Anschlüsse sind über Pfostenstecker erreichbar)
- Wegfall eines Potentiometers (Zweiter AD-Kanal ist über Pfostenstecker erreichbar)
- Wegfall der Infrarotschnittstelle mit Sender und Empfänger.

## **3** Features des MSP430 Education Systems 3.3

### • Controller

- MSP430F2274 (32kB + 256B Flash Memory / 1kB RAM)
- Alle Pins des MSP430 sind über zwei im Rastermaß angeordneten Stiftleisten zugänglich (ausgenommen die Anschlüsse XIN und XOUT für Quarz).

### • Spannungsversorgung

- 3,3 V Spannungsversorgung und
- 5,0 V Spannungsversorgung mit verschiedenen Anschlussmöglichkeiten
- Getrennte Spannungsversorgung für analoge On-Chip-Peripherie

### Taktversorgung

- Interner Oszillator mit typisch 12 kHz (VLO)
- Interne FLL mit bis zu 16 MHz (DCO)
- Externer Uhrenquarz mit 32.768 Hz
- Externer HF-Quarz mit bis zu 16 MHz möglich (Wegfall Uhrenquarz)

### • Ein- und Ausgabe

- 8 LEDs an einem Port zur universellen Nutzung als Ausgabeelement
- 4 Taster zur universellen Nutzung als Eingabeelement
- 1 LC-Display (zweizeilig x 16 Zeichen) mit 4-Bit-Ansteuerung1 Potentiometer 100k linear
- 1 analoger Eingang mit Tiefpassfilter beschalten
- 1 Encoder 24 Pulse bei einer vollen Umdrehung
- 1 Piezo-Lautsprecher mit Treiber IC
- 4x4 LED Matrix mit I2C-Portextender (MCP23008)
- 1 galvanisch getrennter Servomotoranschluss (open drain)

### • Programmierung

- Programmierung über einen eigenen OnBoard-Programmer (USB-Anschluss)

### • weitere Schnittstellen

- virtuelle RS-232 Schnittstelle über USB-Schnittstelle
- I2C Schnittstelle mit Portextender (über extra Pin-Header abgreifbar inkl. 3V3 und 5V Spannungsanschluss)

### • Sonstiges

- Reset-Taster
- LCD Kontrasteinstellung
- Jumper zur Auswahl der Spannungsquelle (USB, Batterien )

### • Abmaße

- Hauptplatine 85 x 85 mm
- Abmaße über Alles: 85 x 104 mm
- Höhe ohne Batteriehalter 25 mm
- Höhe mit Batteriehalter 40 mm

### 4 Hardwarebeschreibung

Das MSP430 Education System ist unter der Voraussetzung entworfen worden, mehrere Anwendungsgebiete in einem System zu vereinen. Der Einsatz als Education System ist ebenso möglich wie der Einsatz als Evaluation System zum Entwerfen eigener Applikationen. Durch Herausführen aller Pins des Controllers auf die Stiftleisten P1 und P2 können alle Funktionen des Controllers für eigene Applikationen genutzt werden. Es wurden bestimmte Standardkomponenten auf der Platine fest installiert, um eine Mindestausstattung zu gewährleisten und einfache Applikationen leicht entwickeln zu können.

Durch die Kompaktheit des eingesetzten Controllers und der wenigen zur Verfügung stehenden Ports, ist eine Mehrfachbelegung bestimmter Ports unvermeidbar.

Zur Bereitstellung einer seriellen Kommunikation wurde das UARTO-Modul des MSP430F2274 verwendet und über den auf dem Board befindlichen Programmieradapter als virtuelle Schnittstelle im Zielsystem eingebunden. Des Weiteren wurde ein Standard LC-Display (zweizeilig mit jeweils 16 Zeichen) installiert.

Im Folgenden werden alle wichtigen Elemente des MSP430 Education System beschrieben und erläutert. Einen Überblick über das Board gibt das Bild 3. Für eine leichtere Entwicklung wurden auf der Platine alle verwendeten Pin-Belegungen der Peripherie mit aufgedruckt, ebenso wie die Pin Bezeichnung des MSP430F2274.

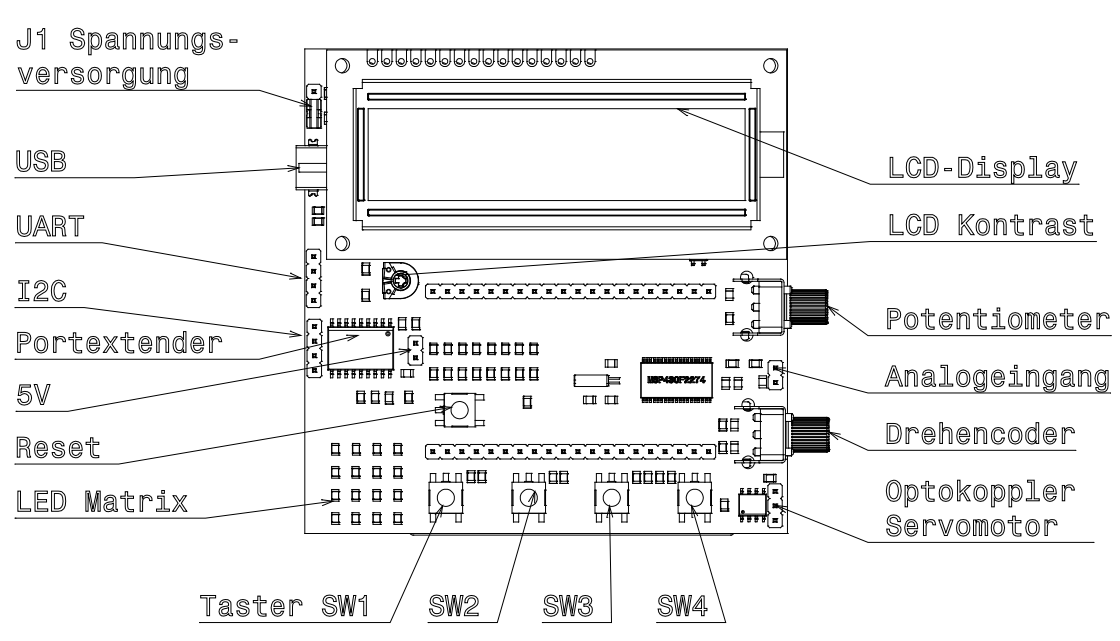

Vorderansicht

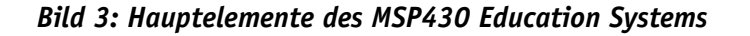

Im Folgenden werden kurz alle wichtigen Informationen übersichtlich dargestellt, damit diese während der Programmierung zusammenhängend zur Verfügung stehen.

| µC Pin | Name                                              | Stiftleiste     | Beschreibung und angeschlossene Peripherie    |
|--------|---------------------------------------------------|-----------------|-----------------------------------------------|
| 1      | TEST/SBWTCK                                       | P1.2            |                                               |
| 2      | DV <sub>cc</sub>                                  | P1.3            |                                               |
| 3      | P2.5/R <sub>osc</sub>                             | P1.4            | Taster SW1                                    |
| 4      | DV <sub>ss</sub>                                  | P1.5            |                                               |
| 5      | XOUT/P2.7                                         | <del>P1.7</del> | nicht verbunden                               |
| 6      | XIN/P2.6                                          | <del>P1.6</del> | nicht verbunden                               |
| 7      | RST/NMI/SBWTDIO                                   | P1.8            | Taster RESET                                  |
| 8      | P2.0/ACLK/A0/0A0I0                                | P1.9            | Taster SW4                                    |
| 9      | P2.1/TAINCLK/SMCLK/A1/0A00                        | P1.10           | Taster SW3                                    |
| 10     | P2.2/TA0/A2/0A0I1                                 | P1.11           | Taster SW2                                    |
| 11     | P3.0/UCB0STE/UCA0CLK/A5                           | P1.12           | LCD RS-Leitung                                |
| 12     | P3.1/UCBOSIMO/UCBOSDA                             | P1.13           | I <sup>2</sup> C Datenleitung                 |
| 13     | P3.2/UCBOSOMI/UCBOSCL                             | P1.14           | I <sup>2</sup> C Taktleitung                  |
| 14     | P3.3/UCBOCLK/UCAOSTE                              | P1.15           | LCD Enable-Leitung                            |
| 15     | AV <sub>ss</sub>                                  | P1.16           |                                               |
| 16     | AV <sub>cc</sub>                                  | P1.17           |                                               |
| 17     | P4.0/TB0                                          | P1.18           | Servomotor                                    |
| 18     | P4.1/TB1                                          | P1.19           | Drehencoder ENC A                             |
| 19     | P4.2/TB2                                          | P1.20           | Drehencoder ENC B                             |
| 20     | P4.3/TB0/A12/0A00                                 | P2.19           |                                               |
| 21     | P4.4/TB1/A13/0A10                                 | P2.18           |                                               |
| 22     | P4.5/TB2/A14/0A0I3                                | P2.17           |                                               |
| 23     | P4.6/TBOUTH/A15/OA1I3                             | P2.16           |                                               |
| 24     | P4.7/TBCLK                                        | P2.15           |                                               |
| 25     | P3.4/UCAOTXD/UCAOSIMO                             | P2.14           | Serielle Sendeleitung                         |
| 26     | P3.5/UCAORXD/UCAOSOMI                             | P2.13           | Serielle Empfangsleitung                      |
| 27     | P3.6/A6/0A0I2                                     | P2.12           | Analogeingang Stift P3                        |
| 28     | P3.7/A7/0A1I2                                     | P2.11           | Potentiometer                                 |
| 29     | P2.3/TA1/A3/V <sub>REF-</sub> /V <sub>eREF-</sub> | P2.10           | Drehencoder ENC IRQ                           |
| 30     | $P2.4/TA2/A4/V_{RFE_{+}}/V_{RFE_{+}}/OA1I0$       | P2.9            | Lautsprecher (Beeper)                         |
| 31     | P1.0/TACLK/ADC10CLK                               | P2.8            | LED 0 (D2) (high activ) / LCD Datenleitung D4 |
| 32     | P1.1/TA0                                          | P2.7            | LED 1 (D3) (high activ) / LCD Datenleitung D5 |
| 33     | P1.2/TA1                                          | P2.6            | LED 2 (D4) (high activ) / LCD Datenleitung D6 |
| 34     | P1.3/TA2                                          | P2.5            | LED 3 (D5) (high activ) / LCD Datenleitung D7 |
| 35     | P1.4/SMCLK/TCK                                    | P2.4            | LED 4 (D6) (high activ)                       |
| 36     | P1.5/TA0/TMS                                      | P2.3            | LED 5 (D7) (high activ)                       |
| 37     | P1.6/TA1/TDI/TCLK                                 | P2.2            | LED 6 (D8) (high activ)                       |
| 38     | P1.7/TA2                                          | P2.1            | LED 7 (D9) (high activ)                       |
|        |                                                   | P1.1            | +5V                                           |
|        |                                                   | P2.20           | GND                                           |

Tabelle 1: Belegungsplan des Mikrocontrollers

Im Bild 4 wird nochmals die Lage der Stiftleisten P1 und P2 dargestellt, durch die alle Pins des MSP430F1232 Mikrocontrollers frei verfügbar sind. Ausgenommen XIN und XOUT für den Quarz, da durch die erhöhte Kapazität und Einkopplungen von Störungen die Funktion beeinträchtigt wird.

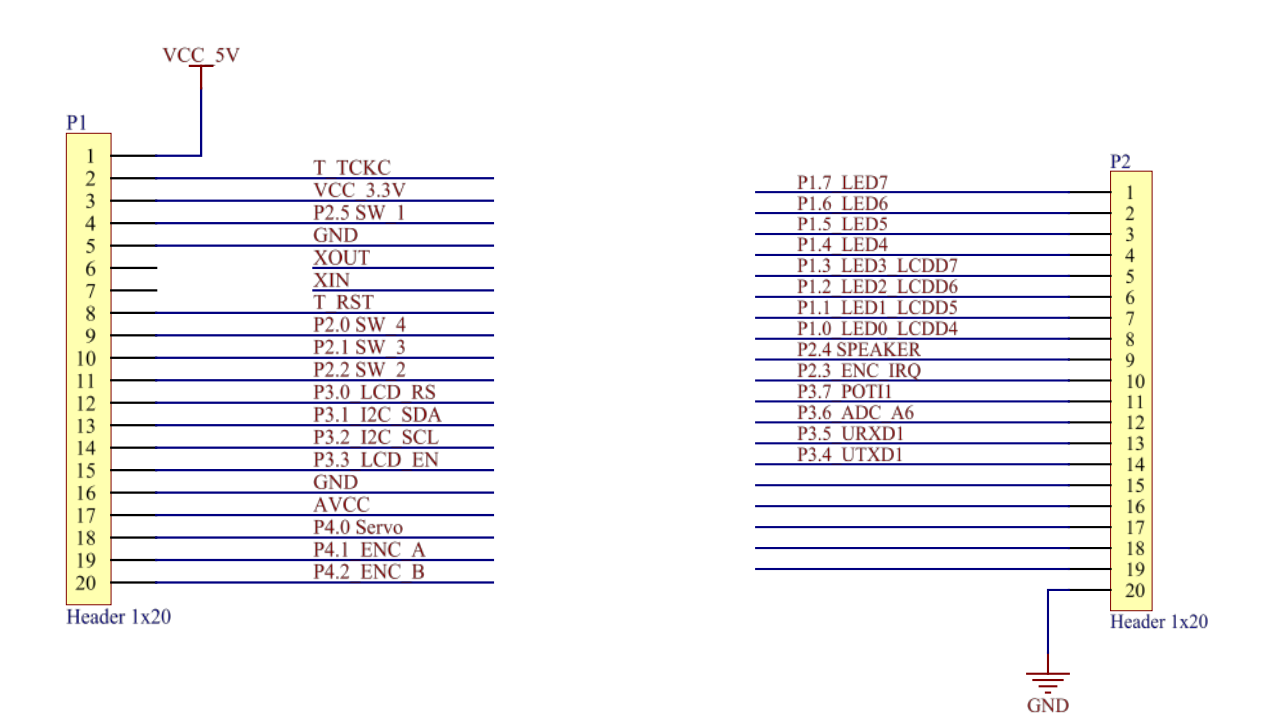

Bild 4: Belegung der Stiftleisten P1 und P2 mit Signalnamen

### 4.1 Der Mikrocontroller MSP430F2274

Der MSP430F2274 ist ein sehr leistungsfähiger 16-Bit Mikrocontroller und ein Nachfolgetyp des MSP430F1232 und kompatibel zum MSP430F2272. Er verbraucht sehr wenig Strom und ist zudem beim Kauf sehr günstig. Die wichtigsten Features dieses Controllers zeigt Tabelle 2 im Kurzüberblick. Weitere Features und die komplette Beschreibung können in aktueller Form auf der Texas Instruments Homepage [0] gefunden werden.

# Tabelle 2: Die wichtigsten Features des MSP430F2274 (Auszug aus dem Userguide von Texas Imstruments)

- 32KB + 256B Flash Memory 1KB RAM
- Low Supply Voltage Range 1.8 V to 3.6 V
- Ultralow-Power Consumption
- Active Mode: 270 µA at 1 MHz, 2.2 V
- Standby Mode: 0.7 µA
- Off Mode (RAM Retention): 0.1 µA
- Ultrafast Wake-Up From Standby Mode in Less Than 1  $\mu s$
- 16-Bit RISC Architecture, 62.5-ns Instruction Cycle Time
- Basic Clock Module Configurations:
- Internal Frequencies up to 16 MHz With Four Calibrated Frequencies to ±1%
- Internal Very-Low-Power Low-Frequency Oscillator
- 32-kHz Crystal

- High-Frequency Crystal up to 16 MHz
- Resonator
- External Digital Clock Source
- External Resistor
- 16-Bit Timer\_A With Three Capture/Compare Registers
- 16-Bit Timer\_B With Three Capture/Compare Registers
- Universal Serial Communication Interface
- Enhanced UART Supporting
- Auto-Baudrate Detection (LIN)
- IrDA Encoder and Decoder
- Synchronous SPI
- I2C™
- 10-Bit, 200-ksps A/D Converter With Internal Reference, Sample-and-Hold, Autoscan, and Data Transfer Controller
- Brownout Detector
- Serial Onboard Programming, No External Programming Voltage Needed
- Programmable Code Protection by Security Fuse
- Bootstrap Loader
- On Chip Emulation Module
- Family Members Include:

#### For Complete Module Descriptions, Refer to the MSP430x2xx Family User's Guide

Die geringe Stromaufnahme ist besonders wichtig für Anwendungen, die über längere Zeit mit einer Batterie arbeiten müssen. Die Stromaufnahme ist durch fünf Stromsparmodi beeinflussbar, in denen jeweils bestimmte interne Funktionseinheiten abgeschaltet werden. Die geringe Wake-Up-Zeit von 1 µs kommt vielen Anwendungen zugute bei denen der Stromsparmodus aktiv genutzt wird und der Controller nur für eine kurze Zeit aus dem Schlafmodus aufwachen muss, um z.B. eine Messung durchzuführen. Das USART Modul ist besonders für die serielle Kommunikation wichtig. Durch dieses kann mit einem geringen Aufwand eine Kommunikationstrecke zwischen verschiedenen Systemen hergestellt werden. Der in dieser Lösung eingesetzte MSP430F2274 ist weiterhin mit 32 kByte Flashspeicher und 1 kByte RAM ausgestattet und ermöglicht damit sehr leistungsfähige Applikationen.

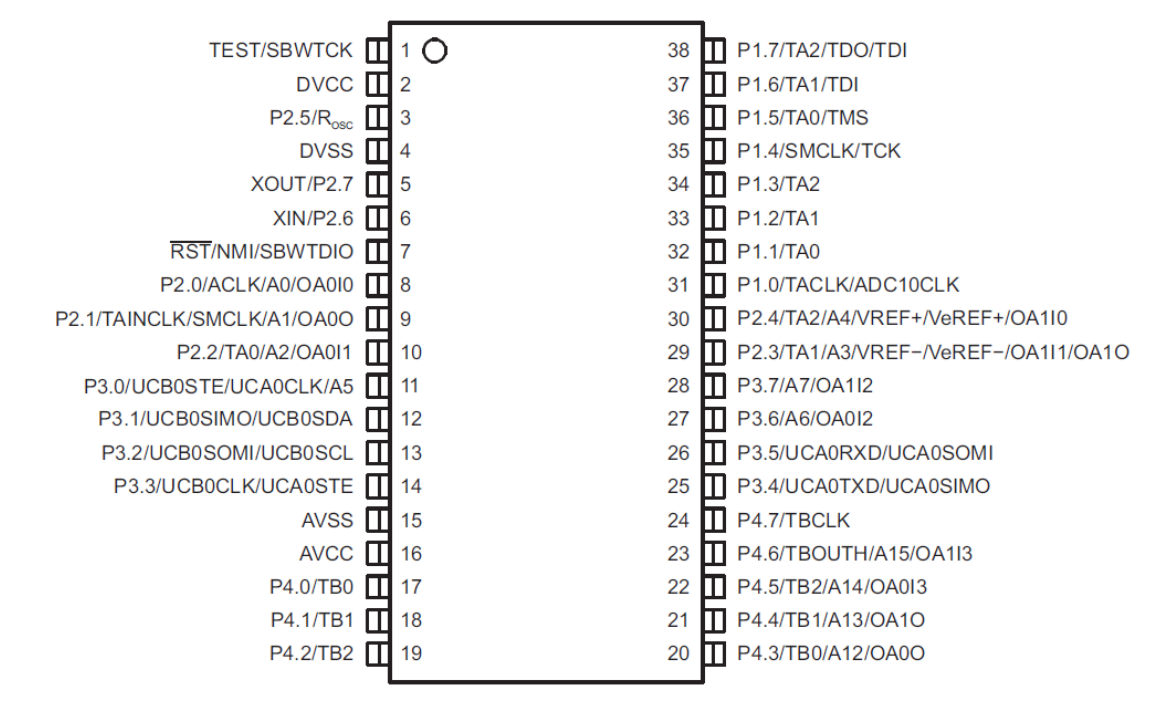

### MSP430F22x4 Device Pinout, DA Package

### Bild 5: Pinbelegung des MSP430F2274 (Quelle: Datasheet SLAS504G Texas Instruments)

Im Bild 5 ist die komplette Pinbelegung des MSP430F2274 Mikrocontrollers dargestellt. An Hand dieses Bildes lassen sich die einzelnen Funktionseinheiten sowie die verwendeten Pins erkennen. In Bild 6 wird der interne Aufbau des MSP430F2274 mit Hilfe eines Blockschaltbildes dargestellt. Weitere Details können dem Datenblatt des MSP430F2274 [0] entnommen werden.

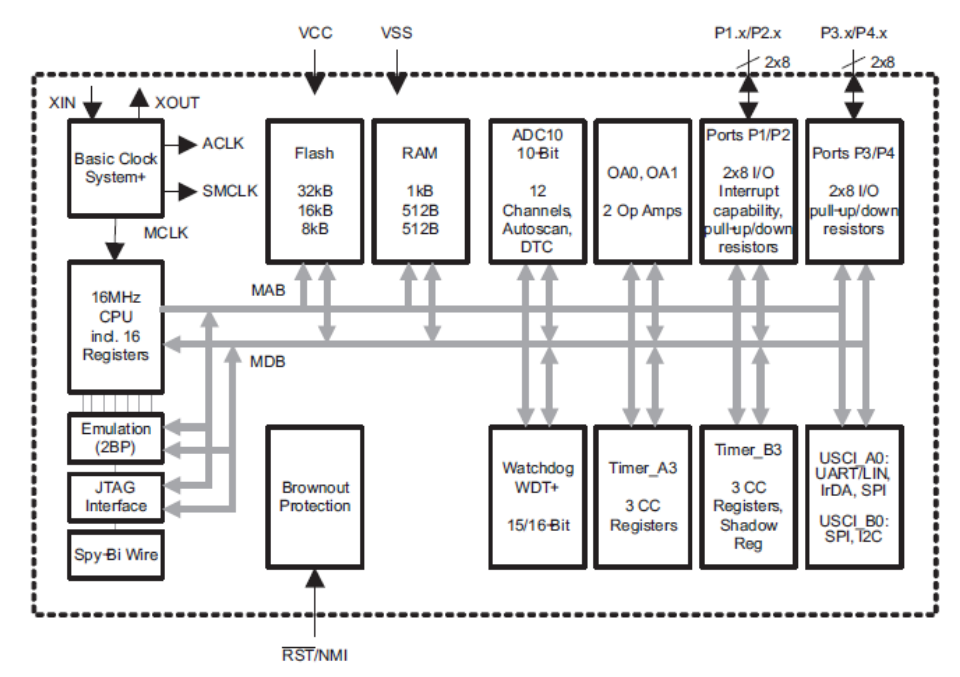

### MSP430F22x4 Functional Block Diagram

Bild 6: Blockdiagramm des MSP430F2274 (Quelle: Datasheet SLAS504G Texas Instruments)

Der MSP430 verfügt intern über eine Reset-Logik, die den Einsatz eines externen Reset-Controllers unnötig macht. Die Brownout-Funktion des Mikrocontrollers führt zum Abschalten des Controllers, wenn die Versorgungsspannung unter einen festgelegten Mindestwert fällt. Ansonsten könnte der Controller einen nichtdefinierten Zustand annehmen.

Der Mikrocontroller verfügt über 16 Interrupt-Vektoren, welche zum Teil maskierbar sind. Dies bedeutet, dass jeder Interrupt auf ein bestimmtes Ereignis eingestellt werden kann. Bei dem eingesetzten Mikrocontroller sind nur die beiden höchsten Prioritäten nicht maskierbar, somit können nur diese beiden nicht in ihrer Funktion beeinflusst werden. Die Tabelle

zeigt alle möglichen Interrupts mit der jeweiligen Adresse nochmals in einer Übersicht. Weitere Funktionsweisen und Erklärungen können dem MSP430F2274 Datenblatt [0] und dem MSP430x2xx Family User's Guide [0] entnommen werden. In diesen Dokumenten werden auch die verwendeten Register näher beschrieben, um die Interruptfunktionen gezielt einsetzen zu können.

|          | INTERRUPT SOURCE INTERRUPT FLAG                                                                 |                                                         | SYSTEM<br>INTERRUPT                                  | WORD ADDRESS     | PRIORITY        |
|----------|-------------------------------------------------------------------------------------------------|---------------------------------------------------------|------------------------------------------------------|------------------|-----------------|
|          | Power-up<br>External reset<br>Watchdog<br>Flash key violation<br>PC out-of-range <sup>(1)</sup> | PORIFG<br>RSTIFG<br>WDTIFG<br>KEYV <sup>(2)</sup>       | Reset                                                | OFFFEh           | 31, highest     |
|          | NMI<br>Oscillator fault<br>Flash memory access violation                                        | NMIIFG<br>OFIFG<br>ACCVIFG <sup>(2)(3)</sup>            | (non)-maskable,<br>(non)-maskable,<br>(non)-maskable | OFFFCh           | 30              |
|          | Timer_B3                                                                                        | TBCCR0 CCIFG <sup>(4)</sup>                             | maskable                                             | OFFFAh           | 29              |
|          | Timer_B3                                                                                        | TBCCR1 and TBCCR2 CCIFGs,<br>TBIFG <sup>(2)(4)</sup>    | maskable                                             | 0FFF8h           | 28              |
|          |                                                                                                 |                                                         |                                                      | 0FFF6h           | 27              |
|          | Watchdog Timer                                                                                  | WDTIFG                                                  | maskable                                             | 0FFF4h           | 26              |
|          | Timer_A3                                                                                        | TACCR0 CCIFG (see Note 3)                               | maskable                                             | 0FFF2h           | 25              |
| Timer_A3 |                                                                                                 | TACCR1 CCIFG<br>TACCR2 CCIFG<br>TAIFG <sup>(2)(4)</sup> | maskable                                             | OFFFOh           | 24              |
|          | USCI_A0/USCI_B0 Receive                                                                         | UCAORXIFG, UCBORXIFG <sup>(2)</sup>                     | maskable                                             | OFFEEh           | 23              |
|          | USCI_A0/USCI_B0 Transmit                                                                        | UCA0TXIFG, UCB0TXIFG <sup>(2)</sup>                     | maskable                                             | OFFECh           | 22              |
|          | ADC10                                                                                           | ADC10IFG <sup>(4)</sup>                                 | maskable                                             | OFFEAh           | 21              |
|          |                                                                                                 |                                                         |                                                      | 0FFE8h           | 20              |
|          | I/O Port P2<br>(eight flags)                                                                    | P2IFG.0 to P2IFG.7 <sup>(2)(4)</sup>                    | maskable                                             | 0FFE6h           | 19              |
|          | I/O Port P1<br>(eight flags)                                                                    | P1IFG.0 to P1IFG.7 <sup>(2)(4)</sup>                    | maskable                                             | 0FFE4h           | 18              |
|          |                                                                                                 |                                                         |                                                      | 0FFE2h           | 17              |
|          |                                                                                                 |                                                         |                                                      | OFFEOh           | 16              |
|          | (5)                                                                                             |                                                         |                                                      | OFFDEh           | 15              |
| 1        | (6)                                                                                             |                                                         |                                                      | 0FFDCh to 0FFC0h | 14 to 0, lowest |

# Tabelle 3 Übersicht aller Interrupt Vektor Adressen (Quelle: Datasheet SLAS504G Texas Instruments)

### 4.2 Spannungsversorgung

Das MSP430 Education System V3.3 arbeitet mit zwei verschiedenen Spannungsebenen. Der Mikrocontroller und die meisten Peripheriesysteme werden mit +3,3 V versorgt und das LC-Display wird mit +5 V versorgt.

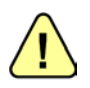

Die Spannungsregler auf dem Board sind jeweils für eine Stromaufnahme von bis zu 100 mA ausgelegt. Ein größerer Strom kann zu Schäden an den Bauelementen führen.

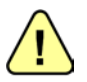

Die Stromversorgung wird über den USB Anschluss realisiert. Dadurch kann bei nicht Beachtung der maximalen Stromaufnahme der USB Host beschädigt werden! Benutzung auf eigene Gefahr!

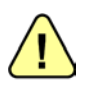

Ein gleichzeitiges betreiben mit USB-Spannung und Batteriespannung ist nicht vorgesehen! Es können dadurch Schäden am Board und am USB Host auftreten! Benutzung auf eigene Gefahr!

Ein externes Netzteil wird bei der neuen Version nicht weiter benötigt, es kann aber ein USB-Netzteil verwendet werden. Die Spannungsversorgung kann über zwei Wege hergestellt werden. Es kann einmal der USB-Anschluss genutzt oder die vorgesehenen Batteriehalter mit vier AA Mignon Batterien verwendet werden.

Die Spanungsquelle wird über einen Jumper eingestellt. Der Jumper dient darüber hinaus auch als sichere Möglichkeit das Board bei Batteriebetrieb auszuschalten. Ein gleichzeitiger betrieb mit USB-Spannung und Batteriespannung wird nicht unterstützt! Bei nicht beachten können Schäden auftreten!

Jumpereinstellung:

**USB** Versorgung

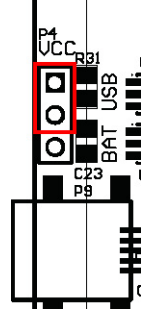

#### Jumpereinstellung:

**Batterie** Versorgung, wenn keine Batteriehalter bestückt sind Jumpereinstellung **AUS**.

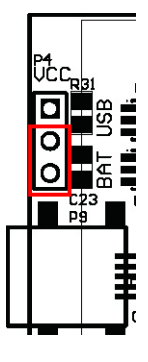

Bild 7: Jumpereinstellung MSP430 Education System

Ein Programmieren mit der Einstellung "Batterie" wird nicht empfohlen, ist allerdings möglich. Für eigene Erweiterungen können die beiden Spannungsebenen an mehreren Stellen abgegriffen werden. Für die 3,3V Spannung können die Pfostenstecker P6, P5 und P1 genutzt werden und für die 5,0V Spannung können die Pfostenstecker P1 und P7 genutzt werden.

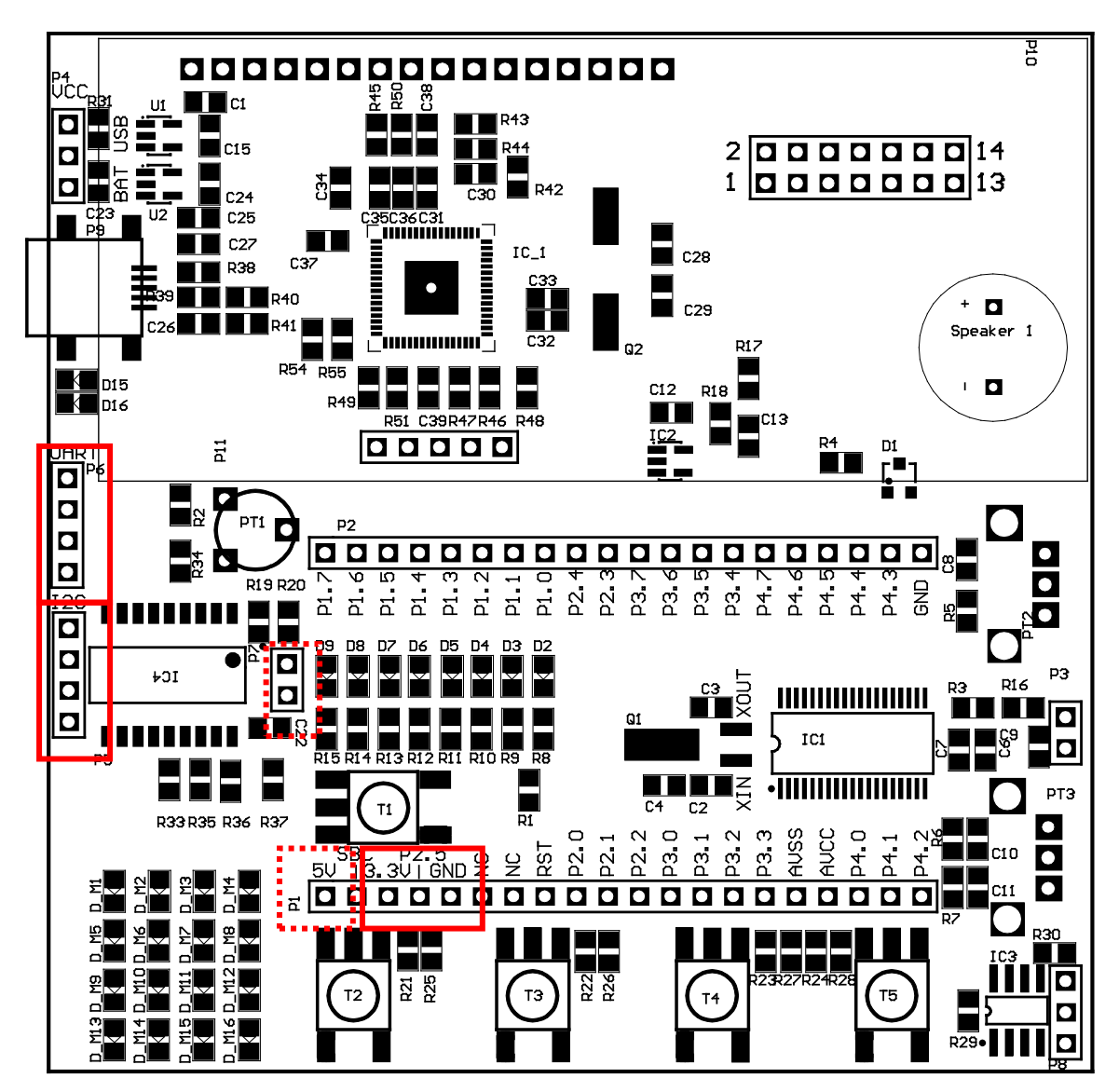

Bild 8: Möglichkeit zum Spannungsabgriff 3,3V und 5V (gestrichelt)

Hinweis: Die Batteriehalter sind optional und müssen unter Umständen vom Benutzer angelötet werden.

### 4.3 Programmier-Schnittstelle

Die JTAG-Schnittstelle dient zum einen als Programmierschnittstelle und zum anderen als Debug-Schnittstelle. Durch diese kann ein Programm, direkt auf dem Controller Schritt für Schritt abgearbeitet werden. Hierdurch können Programmfehler direkt auf der Zielhardware gefunden und beseitigt werden, um die immer kürzer werdenden Entwicklungszyklen neuer Applikationen einhalten zu können.

Das Board verfügt über einen integrierten SBW-Programmerinterface. Das Interface stellt im Rechner über die USB-Schnittstelle eine Programmierschnittstelle und eine virtuelle Kommunikationsschnittstelle zur Verfügung. Über die Programmierschnittstelle wird das Board mittels Spy-by-Wire programmiert und auf Fehler überprüft. Über die virtuelle COM-Schnittstelle können Daten zwischen den MSP430 und dem Rechner über das UART-Protokoll ausgetauscht werden. Beide Schnittstellen benötigen keinen extra Treiber, er wird von Windows zur Verfügung gestellt bzw. durch die Programmierumgebung IAR. Der Vollständigkeit halber folgt nun noch eine kleine Beschreibung der JTAG- bzw. der SBW-Schnittstelle.

### 4.3.1 4-Draht-JTAG-Interface

Die Schnittstelle stellt vier Leitungen zur Verfügung, über die alle Daten transportiert werden. Die Programmiersoftware kann diese Daten in ihrem Debug-Fenster darstellen und auswerten. Nachfolgend werden alle Leitungen der JTAG-Schnittstelle kurz beschrieben. Die vier Signalleitungen haben folgende Funktion:

• **TCK**, Test Clock:

An diesem Pin wird das Taktsignal für den TAP Controller angeschlossen. Der komplette JTAG-Testbetrieb läuft synchron mit diesem Takt. Lesevorgänge werden bei steigender Flanke von TCK vorgenommen, während Schreibvorgänge bei fallender Flanke ausgelöst werden. TCK ist normalerweise völlig unabhängig vom Arbeitstakt des Chips.

• **TDI**, Test Data Input:

Dieser Pin ist der serielle Dateneingang. Sowohl Befehlscodes als auch Daten werden über diesen Pin seriell verarbeitet. TDI wird bei steigender Flanke von TCK übernommen.

• **TDO**, Test Data Output:

Dieser Pin ist ein Ausgang, der Daten-Ausgang. Hier werden alle auszulesenden Daten seriell heraus geschoben. TDO wird immer bei fallender Flanke von TCK aktualisiert.

• **TMS**, Test Mode Select:

Über diesen Eingang, wird der TAP-Controller gesteuert. Die Zustände des endlichen Automaten, der den TAP-Controller beschreibt, werden über diesen Pin (und TCK) gesteuert. TAP-Modi wie "Befehlsregister laden" oder "Datenregister ausschieben" werden über TMS eingestellt. TMS wird ebenfalls bei steigender Flanke von TCK übernommen.

Die VCC\_OUT Leitung ermöglicht die Spannungsversorgung eines externen JTAG-Adapters. Mit Hilfe der TEST Leitung wird der angeschlossene Mikrocontroller in den Programmiermodus versetzt. Liegt diese Leitung auf HIGH-Pegel, kann der angeschlossene Mikrocontroller durch die JTAG-Schnittstelle programmiert werden.

### 4.3.2 2-Draht-Interface (Spy-by-Wire)

Der verwendete MSP430F2274 verfügt neben dem klassischen JTAG-Interface mit den Signalen TMS, TDI, TDO und TCK auch über eine neue serielle Version welche mit 2 Leitungen auskommt. Dieser wird als Spy-by-Wire bezeichnet und wurde speziell für MSP430-Mikrocontroller von Texas Instruments entwickelt. Die Programmiersignale werden über die TEST- und RESET-Leitung an den Mikrocontroller angeschlossen.

### 4.4 Serielle Schnittstelle RS-232

Die serielle Kommunikation wird über eine RS-232 Schnittstelle zur Verfügung gestellt. Durch Entfernen der Widerstände R49 und R51 kann der UART-USB-Wandler vom Mikrocontroller getrennt werden. Dadurch werden die entsprechenden Controllerpins für eine alternative Beschaltung frei. (Hinweis: Die Widerstände befinden sich unter dem LC-Display welches vorher entfernt werden muss. Das LC-Display ist nicht mit dem Board verlötet, es ist nur durch die vier Abstandshalter befestigt.)

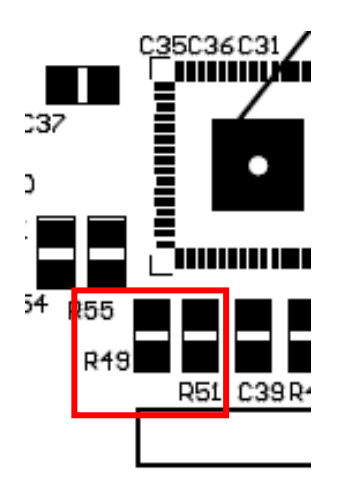

Bild 9: Trennen der USB-Seriell-Verbindung durch entfernen der Widerstände R49 und R51

### 4.5 Leuchtdioden

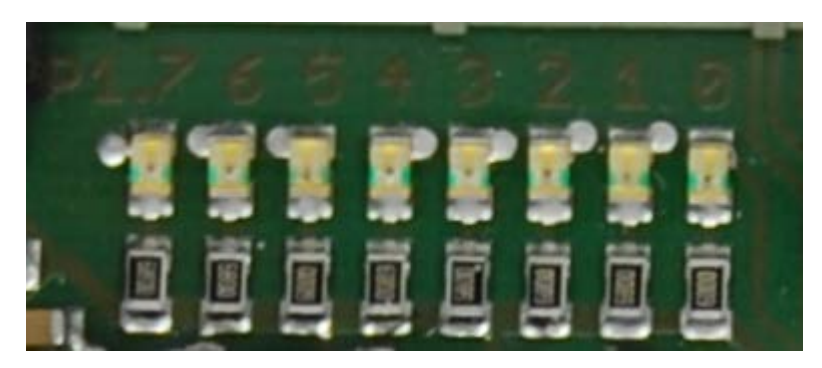

Bild 10: Installierte Leuchtdioden (Beispielbild)

Da Leuchtdioden die Grundlage jeder Mikrocontrollerausbildung darstellen, ist es wichtig, sie an einem zusammenhängenden Port anzuschließen. Dadurch gelingt es, die Verwendung und Funktion der zugehörigen Portregister zu trainieren und die Wichtigkeit dieser Einstellung zu demonstrieren. Diese Einstellungen können dann schneller auf alle anderen Peripheriesysteme adaptiert werden. Die Leuchtdioden befinden sich an Port 1. Der Port wird ebenfalls für die Ansteuerung des LCDs verwendet.

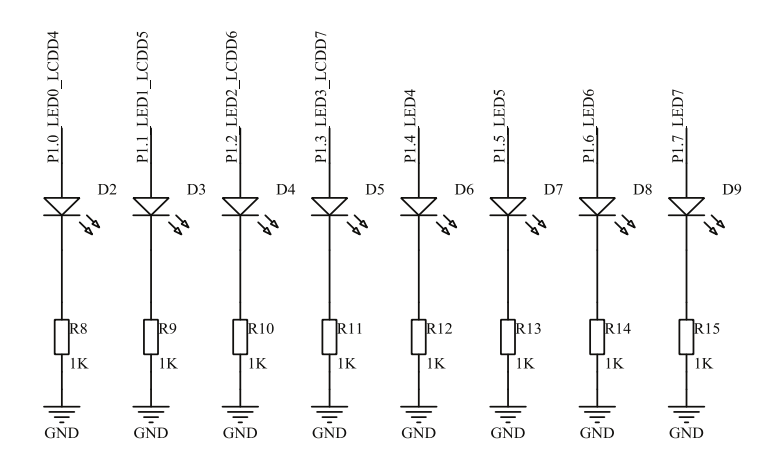

Bild 11: Beschaltung und Position der Leuchtdioden

Die Leuchtdioden wurden so an den Mikrocontroller angeschlossen, dass Sie bei High-Pegel (high activ) am Mikrocontroller leuchten.

Die Anschlussbelegung der Leuchtdioden zeigt das Bild 11. Tabelle 4 zeigt die Anschlussbelegung der Leuchtdioden am Mikrocontroller, der Stiftleiste P2 und den verwendeten Port.

| Port | Stiftleiste | µC Pin | zugehörige Leuchtdioden                       |
|------|-------------|--------|-----------------------------------------------|
| P1.0 | P2.8        | 31     | LED 0 (D2) (high activ) / LCD Datenleitung D4 |
| P1.1 | P2.7        | 32     | LED 1 (D3) (high activ) / LCD Datenleitung D5 |
| P1.2 | P2.6        | 33     | LED 2 (D4) (high activ) / LCD Datenleitung D6 |
| P1.3 | P2.5        | 34     | LED 3 (D5) (high activ) / LCD Datenleitung D7 |
| P1.4 | P2.4        | 35     | LED 4 (D6) (high activ)                       |
| P1.5 | P2.3        | 36     | LED 5 (D7) (high activ)                       |
| P1.6 | P2.2        | 37     | LED 6 (D8) (high activ)                       |
| P1.7 | P2.1        | 38     | LED 7 (D9) (high activ)                       |

### Tabelle 4: Anschlussbelegung der Leuchtdioden

### 4.6 Taster

Da Taster wichtige Funktionen in vielen unterschiedlichen Systemen übernehmen, wurden auf dem MSP430 Education System vier Taster verwendet. Alle Taster wurden an einem interruptfähigen Port des MSP430 angeschlossen, um verschiedene Arten der Signalerkennung realisieren zu können. So kann ein Taster per Interruptfunktion, mit Hilfe des Timers oder einfach durch wiederholtes Abfragen (Polling) ausgelesen werden.

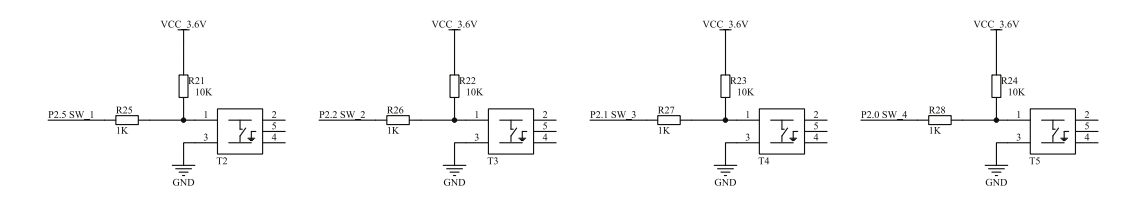

Bild 12: Beschaltung der Taster

Wie in Bild 12: zu sehen ist, liegen die angeschlossen Pins des Mikrocontrollers (über Vorwiderstände R21-R24) direkt an der Versorgungsspannung (VCC). Die Widerstände R25-R28 dienen der Strombegrenzung beim Drücken der Taster. Die Pins P2.0-2.2 und P2.5 müssen in dem zugehörigen Portregister als Eingang geschaltet werden, um eine Spannungsänderung und somit ein Schalten detektieren zu können. Da die Taster standardmäßig offen sind und die Pins als Eingänge geschaltet wurden, kommt es zu keinen Stromfluss in Richtung Mikrocontroller. Die Taster schalten nach GND, das bedeutet, nach betätigen eines Tasters, wird der angeschlossene Port von VCC nach Masse geschaltet. Wird der Taster betätigt, kommt es zum Stromfluss über den jeweiligen Vorwiderstand von VCC nach Masse. Da die gesamte Spannung über diesen Vorwiderstand abfällt, kann der Mikrocontroller nur noch einen Null-Pegel erkennen. Diese Veränderung von VCC auf GND kann dann über ein Programm, an dem jeweiligen Pin, erkannt werden.

Da die Taster an den externen Interruptleitungen angeschlossen sind, ist auch eine interruptgesteuerte Entprellung möglich. Die Widerstände R25-R28 dienen der Absicherung der Mikrocontrollereingänge, um eine Überlastung dieser zu verhindern.

Die Tabelle 5 stellt die Anschlussbelegung noch einmal übersichtlich dar.

| Port | Stiftleiste | µC Pin | Peripheriesystem |  |
|------|-------------|--------|------------------|--|
| P2.5 | P1.4        | 3      | Taster SW1       |  |
| P2.2 | P1.11       | 10     | Taster SW2       |  |
| P2.1 | P1.10       | 9      | Taster SW3       |  |
| P2.0 | P1.9        | 8      | Taster SW4       |  |

### Dreh-Encoder

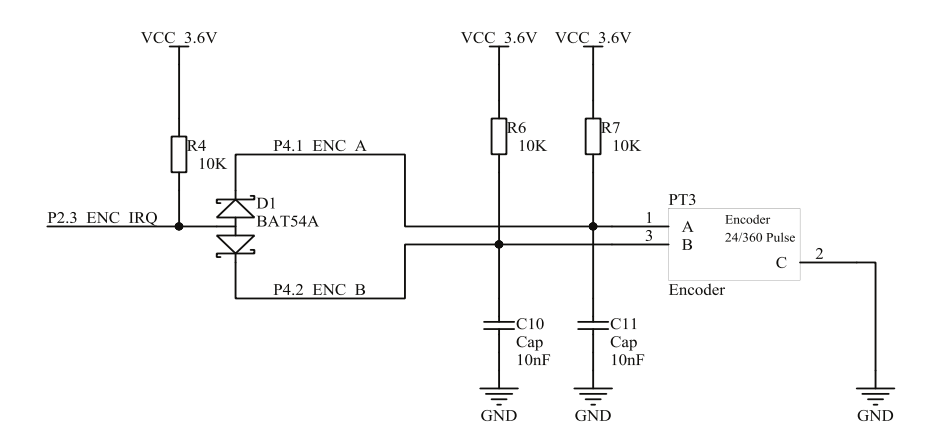

### Bild 13: Dreh-Encoder

Das MSP430 Education System ist mit einem Dreh-Encoder ausgestattet. Der Drehencoder besitzt drei Anschlüsse und erzeugt bei einer vollständigen Umdrehung 24 Impulse an zwei seiner Anschlüsse. Der dritte Anschluss wird als Bezugspotential (VCC) genutzt und ergibt daraus ein *"low active"* verhalten. Um Störungen zu vermeiden sind beide Ausgänge mit einem Tiefpassfilter ausgestattet, um so Fehlimpulse zu vermeiden.

Seine Funktionsweise ist relativ einfach. Bei jedem Impuls wird das Signal beider Anschlüsse von VCC nach Masse gezogen. Je nachdem welcher der beiden Anschlüsse zuerst auf VCC gezogen wird kann neben dem eigentlichen Impuls auch die Drehrichtung erkannt werden.

Der Dreh-Encoder wurde aus Mangel an interruptfähigen Ports an einen nicht interruptfähigen Port angeschlossen. Nun ist das ständige Auslesen der beiden Pin-Eingänge aufwändig und außerdem können auch Impulse verloren gehen, wenn der Controller anderweitige Routinen abarbeiten muss. Um den Drehencoder dennoch über einen Interrupt abfragen zu können, werden die beiden Signale, mittels einer BAT-Diode auf einen freien interruptfähigen Pin (P2.3) gelegt. Die beiden internen Dioden trennen die Signale voneinander und geben ein entsprechendes Signal an den Eingang weiter. So kann der Drehencoder über nur einen Interrupt-Pin ausgelesen werden. Die Pinbelegung ist in folgender Tabelle zu sehen.

| Port | Stiftleiste | µC Pin | Peripheriesystem    |  |
|------|-------------|--------|---------------------|--|
| P4.1 | P1.19       | 18     | Drehencoder ENC A   |  |
| P4.2 | P1.20       | 19     | Drehencoder ENC B   |  |
| P2.3 | P2.10       | 29     | Drehencoder ENC IRQ |  |

| Tabelle 6: Anschlussbelegung de | es Drehencoders |
|---------------------------------|-----------------|
|---------------------------------|-----------------|

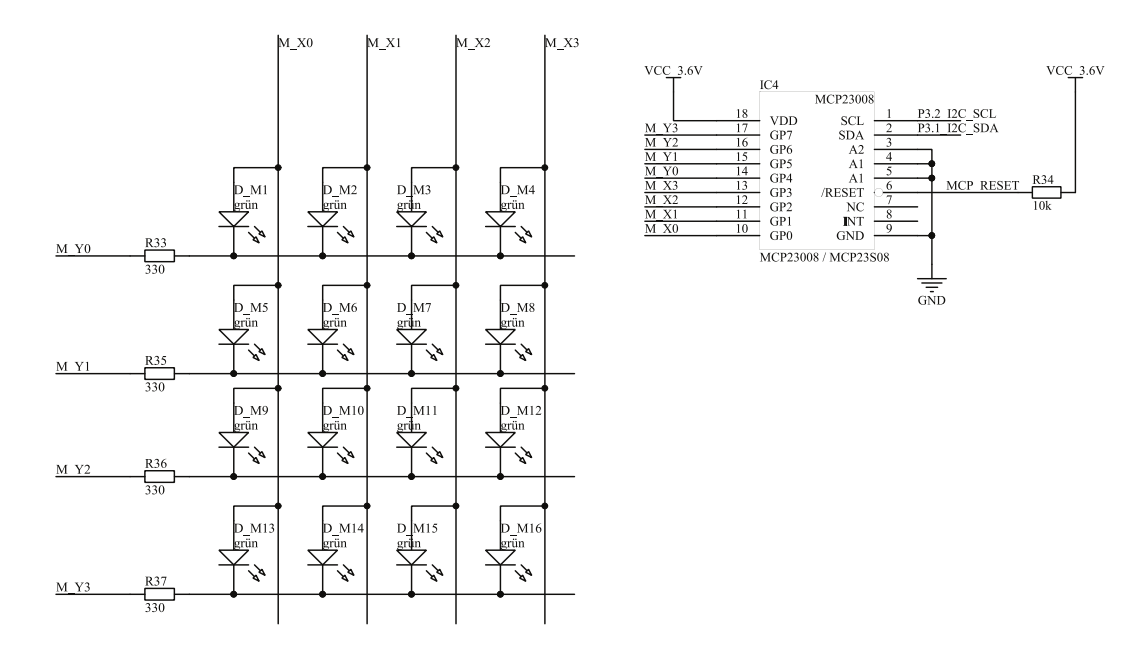

### 4.7 LED-Matrix / Portextender (MCP23008)

Bild 14: LED Matrix 4x4 / Portextender MSP23008

Das MSP430 Education System ist mit einer LED 4x4 Matrix ausgestattet. Für die Ansteuerung der LED-Matrix werden die LED, wie in Bild 14 gezeigt, angeordnet. So entsteht eine Matrix, die mit acht Steuersignalen alle 16 LED angesteuert werden kann.

### Ein kleines Beispiel:

Die LED  $D_M1$  oben links (Bild 14: LED Matrix 4x4) soll angesteuert werden. Damit die LED  $D_M1$  leuchtet, muss am Anschluss  $M_Y0$  GND und am Anschluss  $M_X0$  VCC anliegen. Zugleich muss aber auch dafür gesorgt werden, dass an den Anschlüssen  $M_X1$ ,  $M_X2$  und  $M_X3$  kein VCC anliegt sondern GND oder aber die Anschlüsse nicht beschalten sind, da sonst die LED  $D_M6$ ,  $D_M7$  und  $D_M8$  auch leuchten würden.

Nach diesem Schema kann jede LED angesprochen werden. Möchte man aber eine diagonale Linie darstellen, kommt man schnell zu der Erkenntnis, dass es ein Problem gibt. Es leuchten alle LED. Für eine Lösung können sie gerne in das entsprechende Beispielprogramm schauen.

Der MSP430 hat keine acht Pins mehr zur Verfügung deshalb kann die Matrix so nicht angesteuert werden, auch wenn der MSP430 das prinzipiell könnte. Damit die Matrix trotzdem angesteuert werden kann, wird ein Portextender genutzt. Mit einem Portextender ist es möglich mit einigen Steuerleitungen mehrere IO-Leitungen zu bedienen. Der Protextender, der hier verwendet wird, nutzt als Übertragungsprotokoll den I2C-Bus, der im MSP430 als Hardwarebaugruppe zur Verfügung steht. So werden nur zwei Pins verwendet.

| Tabelle 7: Anschlussbelegung | g des LED Matrix Portextender |
|------------------------------|-------------------------------|
|------------------------------|-------------------------------|

| Port         | Stiftleiste | µC Pin | Peripheriesystem              |
|--------------|-------------|--------|-------------------------------|
| P3.1/UCBOSDA | P1.13       | 12     | I <sup>2</sup> C Datenleitung |
| P3.2/UCBOSCL | P1.14       | 13     | I <sup>2</sup> C Taktleitung  |

Das I2C-Protokoll ist relativ einfach und funktioniert bei einer einfachen Master-Slave-Kommunikation wie folgt:

- Der Master(MSP430) sendet ein Startzeichen (definierter Pegelwechsel auf der Daten- und Takt-Leitung)
- Der Master sendet anschließend die Slave-Adresse, hier die vom Portextender. Die Adresse ist eindeutig und vom Hersteller vorgegeben, sie kann meist durch Adress-Pins (A0, A1, A2) am IC, um einige Bit hardwareseitig geändert werden.
- Der Slave bestätigt seine eigene Adresse durch ein "ACK" und der Master kann Daten senden oder anfordern (abhängig vom R/W-Bit in der Slave-Adresse). Sollte sich kein IC auf dem Bus angesprochen fühlen, dann bleibt das "ACK" aus und der MSP430 meldet ein "NACK", der über einen Interrupt abgefangen werden kann.
- Ist die Übertragung abgeschlossen sendet der Master ein Stoppzeichen (definierter Pegelwechsel auf der Daten- und Takt-Leitung) und der BUS ist für die nächste Kommunikation frei.

Daraus resultiert, dass für jede Kommunikation immer ein Startzeichen, ein Adressbyte, ein oder mehrere Datenbytes und ein Stoppzeichen verwendet werden müssen (Siehe dazu Bild 15: I2C Startund Stoppbedingung (Quelle: Datasheet MCP23008)).

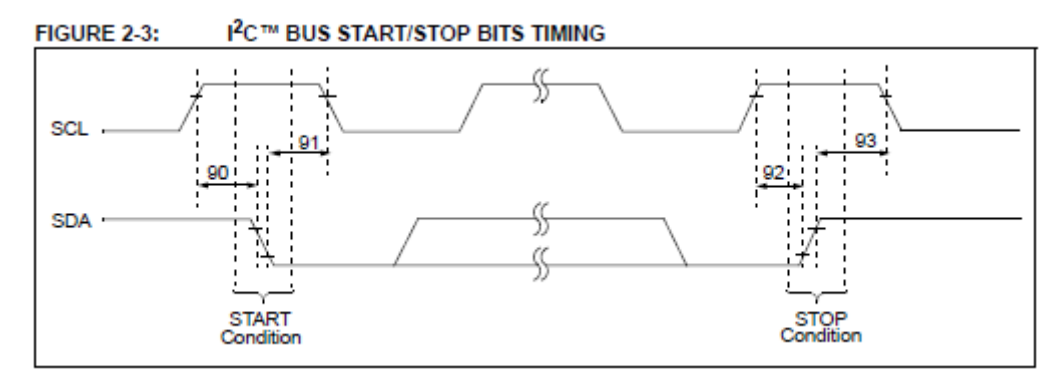

Bild 15: I2C Start- und Stoppbedingung (Quelle: Datasheet MCP23008)

Die Adresse des Protextenders lautet in Hex 0x20h bzw. in Binär 0b0010 0000. Es ist wichtig zu wissen, dass ein zu lesendes Byte auf den I2C-Bus mit einem R/W-Bit (0b0010 000x, hier als "X" markiert) in der Slave-Adresse angezeigt wird. Das bedeutet allerdings auch, dass dieses Bit irgendwer mal setzen muss (Bild 16: Aufbau Slave-Adresse (Quelle: Datasheet MCP23008).

Dazu gibt es zwei Methoden.

Einmal kann der Benutzer einfach zwei Adressen definieren und diese entsprechend senden. Zum Lesen wäre dass in unserem Beispiel eine 0x21h bzw. 0b0010 0001 und zum Schreiben eine 0x20h bzw. 0b0010 0000. Anschließend wird beim Schreiben ein Datenbyte gesendet und beim Lesen entsprechende Takte auf der Taktleitung ausgegeben um ein Byte empfangen zu können, da nur der Master die Taktleitung bedient.

Auf der Anderen Seite kann dass die I2C-Baugruppe übernehmen und dort einfach die Slave-Adresse angeben, es muss aber immer angeben werden ob man lesen oder schreiben möchte und anschließend einfach die entsprechenden Bytes in das Senderegister schreiben bzw. aus dem Empfangsregister lesen.

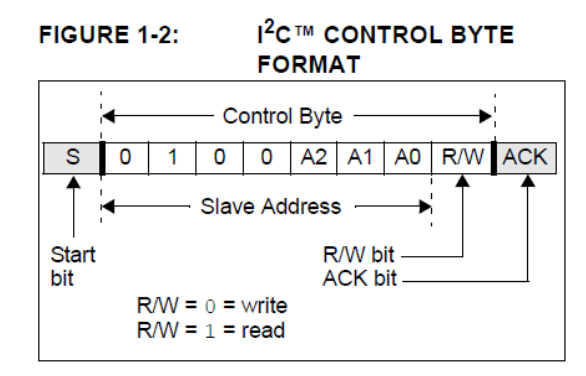

Bild 16: Aufbau Slave-Adresse (Quelle: Datasheet MCP23008)

Der Portextender besitzt wie der MSP430 Register, zehn um genau zu sein. Für eine einfache Ausgabe sind nur zwei Register interessant, einmal das **IODIR** und das **GPIO**-Register.

Das **IODIR**-Register gibt an, ob sich das Ausgaberegister (GPIO) als Eingang oder als Ausgang verhalten soll. Das Register muss einmal mit 0x00h beschrieben werden, um alle Pins im Ausgaberegister als Ausgang zu konfigurieren, denn es sind alle nach dem Anschalten standartmäßig als Eingang konfiguriert.

Und das **GPIO**-Register in dem die Ausgabewerte (Byte) geschrieben werden. Ist ein neuer Wert in das Ausgaberegister geschrieben worden, nehmen die Ausgangspins am Portextender die Werte an.

Im Bild 17 ist ein Auszug aus dem Beispielprogramm zu sehen, indem die verwendeten Register mit einer #define Anweisung, für eine bessere Übersicht im Programmcode, die entsprechenden Werte aus dem Datenblatt zugewiesen worden sind.

Ein Hinweis zur Verwendung einzelner Pins in einem Register. Sollen einzelne Bit eines Registers manipuliert werden empfiehlt es sich das ganze Register zu lesen, die entsprechenden Bits zu ändern und das Register mit den geänderten Daten zu schreiben. Nur das Schreiben eines Registers, kann zur Folge haben, dass unbeabsichtigt andere Bits überschrieben werden, besonders wenn der Portextender von sich aus Status-Bits ändert.

| //Regist | ter und Adressen | MCP2          | 3008                                                |         |
|----------|------------------|---------------|-----------------------------------------------------|---------|
| #define  | MCP23008         | 0 <b>x</b> 20 | //SlaveAddress                                      |         |
| #define  | TODTR            | 0×00          | (/T/O DIRECTION (TODIR) REGISTER                    |         |
| #define  | IPOL             | 0x01          | //INPUT POLARITY (IPOL) REGISTER                    |         |
| #define  | GPINTEN          | 0x02          | //INTERRUPT-ON-CHANGE CONTROL (GPINTEN) REGISTER    |         |
| #define  | DEFVAL           | 0x03          | //DEFAULT COMPARE (DEFVAL) REGISTER FOR INTERRUPT-O | NCHANGE |
| #define  | INTCON           | 0x04          | //INTERRUPT CONTROL (INTCON)REGISTER                |         |
| #define  | IOCON            | 0x05          | //CONFIGURATION (IOCON) REGISTER                    |         |
| #define  | GPPU             | 0x06          | //PULL-UP RESISTOR CONFIGURATION (GPPU) REGISTER    |         |
| #define  | INTF             | 0x07          | //INTERRUPT FLAG (INTF) REGISTER                    |         |
| #define  | INTCAP           | 0x08          | //INTERRUPT CAPTURE (INTCAP) REGISTER               |         |
| #define  | GPIO             | 0x09          | //PORT (GPIO) REGISTER                              |         |
| #define  | OLAT             | 0x0A          | //OUTPUT LATCH REGISTER (OLAT)                      |         |
|          |                  |               |                                                     |         |
|          |                  |               |                                                     |         |

### Bild 17: Auszug Beispielprogramm Portextender Register

### 4.8 LC-Display

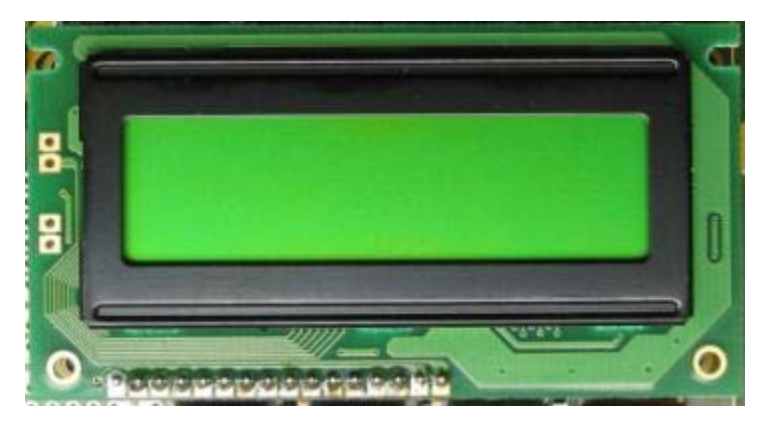

Bild 18: Installiertes Dotmatrix Display (Beispielbild)

Das eingesetzte Display (Bild 18) ist ein Standard Dotmatrixdisplay mit zwei Zeilen und 16 Zeichen pro Zeile. Dieses Display kann einen fest eingestellten Zeichensatz und bestimmte selbst definierte Symbole darstellen, aber keine Grafiken. Zur Vermittlung der Funktionsweise eines solchen Displays reicht dies jedoch bei weitem aus. Bild 19 zeigt die Beschaltung des Displays auf dem MSP430 Education System.

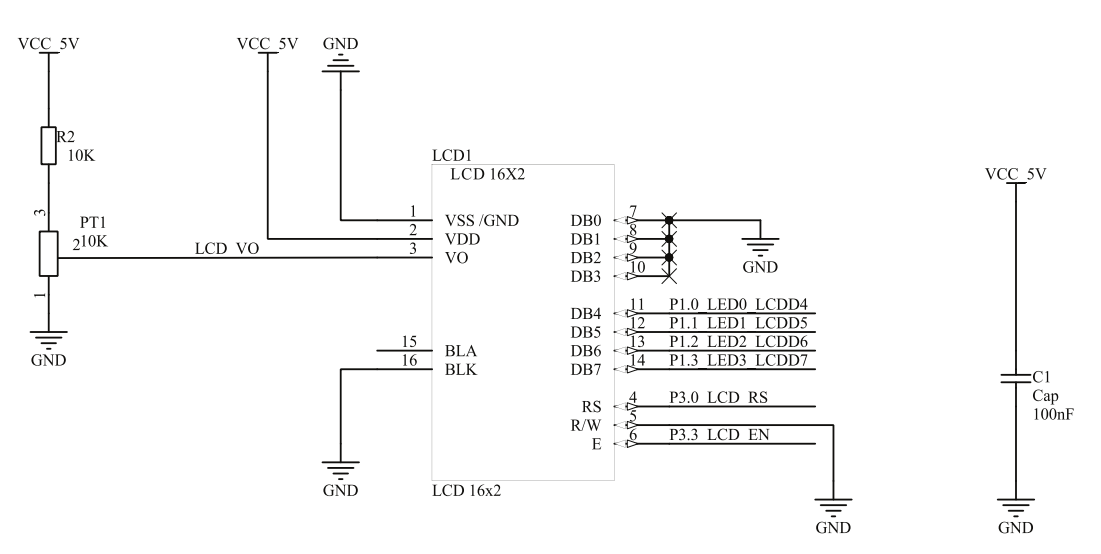

*Bild 19: Beschaltung des LC-Displays* 

Es wurde der 4-Bit Modus gewählt, damit nicht alle LED-Pins indirekt durch das Display angesprochen werden.

Das Display wird mit 5V betrieben und benötigt eigentlich auch Signalpegel von 5V, um eine logische Eins zu erkennen. Da das Display den High-Pegel laut Datenblatt schon ab 2.0V erkennt wurde auf ein Pegelwandler verzichtet und die Pins direkt am MSP430 angeschlossen. Durch die gewählte Beschaltung ist es nicht möglich Daten vom Display zu lesen. Die R/W-Leitung des Displays ist fest auf Massepegel gelegt und somit auf "schreiben" codiert. Über das Potentiometer PT1 kann der Kontrast des Displays nachgeregelt und eingestellt werden. Die nachfolgenden Tabellen beschreiben die wichtigsten Anschlüsse und Pinbelegungen des Displays.

| Port | Stiftleiste | µC Pin | Peripheriesystem                              |
|------|-------------|--------|-----------------------------------------------|
| P3.0 | P1.12       | 11     | LCD RS-Leitung                                |
| P3.3 | P1.15       | 14     | LCD Enable-Leitung                            |
| P1.0 | P2.8        | 31     | LCD Datenleitung D4 / LED 0 (D2) (high activ) |
| P1.1 | P2.7        | 32     | LCD Datenleitung D5 / LED 1 (D3) (high activ) |
| P1.2 | P2.6        | 33     | LCD Datenleitung D6 / LED 2 (D4) (high activ) |
| P1.3 | P2.5        | 34     | LCD Datenleitung D7 / LED 3 (D5) (high activ) |

Tabelle 8: Anschlussbelegung des LC-Displays

| Pin | Signal | Pegel | Beschreibung                                    |
|-----|--------|-------|-------------------------------------------------|
| 1   | GND    | L     | negative Spannungsversorgung 0 V                |
| 2   | VDD    | Н     | positive Spannungsversorgung +5 V               |
| 3   | VEE    | -     | Kontrasteinstellung des Displays                |
| 4   | RS     | H / L | Register Select                                 |
| 5   | R/W    | L     | Read H / Write L (fest auf L-Pegel eingestellt) |
| 6   | E      | Н     | Enable                                          |
| 7   | DO     | H / L | Datenleitung 0                                  |
| 8   | D1     | H / L | Datenleitung 1                                  |
| 9   | D2     | H / L | Datenleitung 2                                  |
| 10  | D3     | H / L | Datenleitung 3                                  |
| 11  | D4     | H / L | Datenleitung 4                                  |
| 12  | D5     | H / L | Datenleitung 5                                  |
| 13  | D6     | H / L | Datenleitung 6                                  |
| 14  | D7     | H / L | Datenleitung 7                                  |
| 15  | LED +  | -     | Hintergrundbeleuchtung Plus-Leitung             |
| 16  | LED -  | -     | Hintergrundbeleuchtung Minus-Leitung            |

Um das Display verwenden zu können, werden noch weitere wichtige Informationen, wie die grundsätzlichen Eigenschaften des Displays, der verwendete Befehlssatz sowie die richtigen Initialisierungsparameter, benötigt. Ohne die Initialisierungsparameter kann das Display nicht verwendet werden. Alle benötigten Features werden auf den folgenden Seiten kurz beschrieben und können im zugehörigen Datenblatt [0] nochmals in ausführlicher Form nachgelesen werden. Die wichtigsten Eigenschaften des Displaycontrollers (HD44780) im Überblick:

- 4-Bit oder 8-Bit MPU-Interface (hier 4-Bit verwendet)
- Integriertes Display RAM für 80 Zeichen
- Zeichengenerator ROM 5x7: 160 Zeichen 5x10: 32 Zeichen
- Display Daten und Zeichengenerator RAM können von der MPU gelesen werden

- Umfangreicher Befehlssatz: Display löschen, Cursor home, Display ON/OFF, Cursor ON/OFF, Zeichen Blinkfunktion, Cursor shift, Anzeigen shift
- Interner Power On Reset (POR)

Der HD44780 verfügt über einen 8-Bit-Datenbus sowie über die Steuersignale R/W (Read/Write) das in dieser Lösung fest auf Schreiben liegt, RS (Register Select) und E (Enable). Es ist sowohl ein 8-Bit als auch ein 4-Bit Betrieb des Controllers möglich. In dieser Lösung wurde sich auf den 4-Bit Modus beschränkt, um die Debugfunktionalität zu erhalten. Die zu verwendende Datenbusbreite, kann lediglich während der Initialisierung festgelegt werden. Bei Verwendung des 4-Bit Betriebs müssen die im Folgenden beschriebenen Kommandos in zwei aufeinander folgenden Schritten an den HD44780 gesendet werden. Zuerst der High Nibble, dann der LOW Nibble. Beide Nibble werden über die Datenleitungen DB4-DB7 übertragen. Dadurch werden die Datenleitungen DB0-DB3 nicht mehr beachtet.

Mit dem Signal RS wird dem Displaycontroller mitgeteilt, ob Anweisungen, Instruktionscodes (RS=0) oder Daten (RS=1) übertragen werden. Bei der fallenden Flanke des Enable Signals (E) übernimmt der Display-Controller die Daten.

Im Folgenden wird der Ablauf der Hardware-Initialisierung beschrieben:

Nach Anlegen der Versorgungsspannung an das Display, sollte der Mikrocontroller ca. 15 ms warten bevor er mit der Initialisierung des HD44780 beginnt. Während der Power On Phase der Initialisierung werden die folgenden Schritte durchgeführt:

1. Display löschen

| 2. | Funktion schreiben | DL  | = 0 | 4-Bit Datenbusbreite                                                        |
|----|--------------------|-----|-----|-----------------------------------------------------------------------------|
|    |                    | Ν   | = 1 | 2-Zeilen Display                                                            |
|    |                    | F   | = 0 | 5x7 Zeichensatz                                                             |
| 3. | Display On/Off     |     |     |                                                                             |
| 4. | Funktion schreiben | D   | = 0 | Display aus                                                                 |
|    |                    | С   | = 0 | Cursor aus                                                                  |
|    |                    | В   | = 0 | Blinkfunktion aus                                                           |
| 5. | Entry mode set     | I/D | = 1 | Inkrementiert die DD-RAM Adresse nach dem<br>Lesen/Schreiben eines Zeichens |
|    |                    | S   | = 0 | Kein schieben des Displays                                                  |

### 6. Schreiben des DD-RAM

Als erster Schritt erfolgt die Festlegung der Datenbusbreite. Während dieser Phase der Initialisierung werden nur die oberen Datenbits beachtet. Nachfolgend ein Ablaufdiagramm der 4-Bit-Initialisierungsroutine.

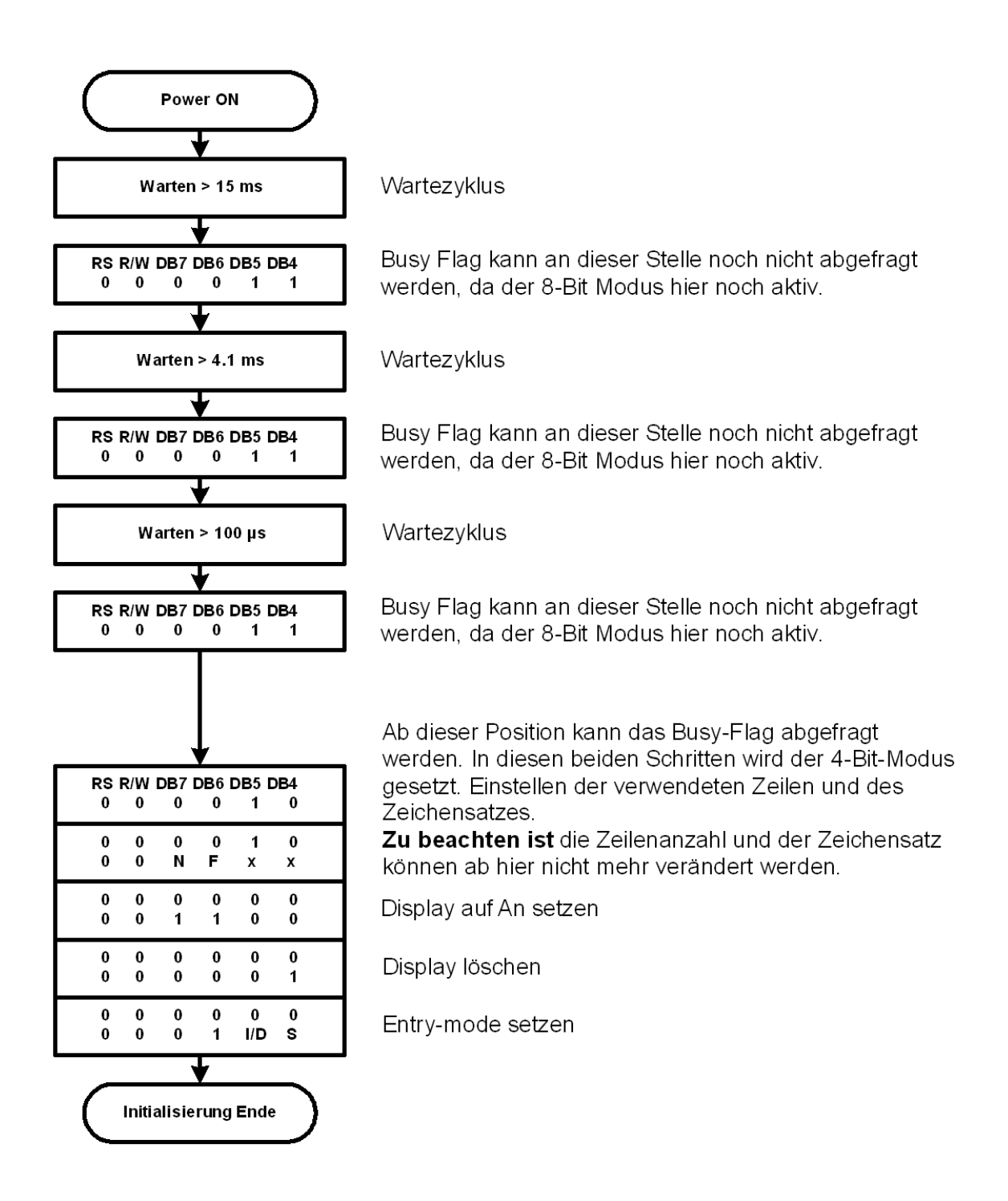

Sollte keine Anzeige auf dem Display erscheinen, bitte folgende Fragen beachten

- 1. Ist die Kontrastspannung richtig eingestellt?
- 2. Wurde die Initialisierung richtig durchgeführt?
- 3. Wurden die Pausenzeiten zwischen den einzelnen Schritten eingehalten?

| Instruktion                            | RS | R/W | DB7    | DB6     | DB5      | DB4     | DB3    | DB2     | DB1 | DBO |
|----------------------------------------|----|-----|--------|---------|----------|---------|--------|---------|-----|-----|
| Clear Display                          | 0  | 0   | 0      | 0       | 0        | 0       | 0      | 0       | 0   | 1   |
| Return Home                            | 0  | 0   | 0      | 0       | 0        | 0       | 0      | 0       | 1   | х   |
| Entry mode set                         | 0  | 0   | 0      | 0       | 0        | 0       | 0      | 1       | I/D | S   |
| Display ON/OFF                         | 0  | 0   | 0      | 0       | 0        | 0       | 1      | D       | С   | В   |
| Cursor und Display shift               | 0  | 0   | 0      | 0       | 0        | 1       | S/C    | R/L     | х   | х   |
| Funktion Set                           | 0  | 0   | 0      | 0       | 1        | DL      | Ν      | F       | х   | х   |
| CG RAM Adresse setzen                  | 0  | 0   | 0      | 1       | CG-RA    | M Adres | se     |         |     |     |
| DD RAM Adresse setzen                  | 0  | 0   | 1      | DD-RA   | M Adres  | se      |        |         |     |     |
| Busy Flag und Adresse<br>lesen         | 0  | 1   | BF     | Adress  | zähler f | ür CG-R | AM und | l DD-RA | М   |     |
| Daten in CG- oder DD-<br>RAM schreiben | 1  | 0   | Zu sch | reibend | e Dater  | 1       |        |         |     |     |
| Daten aus CG- oder DD-<br>RAM lesen    | 1  | 1   | Gelese | ne Date | en       |         |        |         |     |     |

#### Tabelle 10: Befehlssatz des Displaycontrollers HD44780

### Beschreibung der eingesetzten Befehle:

Die Funktionen der in Tabelle 10 dargestellten Befehle, werden nachfolgend erläutert.

### **Clear Display**

Das Display wird gelöscht.

### **Return** Home

Setzt den Adresszähler des DD-RAM auf Adresse 0. Der Inhalt des DD-RAM bleibt unverändert. Der Cursor wird an die erste Position der ersten Zeile gesetzt.

#### Entry mode set

l./D: 1 = Adresspointer inkrementieren

- 0 = Adresspointer dekrementieren
- S: 1 = Displayinhalt schieben,
- 0 = Displayinhalt nicht schieben.

Schreiben in DD-RAM verschiebt den Displayinhalt, DD-RAM lesen verschiebt nicht. Der Cursor bleibt an derselben Stelle stehen. Lesen oder schreiben in das CG\_RAM hat ebenfalls keinen Einfluss auf den Displayinhalt.

### Display ON/OFF

- D: 1 = Display an 0 = Display aus
- C: 1 = Cursor unsichtbar 0 =Cursor sichtbar
- B: 1 = Zeichen unter dem Cursor blinkt 0 = Blinken aus

### Cursor und Display shift (Tabelle 11)

| S/C | R/L | Funktion                                                                                    |
|-----|-----|---------------------------------------------------------------------------------------------|
| 0   | 0   | Bewegt den Cursor um eine Stelle nach links ohne das DD-RAM zu verändern                    |
| 0   | 1   | Bewegt den Cursor um eine Stelle nach rechts ohne das DD-RAM zu verändern                   |
| 1   | 0   | Verschiebt Displayinhalt und Cursor um eine Stelle nach links ohne das DD-RAM zu verändern  |
| 1   | 1   | Verschiebt Displayinhalt und Cursor um eine Stelle nach rechts ohne das DD-RAM zu verändern |

Tabelle 11: Cursor- und Displayeinstellungen für die Bits S/C und R/L

### **Funktion Set**

Die Datenbusbreite, Anzahl Zeilen und der Zeichensatz können nur währen der Initialisierungsphase des Controllers gesetzt werden.

| DL: | 1 = 8-Bit Interface | 0 = 4-Bit Interface |
|-----|---------------------|---------------------|
| DL. | I = 0-Dit Interface | 0 = 4-Dit Interface |

- N: 1 = 2 Zeilen Display 0 = 1 Zeilen Display
- F:  $1 = 5 \times 10$  Zeichenfont  $0 = 5 \times 7$  Zeichenfont

### Busy Flag und Adresse lesen

BF: 1 = Controller arbeitet gerade eine interne Operation ab

0 = Controller akzeptiert neue Instruktionen

Das Busy Flag sollte vor jeder Schreiboperation ausgelesen werden, um sicherzustellen, dass der Controller bereit ist.

### Daten in CG- oder DD- RAM schreiben

Es werden 8-Bit Daten zum CG- oder DD-RAM geschrieben. Das Ziel des Transfers hängt davon ab ob der Befehl "Set CG-RAM Adresse" setzen oder "Set DD-RAM Adresse" verwendet wurde.

Adresse inkrementiert (I/D = 1) bzw. dekrementiert (I/D = 0) geschieht automatisch.

### Daten aus CG- oder DD- RAM lesen

Es werden 8-Bit Daten vom CG- oder DD-RAM gelesen. Das Ziel des Transfers hängt davon ab, ob der Befehl "Set CG-RAM Adresse" setzen oder "Set DD-RAM Adresse" verwendet wurde.

Adresse inkrementiert (I/D = 1) bzw. dekrementiert (I/D = 0) geschieht automatisch.

| Lower A bit       | 0000<br>(\$0x) | 0010<br>(\$2x) | 0011<br>(\$3x) | 0100<br>(\$4x) | 0101<br>(\$5x) | 0110<br>(\$6x) | 0111<br>(\$7x) | 1010<br>(\$Ax) | 1011<br>(\$Bx) | 1100<br>(SCx) | 1101<br>(\$Dx0 | 1110<br>(\$Ex) | 1111<br>(\$Px0 |
|-------------------|----------------|----------------|----------------|----------------|----------------|----------------|----------------|----------------|----------------|---------------|----------------|----------------|----------------|
| xxxxx00000 (\$x0) | CG RAM         |                | 0              | a              | P              | ~              | P              |                | -              | 9             | Ξ,             | CC             | p              |
| xxxxx0001 (\$x1)  | Ø              | !              | 1              | A              | Q              | а              | 9              |                | 7              | ¥             | 4              | ä              | q              |
| xxxxx0010 (\$x2)  | 8              |                | 2              | В              | R              | ь              | r              | r              | 1              | 9             | ×              | β              | 6              |
| xxxxx0011 (\$x3)  | (3)            | #              | 3              | С              | S              | С              | s              |                | ゥ              | Ŧ             | Ð              | ε              | 60             |
| xxxxx0100 (\$x4)  | 640            | \$             | 4              | D              | Т              | d              | t              | ~              | I              | ŀ             | 7              | μ              | Ω              |
| xxxxx0101 (\$x5)  | 69             | %              | 5              | Ε              | U              | е              | u              |                | オ              | +             | l              | G              | ü              |
| xxxxx0110 (\$xtb) | 650            | &              | 6              | F              | V              | f              | v              | 7              | ħ              | Ξ             | Ξ              | ρ              | Σ              |
| xxxxx0111 (\$x7)  | m              | ,              | 7              | G              | ω              | 9              | ω              | 7              | ŧ              | 7             | Ē              | à              | π              |
| xxxx1000 (\$x8)   | CG RAM         | <              | 8              | Н              | X              | h              | ×              | 1              | 2              | *             | ŋ              | 5              | x              |
| xxxx1001 (\$x9)   | CD             | >              | 9              | Ι              | Y              | i              | У              | ÷              | 勹              | Ţ             | Ib             | -1             | ч              |
| xxxx1010 (\$xA)   | 0              | *              | :              | J              | Ζ              | j              | z              | т              | J              | n)            | V              | i              | ¥              |
| xxxx1011 (\$x8)   | (3)            | +              | ;              | K              | Γ              | k              | <              | *              | Ŧ              | E             |                | ×              | Б              |
| xxxx1100 (\$xC)   | 640            | ,              | <              | L              | ¥              | 1              | 1              | t              | Ð              | 7             | 7              | ¢              | Ħ              |
| xxxx1101 (\$xD)   | 69             |                | =              | Μ              | ]              | m              | >              | 1              | Z              | 1             | 2              | ŧ              | ÷              |
| xxxx1110 (\$xE)   | 60             |                | >              | Ν              | ^              | n              | +              | Э              | t              |               | ~              | ñ              |                |
| xxxx1111 (\$xF)   | Ø              | 1              | ?              | 0              | _              | 0              | ÷              |                | 9              | 7             |                | ö              |                |

Das Bild 20 zeigt den Standardzeichensatz in einer Übersicht.

Bild 20: Standardzeichensatz des Displays

Weitere Einstellungen und Informationen zu diesem Display können aus dem zugehörigen Datenblatt [0] entnommen werden. In diesem Datenblatt wird ebenfalls die genaue Vorgehensweise beim Entwerfen und Darstellen eigener Zeichen beschrieben.

### 4.9 Lautsprecher

Der Lautsprecher wird mit einem Buffer IC angesprochen. Dies ist eine einfache Verstärkerschaltung zum Ansprechen eines Lautsprechers. Der Lautsprecher dient ebenfalls zum Ausgeben von Puls-Weiten-Modulierten Signalen, hier jedoch in Form von Tönen. Töne können natürlich auch ohne Puls-Weiten-Modulation erzeugt und an diesem Lautsprecher ausgeben werden. Hierzu wird einfach ein Signal mit fest eingestellten Pulsweiten und fester Frequenz an Port P2.4 ausgegeben.

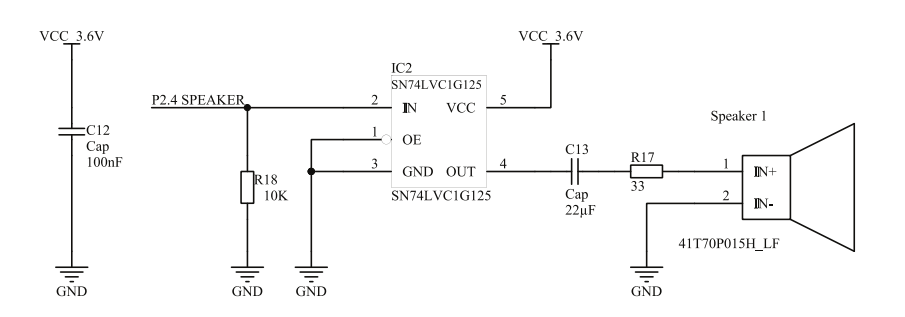

Bild 21: Beschaltung des Lautsprechers

### Tabelle 12: Anschlussbelegung des Lautsprechers

| Port | Stiftleiste | µC Pin | Peripheriesystem      |
|------|-------------|--------|-----------------------|
| P2.4 | P2.9        | 30     | Lautsprecher (Beeper) |

### 4.10 Servo-Ansteuerung

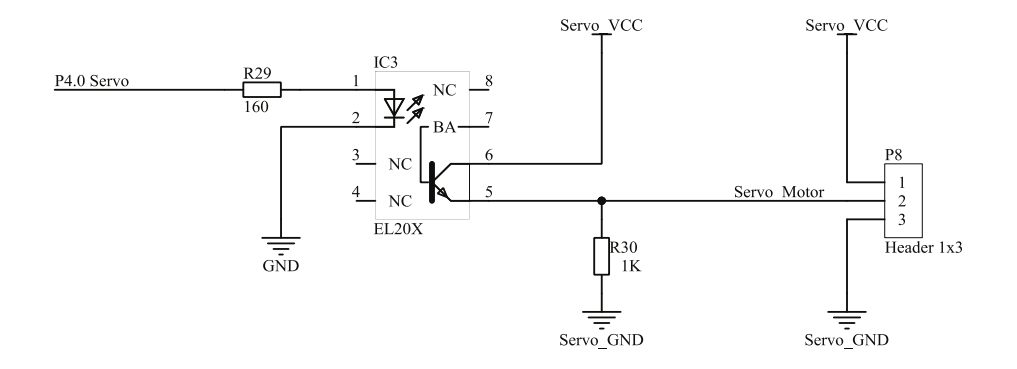

### Bild 22: Beschaltung der Servo-Ansteuerung

Ein Modellbauservo kleiner Leistung wird über eine Pulsweitenmodulation (PWM) angesprochen. Mit der Pulsweite im Signal kann so der Servomotor auf einen bestimmten Winkel gefahren werden. Der MSP430 bietet für solche Anwendungen mit der Timer-Baugruppe einen sehr bequem Weg an, einen Grundtakt und mit der entsprechenden Modulation zu erzeugen. Der hier natürlich genutzt werden kann. Ist die Timer-Baugruppe entsprechend konfiguriert so gibt diese selbstständig das PWM-Signal an den Pin P4.0 aus und steuert den Optokoppler an. Der Optokoppler wird genutzt um Schäden am MSP430 bzw. am Board zu verhindern. Durch ihn wird das Signal galvanisch getrennt und ermöglicht so auch das treiben einer größeren Spannung mit mehr Leistung. Das Board ist **nicht** in der Lage genügend Strom für ein Servomotor zur Verfügung zu stellen! Sie müssen eine externe Spannungsquelle nutzen.

Der Servomotor bekommt sein Steuersignal(2) von der Stiftleiste P8 wobei an P8 die Spannung(1) und das Bezugspotential(3) des Servomotors angeschlossen werden muss.

Tabelle 13: Anschlussbelegung des Servomotors

| Port     | Stiftleiste | µC Pin | Peripheriesystem |
|----------|-------------|--------|------------------|
| P4.0/TB0 | P1.18       | 17     | Servomotor       |

### **4.11** *Potentiometer*

Das Potentiometer PT2 ist ein linear einstellbarer Widerstand mit einem Widerstand von 100 kOhm. Mit diesem Potentiometer soll die Verwendung des Analog-Digitalwandlers vom MSP430 erlernt werden. In einer Applikation können mit dem Potentiometer bestimmte Parameter dynamisch verändert werden. Das Verändern von Tönen ist genauso möglich, wie das Anzeige des AD-Wandler-Ergebnisses auf den LEDs.

Ohne einen Mikrocontroller wäre dies natürlich auch möglich, doch kann hier das Zusammenspiel mehrerer ganz unterschiedlicher Komponenten in einer Applikation erlernt werden. Durch Umprogrammierung können in dieser Lösung sehr einfach mit anderen Parametern belegt werden. Bei einem festen Aufbau, wäre dies nicht ohne erheblichen Aufwand möglich.

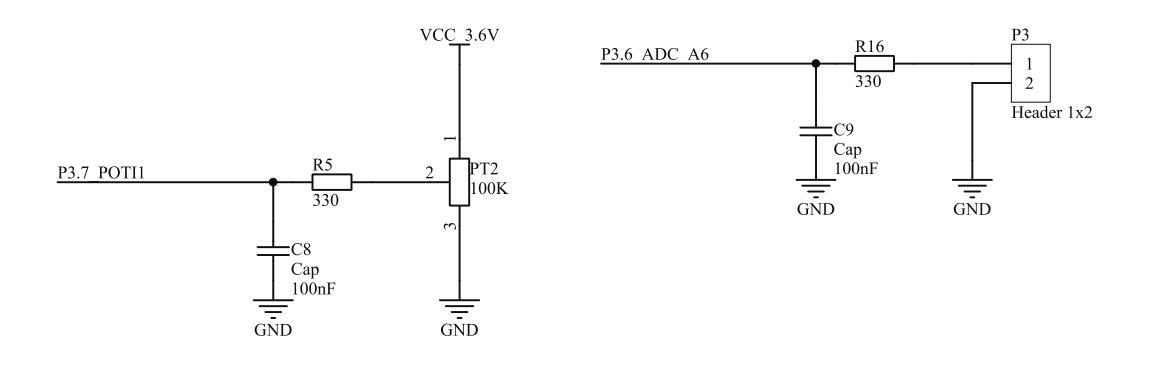

### Bild 23: Beschaltung Potentiometer und AD-Eingangsfilter

Der Widerstände R5 und R16 dienen, neben der Eigenschaft als Filter (zusammen mit C8 bzw. C9), auch als Schutz des Mikrocontrollers gegen Kurzschluss.

### Tabelle 14: Anschlussbelegung der Potentiometer

| Port    | Stiftleiste | µC Pin | Peripheriesystem       |
|---------|-------------|--------|------------------------|
| P3.6/A6 | P2.12       | 27     | Analogeingang Stift P3 |
| P3.7/A7 | P2.11       | 28     | Potentiometer          |

### 4.12 Reset-Beschaltung des MSP430

Der MSP430F2274 verfügt über einen internen Reset-Controller, der den Einsatz eines externen Reset-Controllers unnötig macht und somit Kosten bei der Entwicklung einer eigenen Applikation spart. Durch Druck auf den Taster Reset wird im Controller ein Reset ausgelöst.

### 5 Softwarebeschreibung

In diesem Kapitel wird die Entwicklungsumgebung IAR Embedded Workbench von IAR Systems [0] kurz beschrieben und erklärt. Die Software kann als Kickstart Version von der Texas Instruments Homepage [0] oder der IAR Systems Homepage [0] kostenfrei herunter geladen werden.

Es wurde sich für diese Entwicklungsumgebung entschieden, da sie Assembler- und C-Programmierung in einer Umgebung vereint, einen umfangreichen Debugger enthält, kostenfrei genutzt werden kann und von Texas Instruments direkt unterstützt wird (JTAG-Funktionalität von TI selbst implementiert).

Da es sich bei der IAR Embedded Workbench grundsätzlich um einen kommerziellen Compiler handelt, muss der Anwender einige Abstriche bei der Kickstart Version in Kauf nehmen. Einzig der Assemblerteil kann in seiner vollen Funktionalität verwendet werden. Der C-Compiler ist jedoch auf 4 kByte C-Code begrenzt.

Die Entwicklungsumgebung enthält zusätzlich ein sehr umfangreiches Handbuch und eine guten Hilfe-Funktion, die bei den meisten Fragen weiterhelfen kann. Alle Beschreibungen beziehen sich z.Z. auf die IAR Version 4.41 und gelten auch weitgehend für die Version 6.10. Bei Konkreten Änderungen wird gezielt darauf eingegangen.

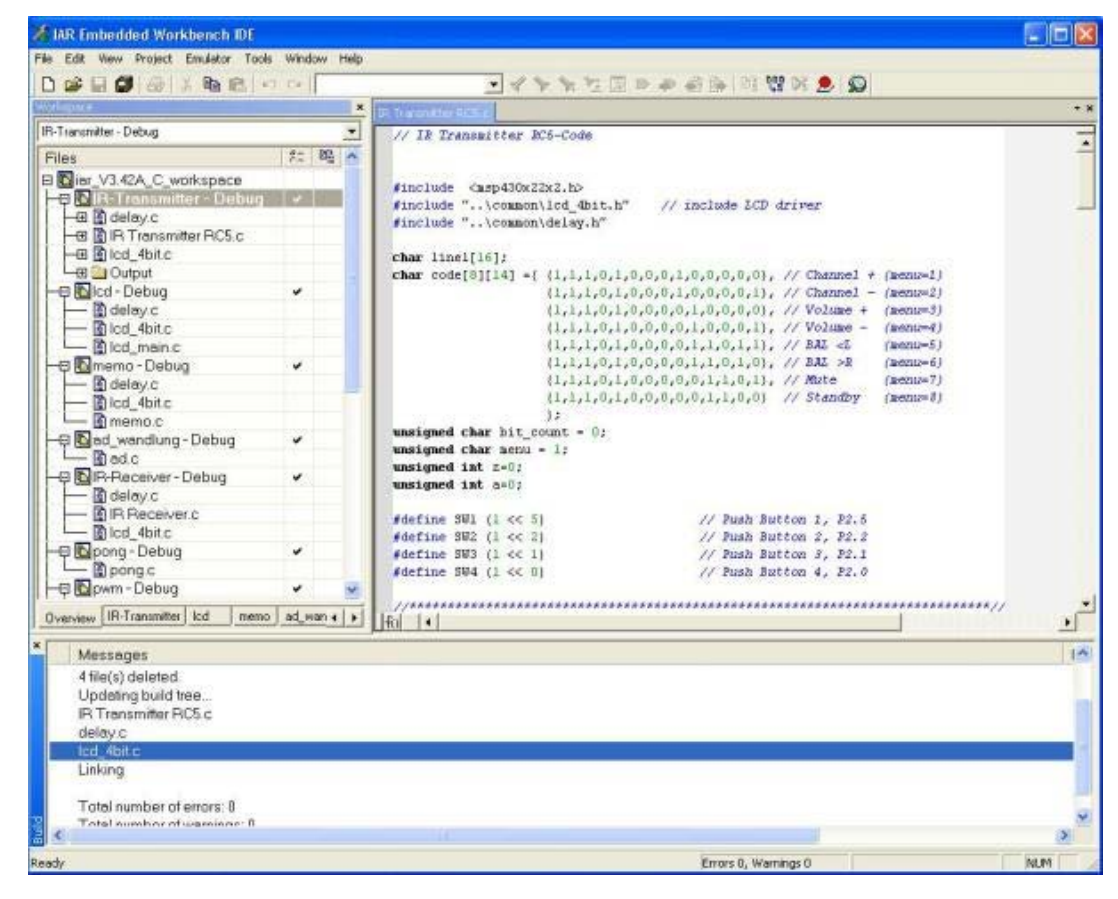

Bild 24: Entwicklungsumgebung IAR Embedded Workbench

### 5.1 Hauptbestandteile der IAR Embedded Workbench

Um ein Beispielprojekt laden, kompilieren und übertragen zu können, ist es wichtig, die einzelnen Symbole der Programmierumgebung, zu kennen. Deshalb werden in diesem Abschnitt einzelne Bestandteile der Software kurz erklärt, damit sich der Anwender, nach erfolgreicher Installation, orientieren kann.

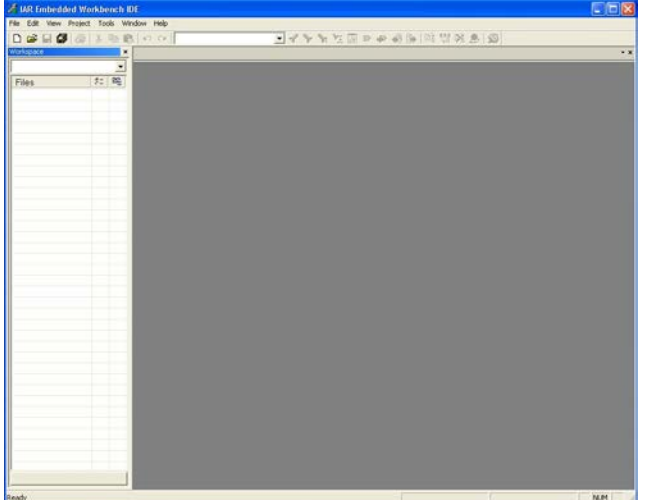

Bild 5-22: Bildschirm nach Start der Software

Nach dem Start der Software durch klicken auf das IAR Embedded Workbench Symbols im Startmenü zeigt sich dem Benutzer folgender Bildschirm wie in Bild 5-22 zu sehen.

Die Programmieroberfläche besteht aus 3 großen Fenstern wie in das Bild 5-23 zeigt. Diese drei Fenster bilden die Programmierzentrale für jeden Anwender. Das Workspace-Fenster stellte alle Projekte und auch zu dem Projekt zugehörende Dateien, die in das Workspace eingebunden sind übersichtlich dar. Und zeigt zu dem nach einer Compilierung ebenfalls alle eingebundenen

Headerfiles. Diese Headerfiles sind, Standardbibliotheken, die nach Einbinden in das Hauptprogramm ihre Vereinbarungen zur Verfügung stellen.

### Bild 5-23: Hauptbestandteile der Programmierumgebung

Das **Editor-Fenster** ist das eigentliche Programmier-Fenster. In diesem Fenster werden alle Programme geschrieben und entworfen. Dieses Fenster stellt auch die Ausgangsbasis für eigene Programme dar.

Das Nachrichten-Fenster stellt die Schnittstelle vom Programm zum Anwender dar. Alle relevanten Daten die das Programm dem Anwender zurückgibt, werden in diesem Fenster dargestellt. Es berichtet zum einen über Fehler, Fehlerart und Ort des Fehlers und zum anderen über Suchergebnisse und sonstige wichtige Meldungen. Nach dem compilieren eines Programms, werden alle wichtigen Informationen in diesem Fenster angezeigt.

Weitere Einstellungen werden in der Hauptmenü-Zeile und den entsprechenden Untermenüs zur Verfügung gestellt. Die genaue Funktionsweise jedes Unterpunktes lässt sich in den zugehörigen Handbüchern der Programmierumgebung IAR Embedded Workbench for MSP430 [0] und [0] nachlesen.

Das Hauptmenü stellt den Zugang zu mehreren Grundfunktionen dar, in denen projektspezifische Einstellungen getätigt werden können. Nicht minder wichtig sind die Buttons der Toolbars. Sie nehmen dem Programmierer sehr viel Arbeit ab und gestalten das Programmieren sehr übersichtlich. Wichtige Symbole und Buttons der Programmierumgebung zeigt das Bild 5-24. Alle Funktionen der Buttons sind ebenfalls im zugehörigen Handbuch nachzulesen.

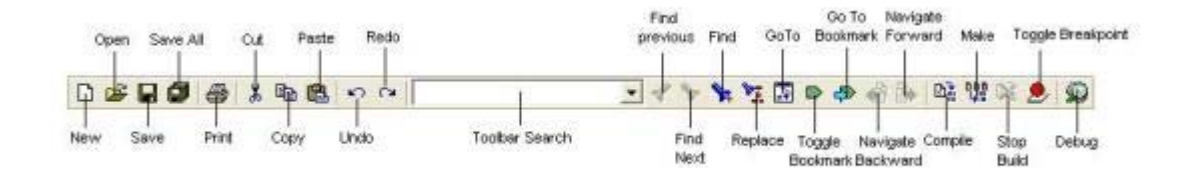

Bild 5-24: Funktionen der Toolbar Buttons

Das zweite wichtige Teil dieser Programmierumgebung ist der Debugger. Mit Hilfe des Debuggers kann der erzeugte Programmcode auf den Mikrocontroller geladen und dort auch ausgeführt werden. Es stellt somit Download- und Debug-Software in einer Umgebung dar. Denn Programmcode kann der Nutzer im Debugger schrittweise durchlaufen und somit debuggen. In Bild 5-25 werden die wichtigsten Bestandteile des Debuggers übersichtlich dargestellt. Diese Fenster helfen, um den geschriebenen Programmcode von Fehlern zu bereinigen. Nachfolgend werden alle Fenster kurz beschrieben um die entsprechende Funktionsweise verstehen zu können. Eine ausführliche Beschreibung findet sich in den zugehörigen Handbüchern [0] und [0].

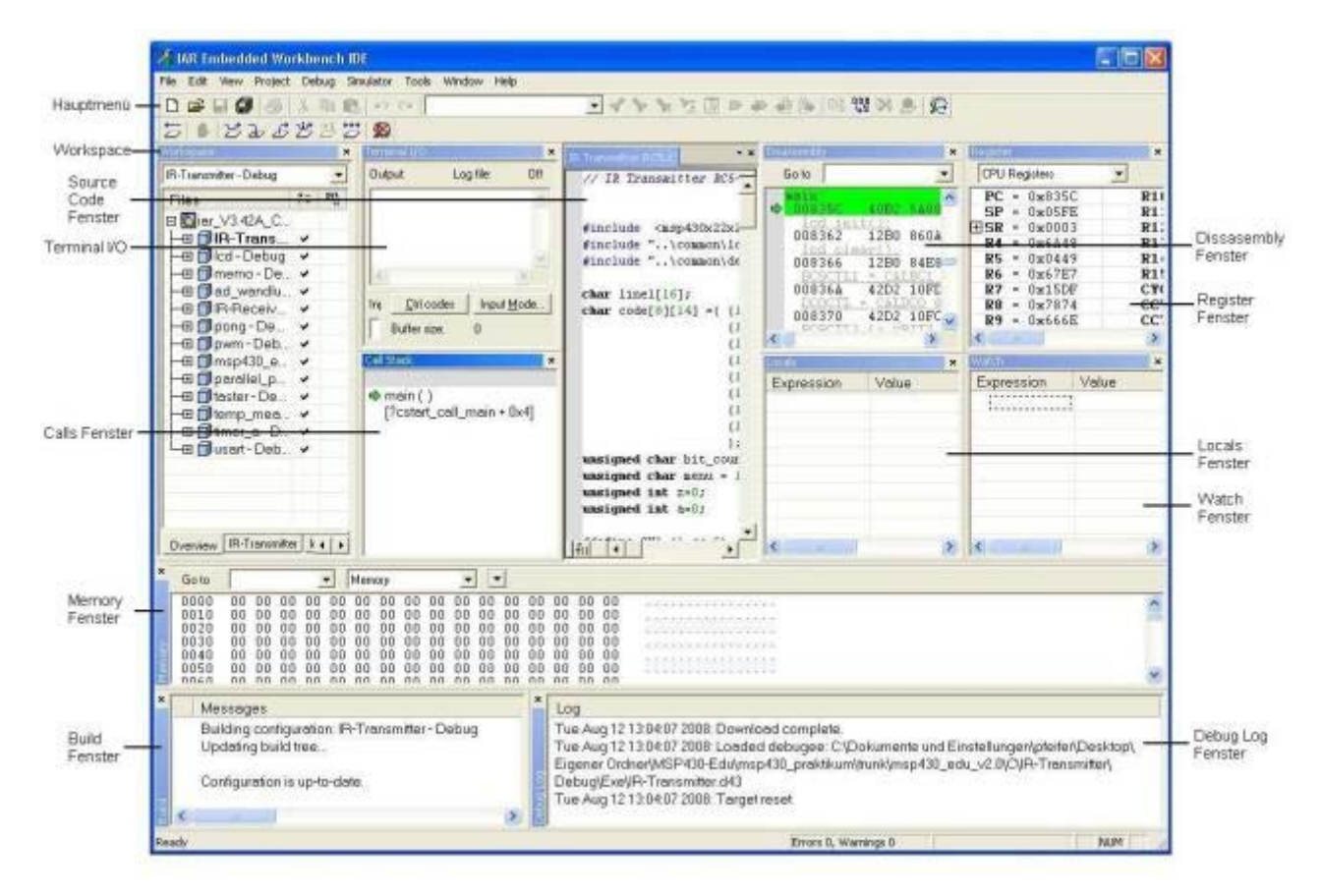

Bild 5-25: Hauptbestandteile des Debuggers

Das **Source Code Fenster und das Disassembly Fenster** stellt den zu debuggenden C- oder Assemblercode übersichtlich dar. Durch das Betätigen des Memory Buttons im Desassembly Fenster, kann zwischen der Memory-, RAM-, FLASH-, SFR- und INFO-Ansicht gewechselt werden. Durch Rechtsklicken in diesem Fenster öffnet sich ein Menü, in dem sehr hilfreiche Optionen zum Debuggen des Sourcecodes gefunden werden können.

Im **Calls-Fenster** wird der Speicherort der Stacksicherung, eines in C geschriebenen Programms dargestellt. Diese Angabe hat folgendes Format: *module\function(values)*.

Das **Locals-Fenster** zeigt automatisch alle lokalen Variablen und alle dazugehörigen Werte übersichtlich an. Mit diesem Fenster lässt sich das vorhanden sein bestimmter Variablen und ihrer aktuellen Werte überprüfen.

Im **Watch-Fenster** kann der Anwender sich bestimmte C-Variablenwerte anzeigen lassen, die einfach zugefügt werden können. Dieses Fenster zeigt alle aufgenommenen Variablen mit den jeweils aktuellen Werten dieser Variablen an und ist sehr nützlich bei der Suche von Fehlern im geschriebenen Programmcode. Der Anwender legt sich lediglich eine Liste der interessanten Variablen an und hat immer die Kontrolle über deren aktuelle Werte.

Das **Memory-Fenster** gibt die Speicherbelegung des intern verwendeten Speichers wieder. Es zeigt die Adresse und die Belegung des Speicherblockes sowie die darin gespeicherten Information. Der

Speicher kann in 8,16 oder 32-Bit Organisation anzeigt werden. Durch Doppelklick auf einen Speicherblock öffnet sich ein Fenster in dem jede Speicherzelle vom Anwender gezielt verändert werden kann. Dieses Fenster bietet eine weitere Möglichkeit, den geschrieben Programmcode auf dem Mikrocontroller zu beeinflussen.

Im **Register-Fenster** werden alle controllerspezifischen Registerinhalte kontinuierlich angezeigt und können auch dort direkt beeinflusst werden. Dies bedeutet, dass während der Debugphase Registerinhalte auf dem Controller verändern werden können und somit ein direkter Einfluss auf das laufende Programm besteht. Der Registerwert lässt sich in dem zugehörigen Kästchen verändern. Diese Änderung wird nach dem Wechsel zu einem anderen Register übernommen.

Das **Terminal I/O Fenster** ermöglicht die Eingabe der Daten in das Source-Programm, und lässt den Ausgang vom Source-Programm anzeigen.

Dieser Überblick sollte jedem Anwender die wichtigsten Fenster näher gebracht haben, um den Debugger gezielt einsetzen zu können. Weitere Informationen können ebenfalls aus den zugehörigen Handbüchern oder der Hilfedatei entnommen werden. Der Debugger besitzt weiterhin eine nützliche Toolbar. Mit Hilfe dieser Toolbar ist es möglich, schnell die wichtigsten Optionen und Funktionen des Debuggers zu erreichen und einzelne Einstellungen für den Debugvorgang zu treffen. Die Toolbar stellt die zentralen Debug- und Abarbeitungsfunktionen zur Verfügung. Der Mikrocontroller kann durch einen einfachen Mausklick gestartet oder genauso wieder gestoppt werden. Das Setzen und Entfernen von Breakpoints gelingt mit einem Mausklick. Durch einen weiteren Mausklick kann dieser Breakpoint ebenso einfach erreicht werden. Das Bild 5-26 gibt einen gesamten Überblick der zur Verfügung stehenden Buttons und Symbole und weiterhin eine Kurzbeschreibung zu jedem Punkt. Wie in diesem Bild zu sehen, gibt es natürlich noch viele weitere Symbole und Buttons, die jedoch in dem zugehörigen Handbuch sehr gut erklärt und beschrieben werden.

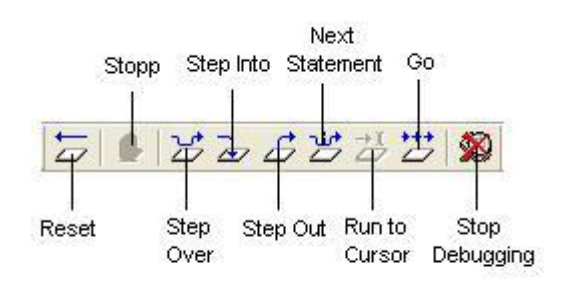

#### Bild 5-26: Funktionen der Toolbars des Debuggers

Die Programmierumgebung IAR Embedded Workbench stellt eine leistungsfähige Programmierumgebung mit sehr gutem Debugger dar. Die einzelnen Funktionen der Buttons und Symbole zu kennen vereinfacht die Programmierung ebenso stark, wie das beherrschen der Programmiersprachen selbst. Damit sind die Grundlagen für das weitere Arbeiten mit dieser Programmierumgebung gelegt.

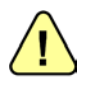

Alle Bestandteile und Funktionen werden in den installierten Handbüchern und Zusatzdateien, wie in Fehler! Verweisquelle konnte nicht gefunden werden. aufgelistet, genau beschrieben. Das Verwenden dieser Dateien ist ebenso wichtig, wie das Verwenden dieses Handbuchs, da nur durch Kombination aller Bestandteile (Hardware und Software) ein gut funktionierender Entwicklungsaufbau realisiert werden kann.

### 5.2 Erste Schritte

Nachdem in den vorherigen Kapiteln die Hard- und Software genau beschrieben wurde, steht in diesem Kapitel die Anwendung beider Bereiche im Vordergrund. Nachfolgend werden der richtige Aufbau und die richtige Verwendung des MSP430 Education System genau beschrieben. Die Kenntnisse der vorherigen Kapitel werden hier vorausgesetzt und benötigt.

Es werden der richtige Funktionsaufbau, das Laden eines bestehenden Beispielprogramms, das Erstellen eines eigenen Programms und der Programmdownload auf den Mikrocontroller Schritt für Schritt beschrieben.

### 5.3 Laden eines Beispielprojektes

Um die Softwareinstallation nun zu testen, kann ein Beispielprojekt aus dem IAR Programmordner geladen, bearbeitet ausgeführt und werden. Eine Fülle von Beispielprogrammen wird während der Installation in den IAR Programmordner installiert. Auf der Homepage zum MSP Education System stehen weiter Beispielprogramme in C und Assembler zur Verfügung mit denen die einzelnen Funktionen der einzelnen Komponenten getestet werden können. Das Finden und Öffnen dieser Dateien innerhalb der IAR Embedded Workbench wird in der nachfolgenden Tabelle 16 detailliert beschrieben und erläutert. Werden die einzelnen Schritte befolgt, ist der Anwender in der Lage sein erstes Projekt zu öffnen und zu erstellen. Dies ist der erste wichtige Schritt in Richtung eigene Applikationen.

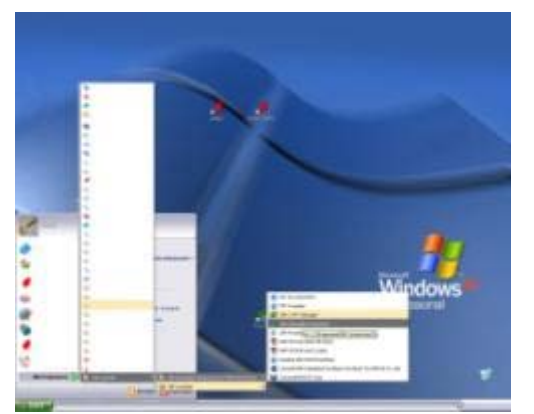

Tabelle 16: Laden eines vorhanden Beispielprojektes

1. Man startet die IAR Embedded Workbench aus dem Startmenü heraus.

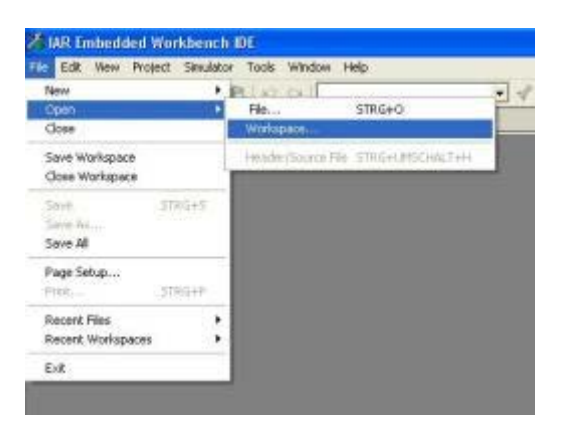

**3.** Im Menü wählt man **File** um dann im Untermenü **Open** einen neuen **Workspace** zu öffnen.

| gen Werkapa                                                                 | 40                                                                                                    |                           |         | 28        |
|-----------------------------------------------------------------------------|----------------------------------------------------------------------------------------------------|---------------------------|---------|-----------|
| Suttanin<br>Zi Artic<br>Duri Age<br>Duri Age<br>Come Datasen<br>Atastipistr | 480<br>Contring<br>Contring<br>Contring<br>Contring<br>Contribution<br>FET_montpill<br>FET_montpill |                           | * 8 7 1 |           |
| Netwerkungeb                                                                | Datamana                                                                                                    | acV3424,C, workspace.even | •       | Other     |
| 1.00                                                                        | Deinitypi                                                                                                    | Wokupace Filer (*.emr)    |         | abbiechen |

5. Nach einem Doppelklick auf den ew23 Ordner und einen weiterer Doppelklick auf den 430 Ordner zeigt sich dem Anwender folgendes Fenster. Man wählt den Ordner mit dem Namen **FET\_examples**.

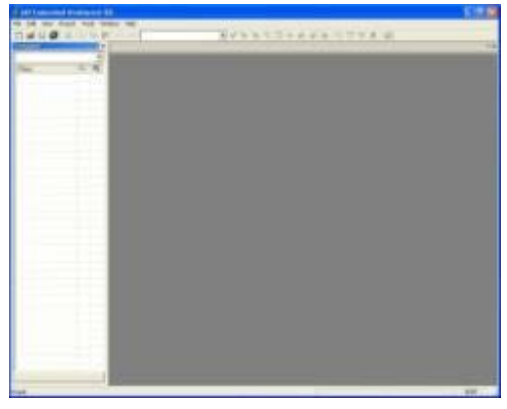

**2.** Nach dem Start der Software, zeigt sich dem Anwender dieses Bild.

| Öffnen           | ? 🛛            |
|------------------|----------------|
| Suchen in: 🛅 430 | - <b>+ 1 -</b> |
| Deteiname:       | Othen          |

**4.** Es erscheint folgendes Fenster. Man wählt den **IAR Systems** Ordner im Windows Programme Ordner. Voraussetzung ist ebenfalls, dass die Installation wie in Kapitel 4.1 beschrieben durchgeführt wurde. Man klickt doppelt auf den **IAR Systems** Programmordner.

| ALC: NO.                                                                                                    |                                                                                                    |                           |   |   |     |       | 12 12     |
|----------------------------------------------------------------------------------------------------|----------------------------------------------------------------------------------------------------|---------------------------|---|---|-----|-------|-----------|
| Suctorial                                                                                                    | FET_MIN                                                                                                    | ngles                     | × | - | @ c | * 00- | 8         |
| Zukter<br>Zukter<br>Dockko<br>Dockko<br>Caster<br>Caster<br>Caster<br>Dockko<br>Caster<br>Dockko<br>Caster<br>Caster<br>Dockko<br>Caster<br>Caster | Comprehension<br>Comprehension<br>Compre | nn<br>ann<br>a LED anne   |   |   |     |       |           |
| identiturget                                                                                                    | Culeinne:                                                                                                    | Plosting for LED excangin |   | - | -   | -     | Others    |
|                                                                                                    | Dateko                                                                                                    | Alls Dataser("")          | _ | _ |     | 3     | Abbertury |

**6.** In diesem Ordner findet man den Workspace unter dem Namen "**fet\_projects.eww**". Dieses File beinhaltet alle Beispielprogramme, die in C und in Assembler geschrieben sind.

|                                                                                                    | and the second second se                                                                                                    |                                                                                                    |  |
|----------------------------------------------------------------------------------------------------|----------------------------------------------------------------------------------------------------|----------------------------------------------------------------------------------------------------|--|
| And the other                                                                                                    | and the second second se                                                                                                    |                                                                                                    |  |
|                                                                                                    | Cor. Binematics Sum: - Auftrante Des                                                                                                    | de M.P                                                                                                    |  |
| Party and Development of the second state of the second state of t | An energy of the set of the set o | <ul> <li>A de la casacia de a submet conju<br/>en 20</li> <li>A de la casacia de a submet conju<br/>en 100</li> <li>A de la casacia de la casacia de la</li></ul> |  |

7. In diesem Workspace findet man mehrere Projekte mit dem Namen **msp430x**. Diese Projekte sind für verschiedene MSP430 Typen vorgesehen. Da hier ein MSP430F2272 zum Einsatz kommt, wählt man ein Projekt unter dem Namen **msp430x2xx**. Diese Beispielprogramme können beim Entwurf einer eigenen Applikation sehr hilfreich sein, um bestimmte Abläufe zu demonstrieren.

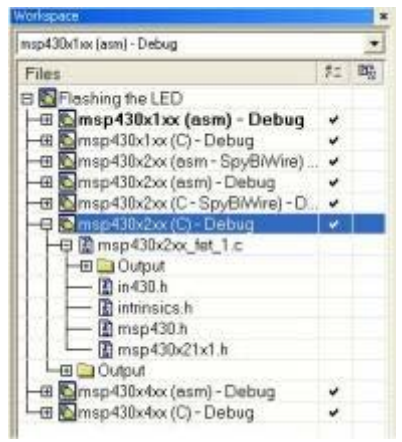

| utbergetechniki - Dagető -             |                                           | -           | 2    |
|----------------------------------------|-------------------------------------------|-------------|------|
| Files                                  |                                           | 12 8        | 6    |
| Differing the LED<br>Differing the LED | Debug                                     |             |      |
| -B Consp430x10x (C) -Deb               | - Filmen                                  | -           | - 1  |
| -iti Nin metiliziya (eani - D          | shurt.                                    | 5           | - 1  |
| -0 0 000000000 (C-10)0                 | Wee)-D.                                   | *           |      |
| - P InterNetWill()-Det                 | Options                                   | _           | - 1  |
| map430x2x_W_1                          | Hole                                      |             |      |
| -manual and a composite of the         | Critalia-                                 |             |      |
| an Manuta can sa fab ana               | Firthold Al                               | 1           |      |
|                                        | Clean                                     |             |      |
|                                        | Street Bank)                              |             |      |
|                                        | 4.1.1                                     |             |      |
|                                        | Add                                       |             |      |
|                                        | Add<br>Report                             |             |      |
|                                        | Add<br>Reserve<br>Sound Co                | elle Cerrit | a) + |
|                                        | Add<br>Reserve<br>Source Co<br>Plia Prope | de Contr    | ol + |

8. Für die ersten Schritte wird ein C - Programm verwendet und deshalb wählt man das Projekt unter dem Namen msp430x2xx\_fet\_1.c. Danach drückt man mit der rechten Maustaste auf diesen File und auf dem angezeigten Menü wählt man Rebuild all.

| C mittee methods (M                                                                      |                                                                                                    | 500    |
|------------------------------------------------------------------------------------------|----------------------------------------------------------------------------------------------------|--------|
| 1                                                                                        | Server and the server of the server of the s |        |
| A CONTRACTOR NO. OF CONTRACT, NAME                                                       | The second by as the second second seco                                                                                                    | 1.64   |
| Interference Hag                                                                         | Burningson have - to finding flight (k, t)     Burningson have - to finding flight (k, t)     Burningson - Starts Fills (k, t) and the fill (k, t)     Burningson - Starts Fills (k, t)     Burningson - Starts Fills (k, t)     Burningson - Starts Fills (k, t)     Burningson - Starts Fills (k, t)                                                                                                    | ž      |
| A Broad Street Street A                                                                  | more with all balance destance from the second second      | -      |
|                                                                                          | And the second second s |        |
|                                                                                          | And Lat.                                                                                                    |        |
| ingener (partition and interaction of the second                                         | H Bu la                                                                                                    | 145    |
| Mining South Street                                                                      | -tw                                                                                                    | log if |
| A Net c. Industriel<br>Upstelling (control Hase<br>securities) (co., bio) (c)<br>Uniting |                                                                                                    |        |
| Table Ascellance (Charten), R.<br>Table Ascellance (Charten), P. 3                       |                                                                                                    |        |
| and it                                                                                   | Build Salary - Links                                                                                                    | and a  |

**9.** Bei dem Compilieren des Projekts werden die Bibliotheken in das Projekt einbezogen und in dem Fenster angezeigt

10. Durch einen Doppelklick auf die File msp430x2xx\_fet\_1.c, öffnet sich das dem Programmierfenster mit C-Code. Nach erfolgreicher Durchführung dieser Schritte zeigt sich dem Anwender dieses Bild.

Der Anwender sollte sich auch die Beispielprogramme auf der mitgelieferten CD zum MSP Education System ansehen. Diese Programme sind keine fertigen Applikationen, sondern Beispielprogramme zur Demonstration der Peripheriemodule. Somit kann der Anwender auf einfache Art und Weise eigene Fehler finden oder vermeiden. Nach dem das Beispielprojekt geladen wurde, kann es nun auf das angeschlossene MSP430 Education System geladen werden. Welche Schritte hierfür nötig sind, zeigt die Tabelle 17. Es werden alle wichtigen Schritte übersichtlich beschrieben und erklärt.

Tabelle 17: Programmieren des Mikrocontrollers

| Carlonana Research                                                                                                    |                                                                                                    | 1510   |
|----------------------------------------------------------------------------------------------------|----------------------------------------------------------------------------------------------------|--------|
| the last many drawn from broken                                                                                                    |                                                                                                    |        |
|                                                                                                    | 利人の夢道道を告知の日本を開                                                                                                    |        |
| And Example Table Table  | Control of the second second sec |        |
| and a subscription of the subscription of the                                                                                                    | AND BREAK .                                                                                                    | 182    |
| And and a second second | 16                                                                                                    | 100 10 |
| Principation<br>Operating that it can<br>mark thickey, inc. 1 or<br>patients                                                                                                    |                                                                                                    |        |
| Tablication disease 9<br>Tablication disease 9                                                                                                    |                                                                                                    |        |
|                                                                                                    | Band Banket - Internet                                                                                                    | 1001   |

**1.** Nach dem Laden des Beispielprogramms zeigt sich dem Anwender folgender bekannter Bildschirm. Hat man eine Verbindung zum MSP430 Education System aufgebaut, wie in Kapitel 5.1 beschrieben, kann man nun auf den **Debug**-Button der Toolbar klicken und der Debugger wird geladen.

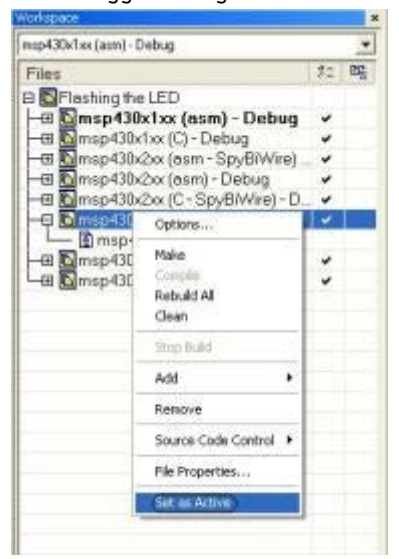

3. Bevor man nun debuggen kann muss man darauf achten das das richtige Projekt aktiv ist (Projektname fett geschrieben). Dazu führt man einen Rechtsklick auf den Projektnamen aus und wählt den Punkt Set as Active heraus. Nun kann man den Debugger über den Debug-Button laden.

| 30s7ss Jet | Lt                  |                        | [Debug]                          |
|------------|---------------------|------------------------|----------------------------------|
| *******    | *********           | *****                  | ******************************** |
| WSP430x2   | xx Demo - S         | oftware Toggle PI, P   |                                  |
| Descript   | ion: Togole         | \$1.0 by sorting \$2.0 | inside of a software loop.       |
| ACLE = a   | A. MULE =           | SMCLE = default DCO    | the second second second         |
| 1          | and a second second |                        |                                  |
| 6          | M5743               | OX28H                  |                                  |
| £          |                     |                        |                                  |
|            | 1.11                | 3(13) -                |                                  |
| 2          | 1                   |                        |                                  |
| 2          | -1 251              | 200021-                |                                  |
| 2          |                     | 22 01 - TTD            |                                  |
|            |                     | 11-11-3640             |                                  |
| A. Danne   | obeza               |                        |                                  |
|            |                     |                        |                                  |

**2.** Der Debugger versucht den angeschlossenen Mikrocontroller mit dem erstellten Programm zu programmieren.

| -                                                                                                    | Conception (Section 19, 197                                                                                                    | 144 | -      |
|----------------------------------------------------------------------------------------------------|----------------------------------------------------------------------------------------------------|-----|--------|
| The second second secon | We have been a solution from a line of a solution line, and the solution of a solution line, and the solution of a solution line, and the solution of a solution line, and the solution of a solution line, and the solution of a solution line, and the solution of a solution line, and the solution of a solution line, and the solution of a solution line, and the solution of a solution line, and the solution line, and the solution of a solution line, and the solution of a solution line, and the solution line, and the solution li | -   |        |
|                                                                                                    | All a state of the second state of the second  | 10  | and an |
| Newsgel                                                                                                    | adardi-basa                                                                                                    |     | Pie    |

**4.** Ist das Programmieren erfolgreich verlaufen, so zeigt sich dem Anwender folgender Bildschirm. Dies sind die Debug-Fenster, in denen das geladene Programm gestartet oder Zeile für Zeile abgearbeitet werden kann. Um das Programm zu starten, drückt man den **GO**-Button und der Controller arbeitet das Programm selbständig ab.

Nach Abarbeitung dieser beiden Tabellen kann ein Projekt geladen, kompiliert und auf den Mikrocontroller geladen werden. Nun sind die Voraussetzungen für die Erstellung eines ersten eigenen

Projects und die richtige Nutzung der Software geschaffen.

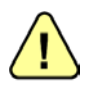

Die IAR Embedded Workbench gibt bei auftretenden Fehler eine Standardfehlermeldung (Bild 5-27) aus. Ist ein Fehler aufgetreten, empfiehlt sich folgende Fehleranalyse:

- 1. Überprüfung der Verbindung zwischen Education System und JTAG-Adapter.
- 2. Überprüfung der Verbindung zwischen JTAG-Adapter und Computer.

- 3. Neustart des Mikrocontrollers über den Reset-Taster S1.
- 4. Neustart der Software.
- 5. Überprüfen der Einstellungen für den C-Spy Debugger im Projekt.
- 6. Überprüfung des MSP430 Education System auf Beschädigung.

| e Emulator                                                                                                    | ;                                    |
|----------------------------------------------------------------------------------------------------|--------------------------------------|
| Initializing hardware                                                                                                    | tatusF                               |
| Emulator 🛛 🛛 🛚                                                                                                    | watcl                                |
| P2<br>P2<br>P2<br>1c                                                                                                    | // 1n;<br>// en:<br>// P2.<br>// in; |
|                                                                                                    | // cle                               |
|                                                                                                    | // pr:                               |
| <pre>lcd puts(string2);</pre>                                                                                               | // mov<br>// pri                     |
| Emulator                                                                                                    |                                      |
| FATAL ERROR<br>Failed to establish communication with hard<br>Please make sure that the hardware is pro<br>Session aborted! | lware.<br>perly connected.           |
| ОК                                                                                                    |                                      |
| IAR Embedded Workbench IDE 🔀                                                                                                |                                      |
| A fatal error has occurred.<br>The debugger will terminate.                                                                 |                                      |
| ОК                                                                                                    |                                      |

Bild 5-27: Fehlermeldung bei nicht erfolgreichem Download

### 5.4 Erstes eigenes Programm (basierend auf IAR EW V4.11)

Um nun ein eigenes Projekt zu erstellen, sind wichtige Abläufe und Einstellungen zu beachten. Die genaue Vorgehensweise beim Erstellen und Konfigurieren eines eigenen Projektes zeigt die Tabelle 18. In ihr werden auch wichtige Projekteinstellungen an Hand von Bildern beschrieben. Hierdurch gelingt es sehr schnell, die Eigenheiten der Programmierumgebung zu erkennen und zu nutzen. Nach Abarbeitung dieses Abschnitts ist der Anwender in der Lage, diese Softwareumgebung gezielt für eigene Projekte und Applikationen einzusetzen. Alle Einstellungen und Einstellmöglichkeiten können hier natürlich nicht beschrieben werden. Dies wird ausführlich in den zugehörigen Handbüchern der einzelnen Programmteile beschrieben. Zum Erstellen eines eigenen Projektes werden Grundkenntnisse in einer Programmiersprache vorausgesetzt. In diesem Beispiel wird sich auf die Programmiersprache Assembler beschränkt, da diese Maschinensprache sehr hardwarenah ist und dadurch das grundsätzliche Verständnis für die meisten Abläufe gut vermittelt werden kann. Durch Einsatz der Hochsprache C kann die Programmierung wesentlich beschleunigt werden, da diese wesentlich einfacher und schneller erlernbar ist als Assembler.

. 1

Tabelle 18: Das erste eigene Projekt

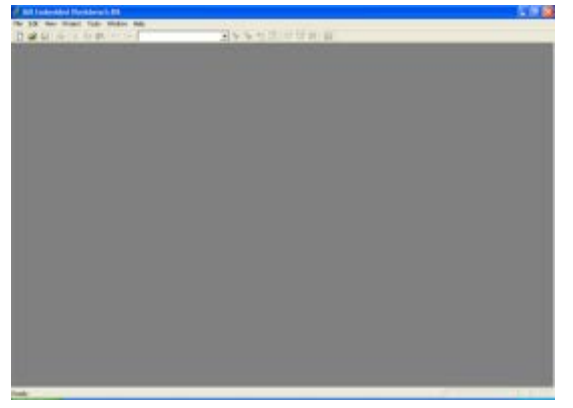

**1.** Man startet wie gewohnt die IAR Embedded Workbench. Nach dem Laden sieht man dieses Fenster.

2. Um einen neuen Workspace anzulegen klickt man auf File im Menü und im Untermenü auf New um einen neuen Workspace zu erstellen.

Page Setup Print Record File Record File Record War Exil

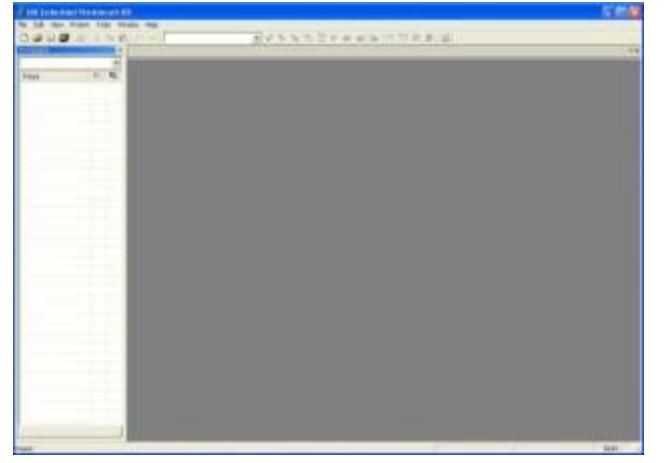

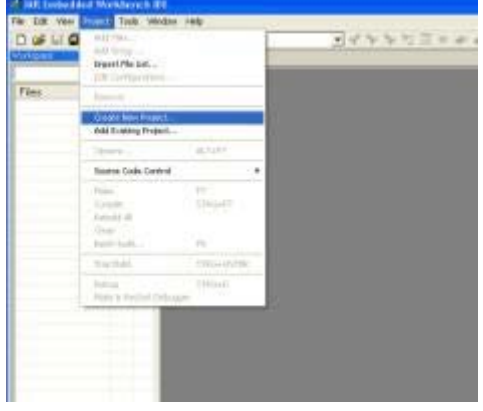

**3.** Dem Anwender zeigt sich nun dieses Bild. Das Workspace-Fenster ist geöffnet. und zeigt somit das erfolgreiche Anlegen einer neuen Arbeitsfläche.

| and the second                                | -                               | <br>- |
|-----------------------------------------------|---------------------------------|-------|
| fool chain                                    | MSP430                          | *     |
| Project template                              | IE:                             |       |
| Empty prok                                    | ect                             |       |
| 🗉 aam                                         |                                 |       |
| 1 C++                                         |                                 |       |
| D C                                           |                                 |       |
|                                               |                                 |       |
| Externally b                                  | valt executable                 |       |
| Externally b                                  | xult executable                 |       |
| Estemally b                                   | xult executable                 |       |
| Externally b<br>Description                   | wit executable                  | <br>  |
| Externally b<br>Description<br>Creates an emp | xuit executable<br>Xy project.  |       |
| Externally b<br>Description<br>Creates an emp | suit executable<br>xly project. | <br>  |
| Esternally b<br>Description<br>Creates an emp | xuit executable<br>Xy project   | <br>  |
| Esternally b<br>Description<br>Creates an emp | xuit executable<br>xly project  |       |
| Externally b<br>Description<br>Creates an emp | xult executable<br>Xy project   |       |

**5.** Dem Anwender zeigt sich nun dieses Bild. Man kann zwischen verschiedenen Project templates wählen. Für dieses erste eigene Project wählt man nun ein **Empty Project**.

**4.** Jetzt kann man ein neues Projekt erstellen. Man wählt hier den Eintrag **Create New Project**. da ein neues Projekt angelegt werden soll.

| Speichern unter                                                               |                         |                       |   |   |      | 2 🔀                   |
|-------------------------------------------------------------------------------|-------------------------|-----------------------|---|---|------|-----------------------|
| Spechem in<br>Zulett<br>vermendere D.<br>Deshtap<br>Egere Ostoar<br>Abszaplat | ansu Enterdo            | ed Wolkbench 3.42A P  | 1 | * | C 2- |                       |
| Netzwerkungeb                                                                 | Dateiname:<br>Dateityp: | Project Files (".evp) | _ |   | •    | Speichen<br>Abbrechen |

**6.** Es öffnet sich ein neues Fenster. In diesem Fenster wählt man einen Ordner in dem das neue Projekt gespeichert werden soll sowie den Namen des Projektes. Ist beides festgelegt, speichert man.

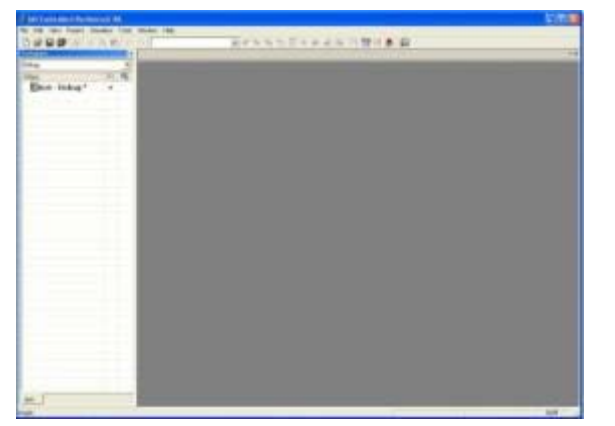

**7.** Dem Anwender zeigt sich nun dieses Bild. Das Projekt-Fenster ist geöffnet und zeigt somit das erfolgreiche Anlegen eines neuen Projektes. Um nun ein Programm schreiben zu können muss man noch ein neues Sourcefile anlegen.

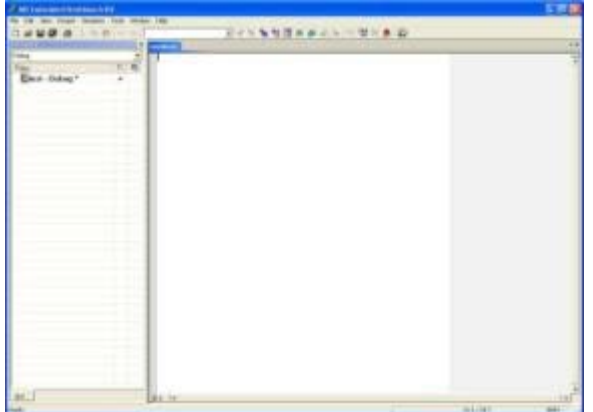

**9.** Es öffnet sich ein neues Fenster mit dem Namen **Untitle1**. Um das neue Sourcefile zu speichern, drückt man nun auf den **Speichern** Button.

| o lot loss front desser                                                                                                    | from the loss      |                                                                                                    |                                                                                                    | and with the second                                                                                                    |  |
|----------------------------------------------------------------------------------------------------|--------------------|----------------------------------------------------------------------------------------------------|----------------------------------------------------------------------------------------------------|----------------------------------------------------------------------------------------------------|--|
| 10000                                                                                                    | er lan or d        |                                                                                                    | JAN NY DRAWN                                                                                                    | H M - + D                                                                                                    |  |
| And Designation of Street of Streeto | designation of the |                                                                                                    |                                                                                                    |                                                                                                    |  |
|                                                                                                    | 115                | and<br>And And pro-<br>sectors<br>and and and<br>and and and<br>and and<br>and and and<br>and and and<br>and and and<br>and and and<br>and and and and<br>and and and and<br>and and and and<br>and and and and and<br>and and and and and<br>and and and and and and and and and<br>and and and and and and and and and and | <ul> <li>Antonio della calificazia</li> <li>Antonio della calificazia</li> <li>Anton</li></ul>                                                                                                    | nti etter tu dilli. Il sinti din<br>otto antena dilli nigritto ot<br>anti "interne all'i                                                                                                    |  |
|                                                                                                    |                    | *                                                                                                    | -                                                                                                    |                                                                                                    |  |
|                                                                                                    | 1.1                |                                                                                                    |                                                                                                    |                                                                                                    |  |
|                                                                                                    |                    |                                                                                                    | 410.01<br>4410.0100.0001<br>4410.0100.0001<br>4410.010<br>4410.000<br>4410.000<br>441.000<br>441.000<br>441.000                                                                                                    | A Discussion of Parameter<br>and Mills. Conservations<br>and A discussion of the<br>metern for subject and the<br>subject of the subject and the<br>subject of the subject of the subject and the<br>subject of the subject of the subject of the<br>subject of the subject of the subject of the<br>subject of the subject of the subject of the<br>subject of the subject of the subject of the<br>subject of the subject of the subject of the<br>subject of the subject of the subject of the<br>subject of the subject of the subject of the<br>subject of the subject of the subject of the<br>subject of the subject of the<br>subject of the subject of the subject of the<br>subject of the subject of the<br>subject of the<br>subject of the<br>subject of the<br>subject of the<br>subje |  |
|                                                                                                    |                    |                                                                                                    | 995,07<br>995,095,095,005,005,005<br>995,005,005,005,005<br>995,005<br>995,005<br>905,005<br>905,005,005<br>905,005,005<br>905,005,005<br>905,005,005,005,005,005,005,005 | Constraint interfaces     Constraint interfaces     Constraint interfaces     Constraint interfaces     Constraint interfaces     Constraint interfaces     Constraint interfaces     Constraint interfaces     Constraint interfaces     Constraint interfaces     Constraint     Constraint     Constant     Constraint     Constant     Constraint     Constraint                                                                                                    |  |

**11.** Jetzt kann man mit der Programmierung beginnen. In dem Sourcefile kann man jetzt sein eigenes Assemblerprogramm speichern. Für diejenigen, die noch keine so guten Kenntnisse in dieser Programmiersprache haben, ist im Anschluss an diese Tabelle der Sourcecode eines Beispielprogramms abgedruckt.

| Edit Yew Project Simula | tor Tools Window Hel |
|-------------------------|----------------------|
| Yew I                   | Pile STRG+N          |
| Open I                  | Workspace            |
| 1058                    |                      |
| Save Workspace          | 8- 02                |
| Close Workspace         |                      |
| Save STRG+S             |                      |
| Seve As                 |                      |
| lave Al                 |                      |
| Page Setup              |                      |
| Print SERG+P            |                      |
| Recent Files            |                      |
| Recent Workspaces       |                      |
| · **                    |                      |

8. Um ein neues Source-File anzulegen, wählt man erneut unter File den Unterpunkt New und dann File.

|                                        | SCONDERSON VILLE                                                                                                    |  |
|----------------------------------------|----------------------------------------------------------------------------------------------------|--|
| Nag 200<br>Nag 10 Mag<br>Bart Hotag* - | Protocol data<br>Protocol data<br>Proto |  |
|                                        | - 14                                                                                                    |  |

**10.** Da hier ein Assemblerprogramm entwickelt werden soll, wählt man als Namenserweiterung **".s43"**. Dies ist die Bezeichnung für eine IAR EW Assemblerfile. Die Datei nennt man nun **xxx.s43** wobei xxx für einen selbst gewählten Namen steht. Danach drückt man auf **Speichern**.

| Band and<br>Daug<br>Daug                                             | -<br>10-11 | HI Logar                                      | ral.           |                                                                       |                                                                                                    |
|----------------------------------------------------------------------|------------|-----------------------------------------------|----------------|-----------------------------------------------------------------------|----------------------------------------------------------------------------------------------------|
|                                                                      |            | -                                             | 10110          |                                                                       | i Siturus Dani                                                                                                    |
|                                                                      |            | Anner<br>Angeli ann r<br>Angeli ann r<br>anns | - :            | JUNOR, 18<br>CONNECTION, OF TOTAL<br>Phy. 18 (20)<br>JUNOR, 18 (1977) | r Jon MT<br>7 Distance england<br>7 Distance (Distance)<br>7 Distance (Distance)                                                                                                    |
|                                                                      |            | IT IN                                         |                | ACANPA, LANDET<br>ACCOUNT, LAST<br>BASE                               | <ul> <li>Coppie PL 1-Bull and<br/>- Bolday to: 201<br/>- Socio-mandi, Ald<br/>- Socio-mandi, Ald<br/>- Socio-mandi<br/>- Socio-mandi<br/>- Socio-mand</li></ul> |
|                                                                      |            | A                                             | Annape Victor  | es has allycatio                                                      |                                                                                                    |
|                                                                      |            | E.                                            | HTTEL<br>HELKT |                                                                       | a BENAN MEET Period                                                                                                    |
| -                                                                    |            | hert .                                        |                |                                                                       |                                                                                                    |
| 6                                                                    |            |                                               |                |                                                                       | 5                                                                                                    |
| Managari<br>Rahang unturation test Calog<br>Contgarates is gritteday | 6          |                                               |                |                                                                       |                                                                                                    |
| and the second the second of the                                     |            |                                               | _              |                                                                       | and date                                                                                                    |

**12.** Dieser Sourcecode zählt binär von 0x00 zu 0x0f und in Abhängigkeit davon leuchten die LED's an P1.0 bis P1.3. Um das Projekt compilieren und ausführen zu können, müssen sehr viele Grundeinstellungen vorgenommen werden. Alle Einstellungen werden in den folgenden Fenstern genau beschrieben.

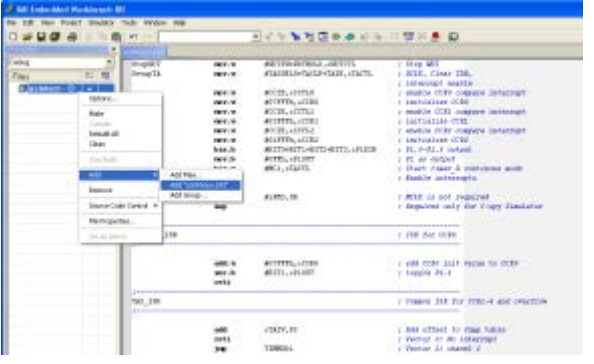

**13.** Die Quelldatei muss nun in das Projekt eingefügt werden. Dazu macht man einen Rechtsklick auf das Projekt und wählt im Kontextmenü **Add** und wählt zwischen **Add Files**..

| al equipity:            | Factory Datings                                                                                                    |
|-------------------------|----------------------------------------------------------------------------------------------------|
| eternal Options         |                                                                                                    |
| markin                  | and the second second sec |
| Lation Build            | Lengenge   Gupper   Lin   Proprocessor   Diagnostics   Extra Options                                                                                                    |
| - Nither                | P Oser symbols are case sensitive                                                                                                    |
| Dehoper                 | C English methods suggest                                                                                                    |
| PCF Debugger<br>Smildum |                                                                                                    |
|                         | Macto quette cheracitete                                                                                                    |
|                         | 0 1                                                                                                    |
|                         |                                                                                                    |
|                         |                                                                                                    |
|                         |                                                                                                    |
|                         |                                                                                                    |
|                         |                                                                                                    |

**14.** Nun müssen noch einige Einstellungen für den Linker und den Debugger vorgenommen werden. Man wählt im Menüpunkt **Project** den Unterpunkt **Options** und dem Anwender zeigt sich dieses Bild. In dem Punkt **General Options** wählt man den Target **MSP430F2272**.

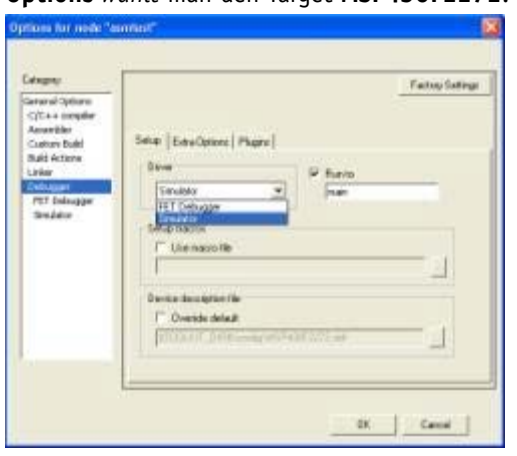

16. Nun wählt man den Unterpunkt **Debugger**. Im Setup Menü des Debugger Fensters kann man unter dem Punkt **Driver** zwischen 2 Debugmodi wählen. Standardmäßig ist hier der **Simulator** eingetragen. Um Programme auf den Mikrocontroller laden zu können, wählt man den Unterpunkt **FET Debugger**.

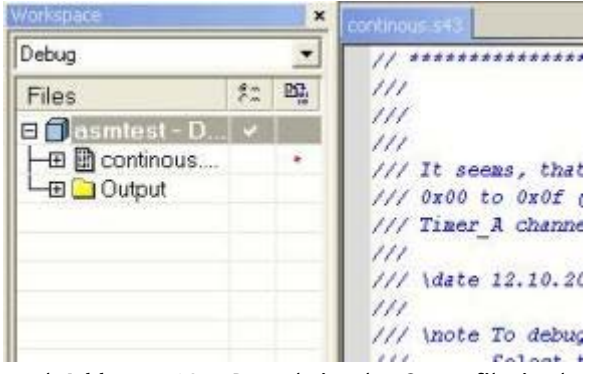

und **Add xxx.s43** . Danach ist das Sourcefile in das Projekt eingebunden.

| angoly<br>Crowd Colores<br>C(C+4 sompler<br>Ansorbler<br>Caston Buld<br>Bull Actors<br>Unlar<br>Delsogar<br>PET Delsogar<br>PET Delsogar<br>Delsogar | Tegel (Dagad ) Lines, Contgana<br>Denice<br>(Jean-Katelanta )   | n   Linux Options   Statisticum   1                                                                                                |
|----------------------------------------------------------------------------------------------------|-----------------------------------------------------------------|----------------------------------------------------------------------------------------------------|
|                                                                                                    | Phoning point<br>Size of type limited<br>47 3000<br>17 fot take | Postanindependent code     Postanindependent code     Postanindependent code     Postanindependent code     Postanindependent code |

**15.** Damit das Projekt später ohne Fehler compilieren kann, muss man ein Häkchen in bei **Assembler-only project** machen.

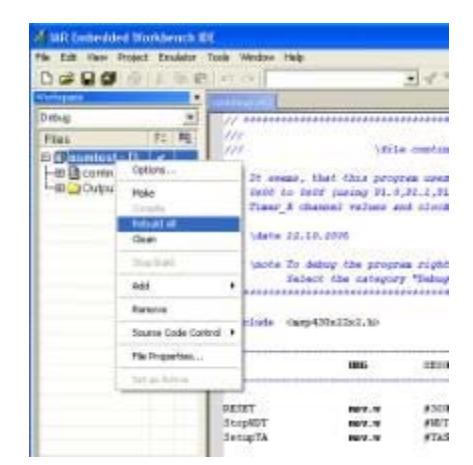

**17.** Nun kann man den Sourcecode compilieren. Dies kann man auf dreierlei Wegen tun. Durch Drücken auf den **Compile** Button, den **Make** Button oder auf den **Debug** Buttons. Der dritte Weg stellt gleichzeitig den Download auf den Mikrocontroller dar und öffnet den Debugger.

| 🔏 IAR Embedded Workbenc                                      | h IDE - test - test |                                       |
|--------------------------------------------------------------|---------------------|---------------------------------------|
| <u>File E</u> dit <u>V</u> iew <u>P</u> roject <u>T</u> ools | Window Help         |                                       |
| New STRG+N                                                   | 10 CH               |                                       |
| Open STRG+O<br>Close                                         |                     | Euchtdioden.s43                       |
| Open Workspace                                               | •                   | ; FTZ Leipzig<br>; Sentember 20       |
| Save Workspace                                               |                     | ;******                               |
| Save STRG+S                                                  | ✓                   | · · · · · · · · · · · · · · · · · · · |
| Save As                                                      |                     | ,                                     |
| Save All                                                     | _                   | ·                                     |
| Page Setup                                                   | 3                   | RESET I                               |
| Print STRG+P                                                 |                     | StopWDT I                             |
| Recent Files                                                 |                     | Secupri I                             |
| Recent Workspaces                                            | ·                   |                                       |
| Exit                                                         |                     | Mainloop :                            |
|                                                              | -                   | Wait I                                |
|                                                              |                     |                                       |
|                                                              |                     |                                       |
|                                                              |                     | · ·····                               |
|                                                              |                     | inte inte                             |
|                                                              |                     | ,                                     |

**18.** Nach dem erfolgreichen Compilieren sollen im **Messages** Fenster **warnings: 0** und **errors: 0** erscheinen. Um das ganze Projekt abzuspeichern, wählt man in der Menüleiste **File** und dort **Save Workspace**.

| na 2<br>Na 1 N<br>Desert  | A second second se |              | n martinenamin, ott<br>ma ann Sant I yr Hailay A<br>Al (Ar) an Foly ar Han San<br>al Ary Bragany,<br>m nyw olad Me propriet an<br>"Through" al Ange Inc. | A nor to the second second sec |                            | 4102 5144<br>4102 5144<br>4100 5144<br>4100 5144<br>4100 5144<br>4100 5100<br>4100 5100 | CT Pares<br>PC<br>DT<br>ET<br>ET<br>ET<br>ET<br>ET<br>ET<br>ET<br>ET<br>ET<br>ET<br>ET<br>ET<br>ET | ************************************** |
|---------------------------|----------------------------------------------------------------------------------------------------|--------------|----------------------------------------------------------------------------------------------------|----------------------------------------------------------------------------------------------------|----------------------------|-----------------------------------------------------------------------------------------|----------------------------------------------------------------------------------------------------|----------------------------------------|
|                           |                                                                                                    | 104-1040, 40 | 823                                                                                                    |                                                                                                    | 10000                      | 3182 3988<br>3182 1983<br>4182 1988                                                     | REA<br>REA<br>CREAKLOWERS<br>CONTRACTOR                                                            | 103                                    |
|                           | ingh<br>ingh                                                                                                    |              | entre energiation<br>mente decide guident<br>energiation                                                                                                 | 1                                                                                                    | Teelos<br>Teelos<br>Teelos | 6472 0000<br>4175 0401                                                                  |                                                                                                    |                                        |
|                           | 16.10                                                                                                    |              | trate and                                                                                                    | A                                                                                                    | 11                         |                                                                                         | 4                                                                                                  |                                        |
| Ehunged selfings formal a | end vessile.                                                                                                    |              |                                                                                                    |                                                                                                    |                            |                                                                                         |                                                                                                    |                                        |

19. Nachdem der Sourcecode erfolgreich auf den Mikrocontroller geladen wurde, zeigt sich dem Anwender dieses Fenster. Es zeigt das Debugger-Fenster mit dem Sourcecode als zentralem Fenster. Des Weiten wurde hier das Register Fenster aktiviert, um die jeweiligen Registerinhalte darzustellen. Im Build Fenster wird der erfolgreiche Download der Software auf den Mikrocontroller bestätigt. Diejenigen, welche den nachfolgenden Sourcecode verwendet haben, sehen nach Drücken des Go Buttons vier Leuchtdioden blinken. Obwohl alle acht Leuchtdioden blinken sollten, kann man nur vier beobachten. Da hier noch der Debugger aktiv ist, werden die oberen vier Leuchtdioden durch die JTAG-Schnittstelle blockiert. Stoppt man das Debuggen, werden alle acht Leuchtdioden zusammen blinken. Das erste eigene Projekt wurde erfolgreich durchgeführt und beendet.

Nachfolgend der zusammenhängende Quelltext des ersten eigenen Programms:

| // ************************************                                                         |
|-------------------------------------------------------------------------------------------------|
| /// \file continous-mode.s43                                                                    |
| ///                                                                                             |
| /// It seems, that this program uses Timer A to display a binary value via LEDs. It counts from |
| /// 0x00 to 0x0f (using P1.0,P1.1,P1.2 and P1.3). But Timer_A only switches LEDs depending on   |
| /// Timer_A channel values and clock frequency.                                                 |
| ///                                                                                             |
| /// \date 12.10.2005                                                                            |
| ///                                                                                             |
| /// \note To debug the program right click the project and choose "Options".                    |
| /// Select the category "Debugger" and change the driver to "FET Debugger"                      |
| // ************************************                                                         |

#include <msp430.h>

| ;            | ORG     | 0E000h        | ; Program Start                      |
|--------------|---------|---------------|--------------------------------------|
| ;            |         | #300P 25      | • Initialize stacknointer            |
| StonWDT      | mov.w   |               | • Stop WDT                           |
| SetunTA      | mov.w   |               | · ACLK Clear TAR                     |
| Setupin      | 1100.00 |               | · interrupt enable                   |
|              | movw    |               | · enable (CRO compare interrunt      |
|              | mov.w   | #07FFFh &CCR0 | · initialize (CR0                    |
|              | mov.w   |               | · enable CCR1 compare interrunt      |
|              | mov.w   |               | · initializa CCP1                    |
|              | mov.w   |               | · onable CCP2 compare interrupt      |
|              | mov.w   |               | · initializa CCP2                    |
| Catur D1     | hia h   |               |                                      |
| SetupP1      | DIS.D   |               |                                      |
| C1 174       | mov.b   | #UFFN,&P1001  | ; P1 as output                       |
| StartIA      | bis.w   | #MC1,&IACIL   | ; Start timer_A continous mode       |
|              | eint    |               | ; Enable interrupts                  |
| Mainloop     | bis.w   | #LPM3,SR      | ; MCLK is not required               |
|              | nop     |               | ; Required only for C-spy Simulator  |
| ,TA_CCR0_ISF | {       |               | ; ISR for CCR0                       |
| ;            | add.w   | #07FFFh.&CCR0 | : add CCR0 init value to CCR0        |
|              | xor.b   | #BIT1.&P10UT  | : toggle P1.1                        |
|              | reti    |               | ,                                    |
| ;<br>TAX_ISR |         |               | ; Common ISR for CCR1-4 and overflow |

|         | add   | &TAIV,PC      | ; Add offset to Jump table           |
|---------|-------|---------------|--------------------------------------|
|         | reti  |               | ; Vector 0: No interrupt             |
|         | jmp   | TIMMOD1       | ; Vector 2: chanel 1                 |
|         | jmp   | TIMMOD2       | ; Vector 4: chanel 2                 |
|         | reti  |               | ; Vector 6: chanel 3 not implemented |
|         | reti  |               | ; Vector 8: chanel 4 not implemented |
| TIMOVH  | xor.b | #BITO,&P10UT  | ; Vector 10: TIMOV Flag              |
|         | reti  |               | ; toggle P1.0                        |
| TIMMOD1 | add.w | #03FFFh,&CCR1 | ; Vector 2: Module 1                 |
|         | xor.b | #BIT2,&P10UT  | ; add CCR1 init value to CCR1        |
|         | reti  |               | ; toggle P1.2                        |
| TIMMOD2 | add.w | #01FFFh,&CCR2 | ; Vector 4: Module 2                 |
|         | xor.b | #BIT3,&P10UT  | ; add CCR2 init value to CCR2        |
|         | reti  |               | ; toggle P1.3                        |

;-----

; Interrupt Vectors Used MSP430F12x

| ; |     |             |                       |
|---|-----|-------------|-----------------------|
|   | ORG | OFFFEh      | ; MSP430 RESET Vector |
|   | DW  | RESET       |                       |
|   | ORG | 0FFF0h      | ; Timer_AX Vector     |
|   | DW  | TAX_ISR     |                       |
|   | ORG | 0FFF2h      | ; Timer_A0 Vector     |
|   | DW  | TA_CCRO_ISR |                       |
|   | END |             |                       |

### A. Befehle des MSP430F2274

Die folgende Tabelle 20 zeigt alle Befehle des MSP430 in einer Übersicht. Alle Befehle stellen 16-Bit Worte dar. Die Befehle, die am Ende ein "(.B)" besitzen, können optional mit dem Kürzel ".B" auch als Byte-Befehle behandelt werden. Bestimmte Peripherie-Module können nur mit Byte-Befehlen behandelt werden, wie zum Beispiel die Ports. Alle Register, die mit einem Port in Verbindung stehen sind 8-Bit breit und können nur mit Byte-Befehlen beschrieben und ausgelesen werden. So auch das USART-Modul. Timer\_A ist zum Beispiel ein Word-Befehl. Alle Befehle denen ein "\*" voransteht sind emulierte Befehle. Die genaue Beschreibung aller Befehle ist im User Guide [0] nachzulesen. Diese wird an kleinen Beispielen durchgeführt, um die genau Funktionsweise schnell erkennen zu können. In diesem findet man auch die genaue Registerbeschreibung sowie deren ausführliche Beschreibung.

|   | Mnemonic |         | Description                           |                                  | Status Bits |   |   |   |  |
|---|----------|---------|---------------------------------------|----------------------------------|-------------|---|---|---|--|
|   |          |         |                                       |                                  | V           | Ν | Ζ | С |  |
| * | ADC(.B)  | dst     | Add carry bit (C) to destination      | dst + C -> dst                   | *           | * | * | * |  |
|   | ADD(.B)  | src,dst | Add source to destination             | src + dst -> dst                 | *           | * | * | * |  |
|   | ADDC(.B) | src,dst | Add source and carry to destination   | src + dst + C -> dst             | *           | * | * | * |  |
|   | AND(.B)  | src,dst | AND source and destination            | src .and. dst -> dst 0           | 0           | * | * | * |  |
|   | BIC(.B)  | src,dst | Clear bits in destination             | .not.src .and. dst -> dst        | -           | - | - | - |  |
|   | BIS(.B)  | src,dst | Set bits in destination               | src .or. dst -> dst              | -           | - | - | - |  |
|   | BIT(.B)  | src,dst | Test bit in destination               | src .and. dst                    | 0           | * | * | * |  |
| * | BR       | dst     | Branch to destination                 | dst-> PC                         | -           | - | - | - |  |
|   | CALL     | dst     | Call destination                      | PC+2 -> stack, dst -> PC         | -           | - | - | - |  |
| * | CLR(.B)  | dst     | Clear destination                     | 0 -> dst                         | -           | - | - | - |  |
| * | CLRC     |         | Clear carry bit                       | 0 -> C                           | -           | - | - | 0 |  |
| * | CLRN     |         | Clear negative bit                    | 0 -> N                           | -           | 0 | - | - |  |
| * | CLRZ     |         | Clear zero bit                        | 0 -> Z                           | -           | - | 0 | - |  |
|   | CMP(.B)  | scr,dst | Compare Source and destination        | dst – src                        | *           | * | * | * |  |
| * | DADC(.B) | dst     | Add C decimally to destination        | dst + C -> dst (decimally)       | *           | * | * | * |  |
|   | DADD(.B) | scr,dst | Add source and C decimally to dst     | src + dst + C -> dst (decimally) | *           | * | * | * |  |
| * | DEC(.B)  | dst     | Decrement destination                 | dst – 1 –> dst                   | *           | * | * | * |  |
| * | DECD(.B) | dst     | Increment destination                 | dst – 2 –> dst                   | *           | * | * | * |  |
| * | DINT     |         | Disable interrupt                     | 0 -> GIE                         | -           | - | - | - |  |
| * | EINT     |         | Enable interrupt                      | 1 -> GIE                         | -           | - | - | - |  |
| * | INC(.B)  | dst     | Increment destination                 | dst + 1 -> dst                   | *           | * | * | * |  |
| * | INCD(.B) | dst     | Double-Increment destination          | dst + 2 -> dst                   | *           | * | * | * |  |
| * | INV(.B)  | dst     | Invert destination                    | .not.dst -> dst                  | *           | * | * | * |  |
|   | JC/JHS   | label   | Jump if C set/Jump if higher or same  |                                  | -           | - | - | - |  |
|   | JEQ/JZ   | label   | Jump if equal/Jump if Zero-bit is set |                                  | -           | - | - | - |  |
|   | JGE      | label   | Jump to label if graeter or equal     | (N . XOR. V) = 0                 | -           | - | - | - |  |
|   | JL       | label   | Jump to label if less                 | (N . XOR. V) = 1                 | -           | - | - | - |  |
|   | JMP      | label   | Jump to label unconditionally         | PC +2 x offset -> PC             | -           | - | - | - |  |
|   | JN       | label   | Jump to label if N set                |                                  | -           | - | - | - |  |
|   | JNC/JLO  | label   | Jump if C not set/ Jump if lower      |                                  | -           | - | - | - |  |

### Tabelle 20: Alle Befehle des MSP430 in Übersicht

|   | Mnemonic |         | Description                                 |                                               | Status Bits |   |   |   |  |
|---|----------|---------|---------------------------------------------|-----------------------------------------------|-------------|---|---|---|--|
|   |          |         |                                             |                                               | V           | N | Ζ | С |  |
|   | JNE/JNZ  | label   | Jump if not equal/Jump if Z not set         |                                               | -           | - | - | - |  |
|   | MOV(.B)  | src,dst | Move source to destination                  | src -> dst                                    | -           | - | - | - |  |
| * | NOP      |         | No operation                                |                                               | -           | - | - | - |  |
| * | POP(.B)  | dst     | Pop item from stack to destination          | @Sp -> dst, SP+2 -> SP                        | -           | - | - | - |  |
|   | PUSH(.B) | scr     | Push source onto stack                      | SP – 2 -> SP, src -> @SP                      | -           | - | - | - |  |
| * | RET      |         | Return from subroutine                      | $(@SP \rightarrow PC, SP + 2 \rightarrow SP)$ | -           | - | - | - |  |
|   | RETI     |         | Return from interrupt                       |                                               | *           | * | * | * |  |
| * | RLA(.B)  | dst     | Rotate left arithmetically                  |                                               | *           | * | * | * |  |
| * | RLC(.B)  | dst     | Rotate left through carry                   |                                               | *           | * | * | * |  |
|   | RRA(.B)  | dst     | Rotate right arithmetically                 |                                               | 0           | * | * | * |  |
|   | RRC(.B)  | dst     | Rotate right through carry                  |                                               | *           | * | * | * |  |
| * | SBC(.B)  | dst     | Subtract not (carry) from destination       | dst + OFFFFh + C -> dst                       | *           | * | * | * |  |
| * | SETC     |         | Set carry bit                               | 1 -> C                                        | -           | - | - | 1 |  |
| * | SETN     |         | Set negative bit                            | 1 -> N                                        | -           | 1 | - | - |  |
| * | SETZ     |         | Set zero bit                                | 1 -> C                                        | -           | - | 1 | - |  |
|   | SUB(.B)  | src,dst | Subtract source from destination            | dst + .not.src + 1 -> dst                     | *           | * | * | * |  |
|   | SUBC(.B) | src,dst | Subtract source an not $^{\odot}$ from dst. | dst + .not.src + C -> dst                     | *           | * | * | * |  |
|   | SWPB     | dst     | swap bytes                                  |                                               | -           | - | - | - |  |
|   | SXT      | dst     | Extend sign                                 |                                               | 0           | * | * | * |  |
| * | TST(.B)  | dst     | Test destination                            |                                               | 0           | * | * | 1 |  |
|   | XOR(.B)  | src,dst | Exclusive OR source and destination         | src .xor. dst -> ds                           | *           | * | * | * |  |

\* - Emulierte Befehle

src - Abkürzung für Source, Quelle

dst - Abkürzung für Destination, Ziel

label - Bezeichnung für die eingesetzte Sprungmarke,

# B. Bemaßung

Vorderansicht

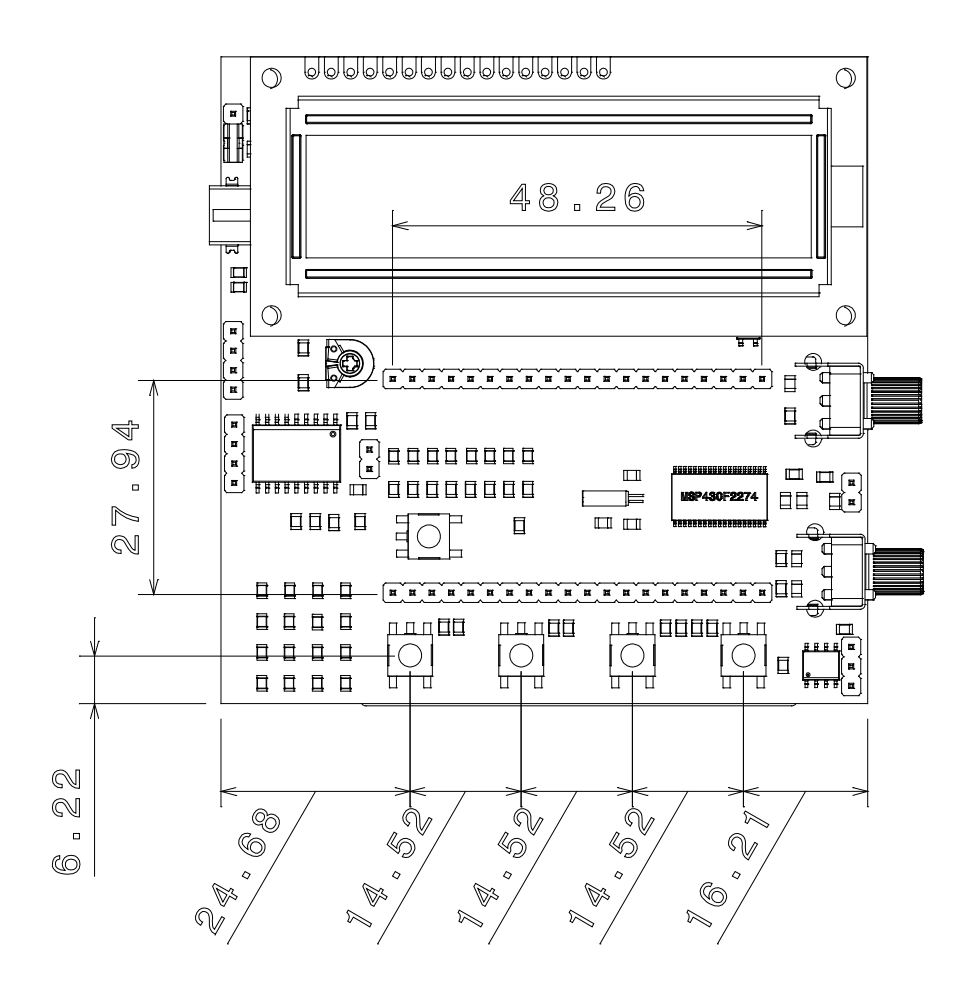

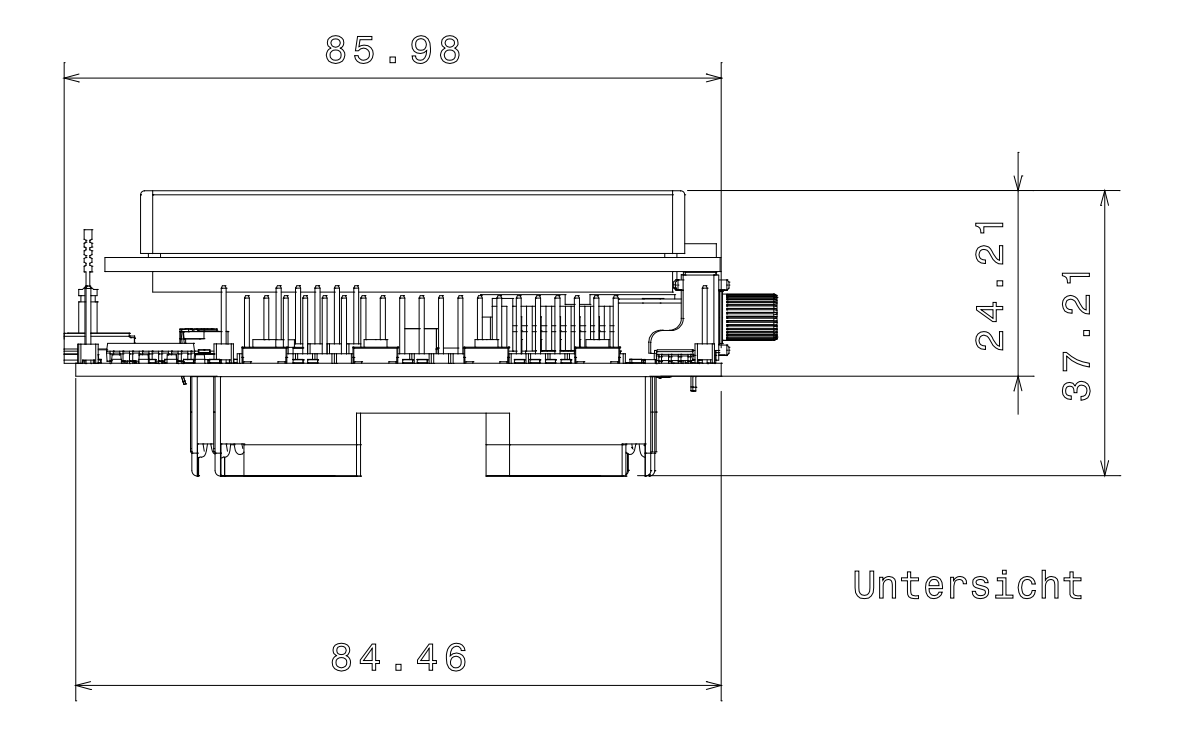

Rückansicht

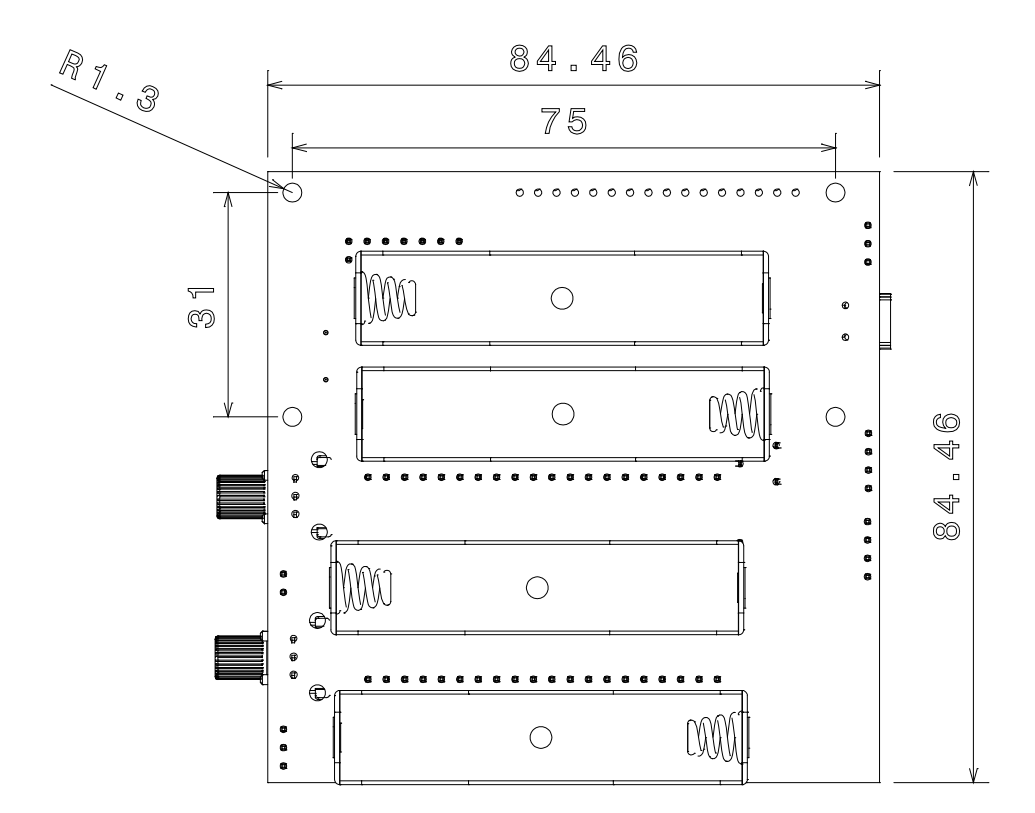

# C. Schaltpläne

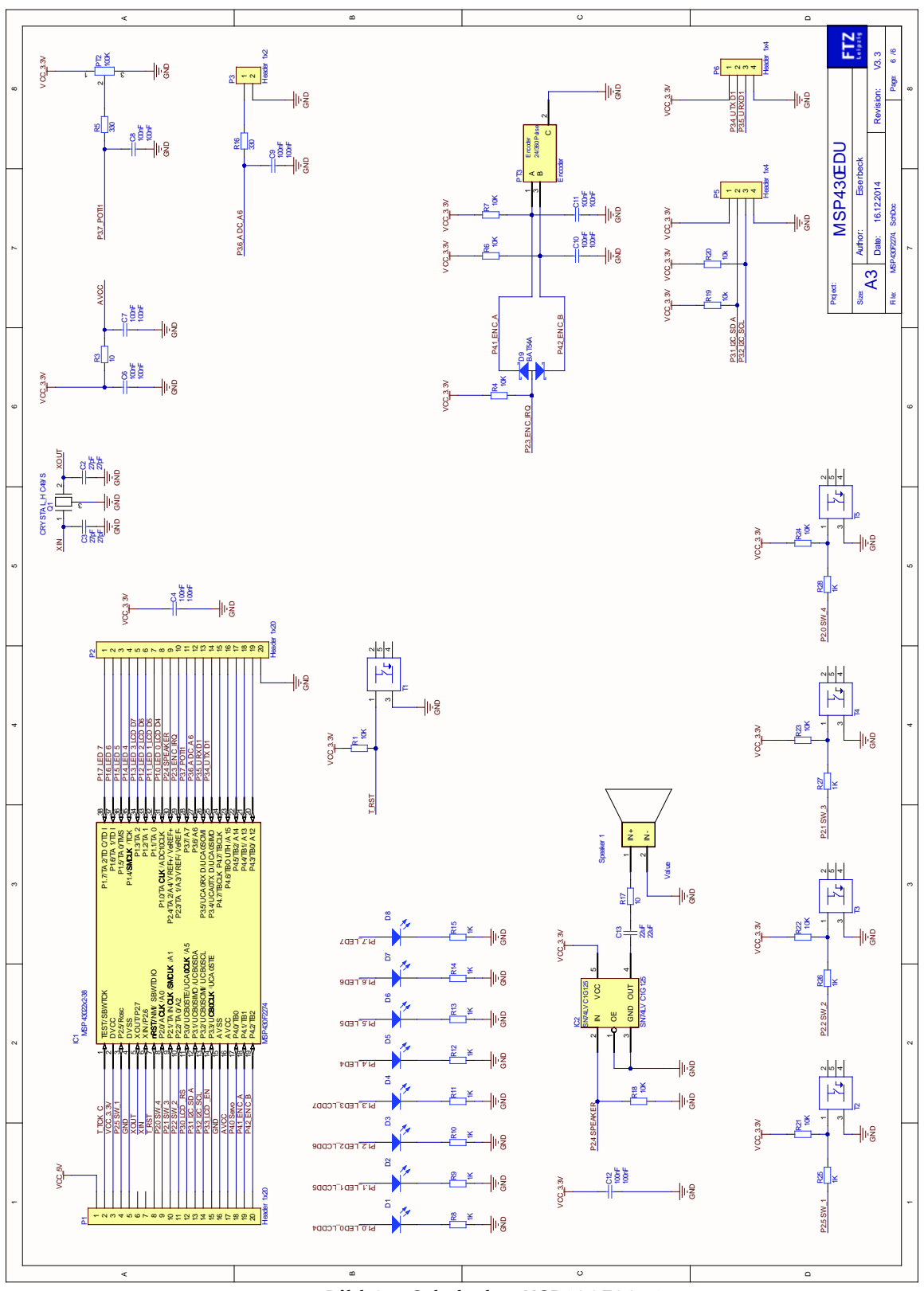

### Bild 25: Schaltplan MSP430F2274

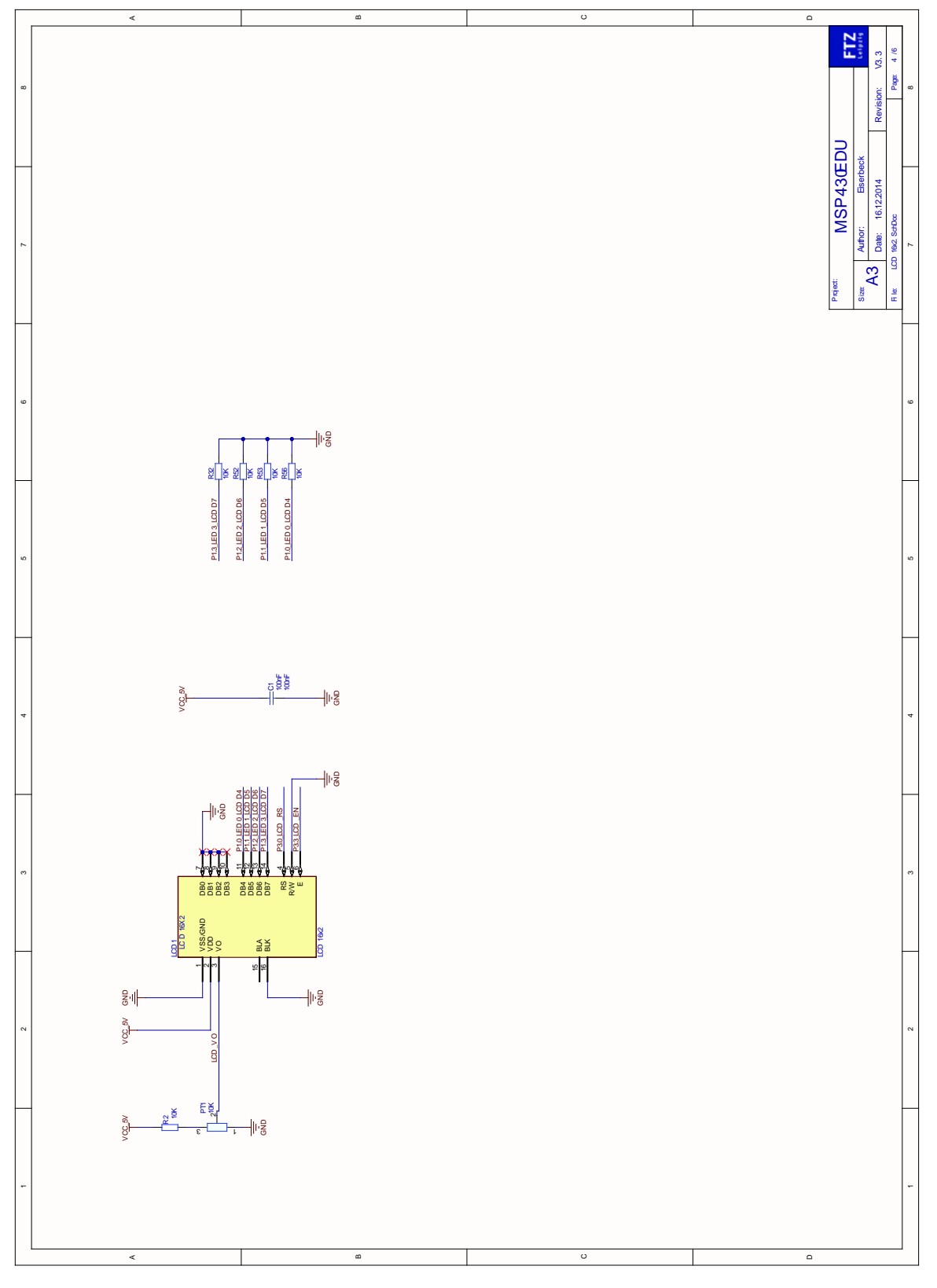

### Bild 26: Schaltplan LCD Display

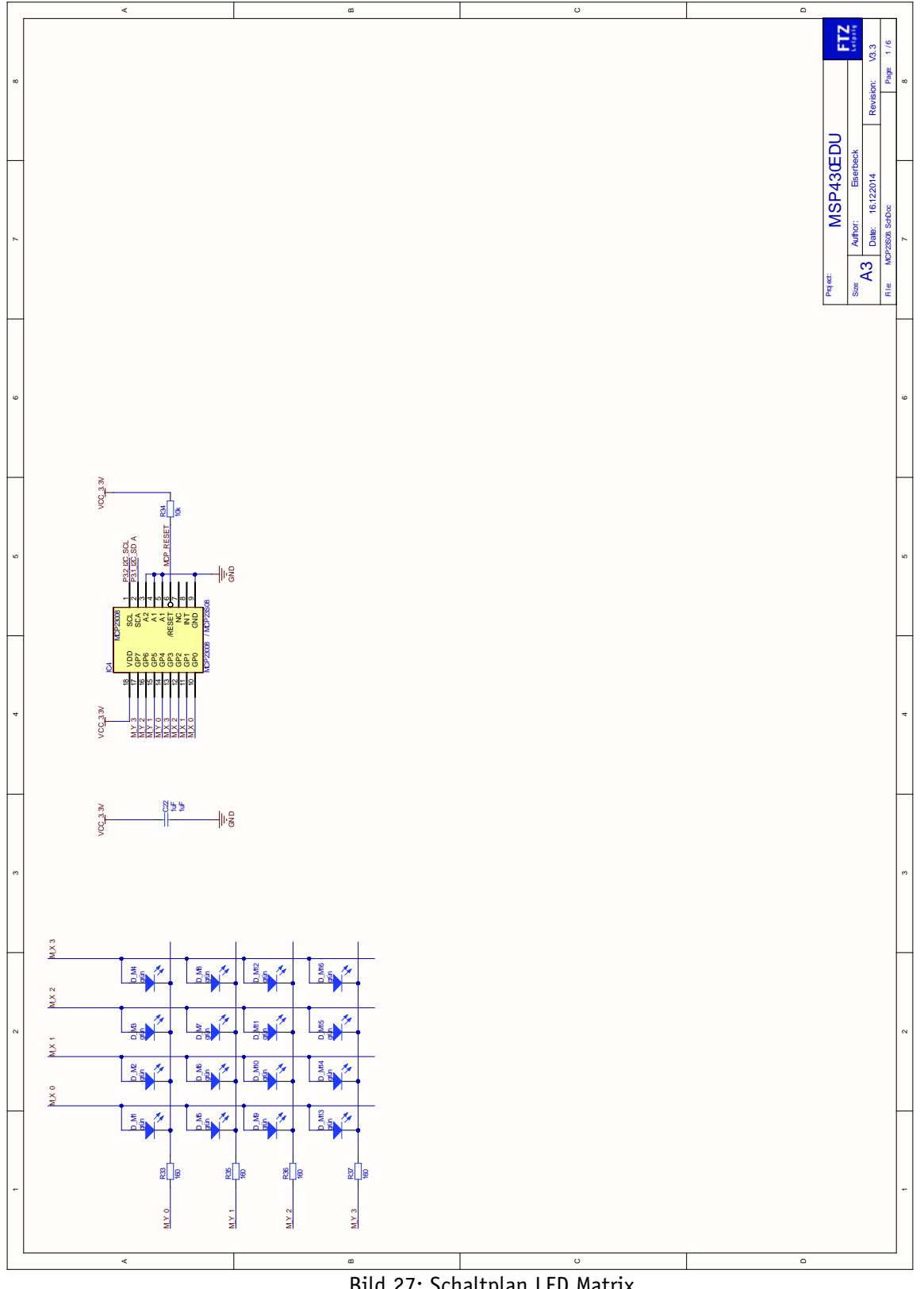

Bild 27: Schaltplan LED Matrix

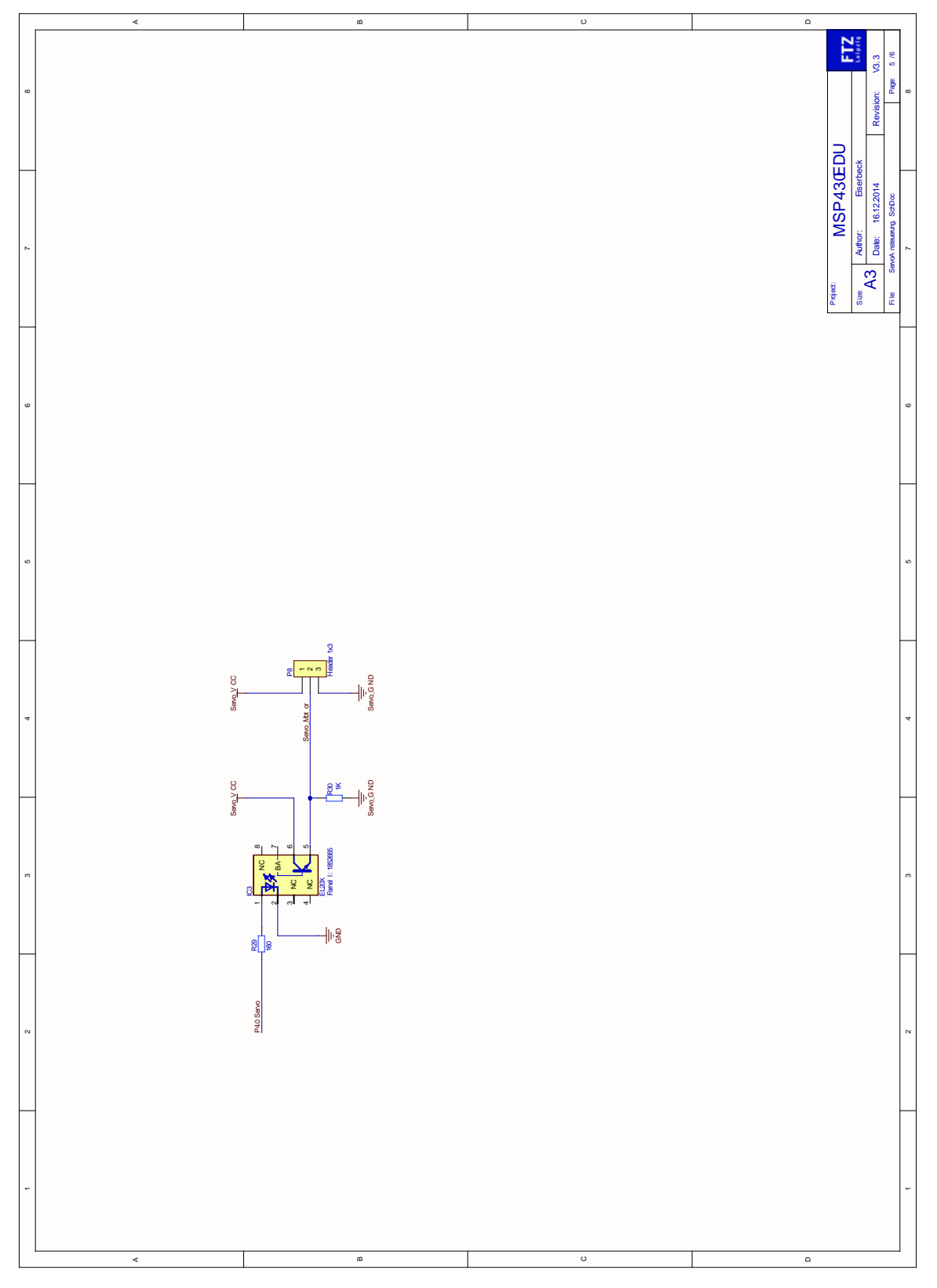

### Bild 28: Schaltplan Optokoppler / Servo

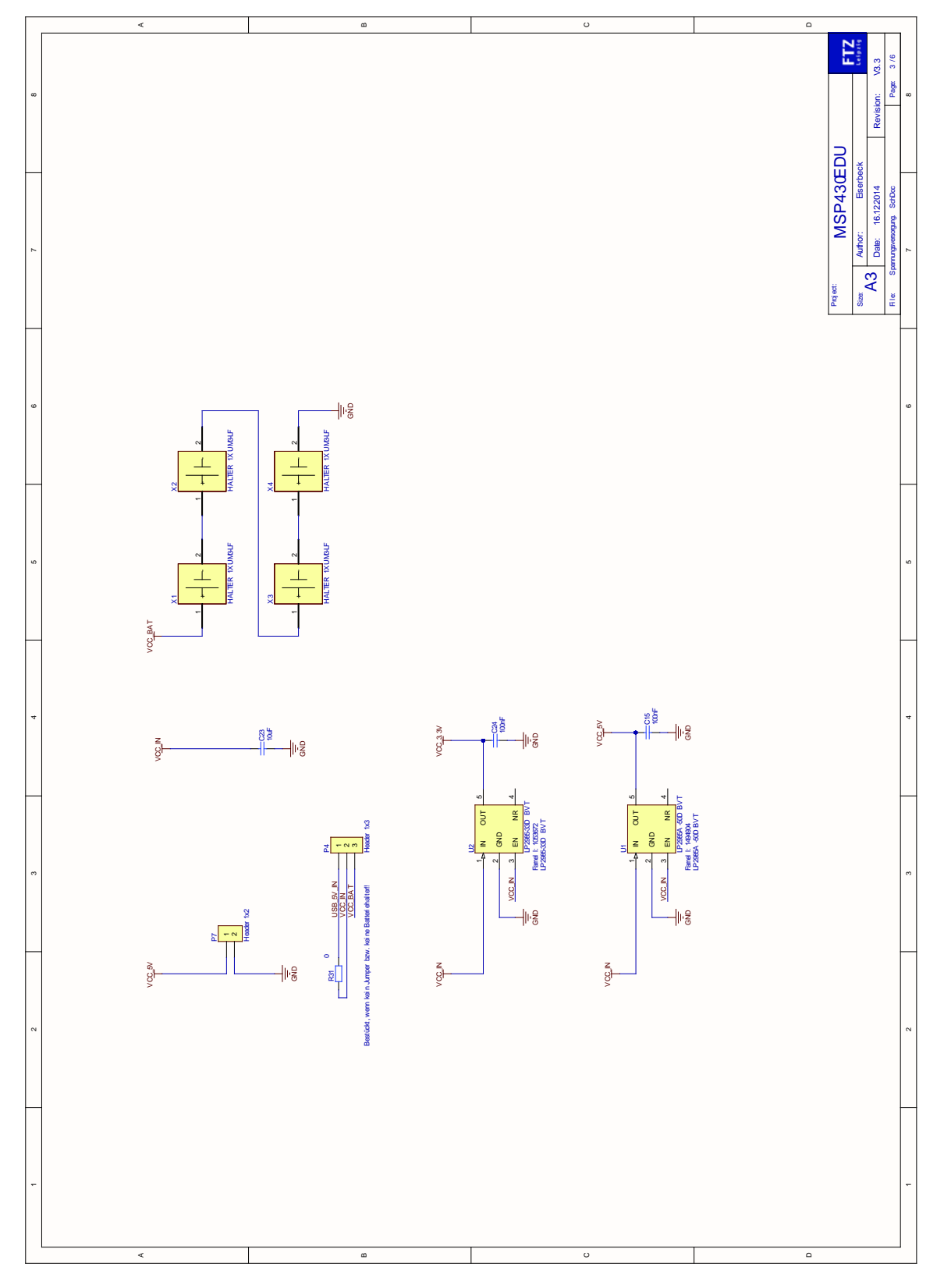

Bild 29: Schaltplan Spannungsversorgung

# A. Literatur- und Quellenverzeichnis

- [0] Texas Instruments Homepage <u>www.ti.com</u>
- [0] IAR Embedded Workbench für MSP430 http://www.iar.com/
- [0] freie GNU Programmierumgebung für MSP430 (toolchain for MSP430) http://mspgcc.sourceforge.net/
- [0] Rowley CrossWorks für MSP430 Programmierumgebung http://www.rowley.co.uk/
- [0] Imagecraft ICC430 Programmierumgebung http://www.imagecraft.com/software/
- [0] msp430f2272, Texas Instruments MSP4302272 Datenblatt
- [0] MSP-FET430 Users Guide.pdf, Texas Instruments MSP430x1xx Users Guide
- [0] a430.pdf, MSP430 ASSEMBLER, LINKER, AND LIBRARIAN Programming Guide
- [0] cs430.pdf, MSP430 C-SPY ROM-Monitor Supplement
- [0] cw430.pdf, MSP430 C-SPY User Guide
- [0] ew430.pdf, MSP430 WINDOWS WORKBENCH Interface Guide
- [0] icc430.pdf, MSP430 C COMPILER Programming Guide
- [0] MSP-FET430 Users Guide.pdf, MSP-FET430 FLASH Emulation Tool (FET) Users Guide
- [0] TI Simulator Users Guide.pdf, IAR CSPY w/TI Simulator Users Guide
- [0] Tutor.pdf, IAR CSPY w/TI Simulator Users Guide
- [0] xlink.pdf, IAR Linker and Library Tools, Reference Guide
- [0] Datenblatt HD44780U, Hitachi Semiconductor